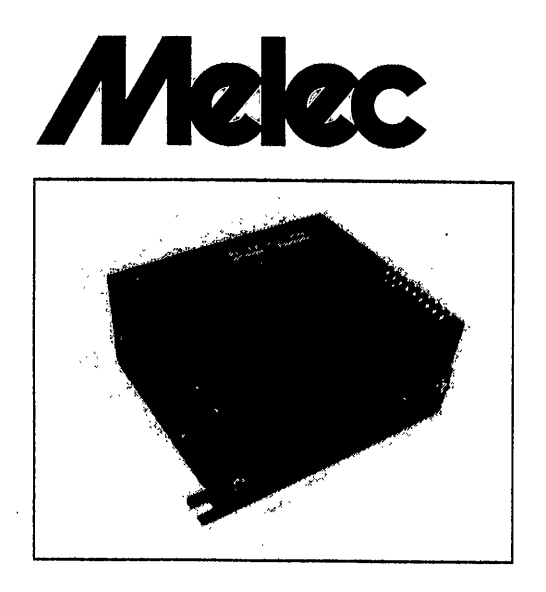

# Stepping & Servo Motor Controller C-570-SA Instructions Manual (For designers' use)

Before using this product, carefully read this Instructions Manual to have a sufficient understanding of the functions. Keep this Instructions Manual on hand so that you can refer to it whenever you want.

## PREFACE

This manual provides the information necessary to properly and securely use the C-570-SA Stepping/Servo Motor Controller.

It is intended for engineers who design a controller that uses a stepping or servo motor.

Before using the C-570-SA, thoroughly read this manual to make sure you understand the specifications and the basic operation of your machine. Please keep this manual handy.

## General Safety Considerations

It is important to handle your machine in a proper way.

Misuse of the machine should cause unexpected hazards that may result in personal or property damage.

Most of these hazards can be avoided if you know possible dangerous situations beforehand.

The following safety symbols and signal words are used throughout the manual to alert you to possible hazardous situations.

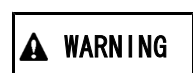

Indicates a hazard, which, if the machine is misused, can result in serious injury, including death.

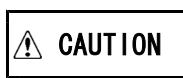

Indicates a hazard, which, if the machine is misused, will result in minor injury, or equipment and property damage.

#### Before Using C-570-SA

■ This product is neither designed nor manufactured for equipment that requires sophisticated reliability, including nuclear- and aerospace-related equipment, vehicles, ships, medical devices that directly involve human body, and equipment that may possibly have considerable influence upon property.

Provide a fail-safe control so that the entire system is placed in a safe operating mode in the event of a failure
 (e.g. input power failure, broken signal lines, controller failure).

This product is provided with LIMIT (overtravel) signals to prevent mechanical damages. This is an Active Low (input contact B) signal.

This requires a system configuration that does not use the LIMIT signal to connect this signal in the both directions to a Normally High (connected to GND) state in order to generate output pulses.

■Always use the product in a manner consistent with the instructions and within the specifications described herein.

■ Check the power input for wiring before turning power on.

PAGE

PREFACE General Safety Considerations Before Using C-570-SA

## CONTENTS

## 1. INTRODUCTION

| 1-1. | Features                        | 6 |
|------|---------------------------------|---|
| 1-2. | Controller Components           | 6 |
| 1-3. | Example of System Configuration | 6 |
| 1-4. | External View                   | 7 |

## 2. SPECIFICATIONS

| 2-1. | General Specifications                                      | 8  |
|------|-------------------------------------------------------------|----|
| 2-2. | Motor Control Specifications and Performance Specifications | 10 |
|      | (1) Motor control specifications                            | 10 |
|      | (2) Performance specifications                              | 13 |
| 2-3. | Panel and External Control Specifications                   | 15 |
|      | (1) Mode hierarchy                                          | 15 |
|      | (2) Panel and External Control Specifications               | 16 |

#### **3. INSTALLATION AND CONNECTION**

| 3-1. | How to Add Optional two-axis Controller CB-10-SA57 | 19 |
|------|----------------------------------------------------|----|
| 3-2. | How to Install                                     | 21 |
|      | (1) Installing Place                               | 21 |
|      | (2) Installation Interval                          | 21 |
|      | (3) How to Install                                 | 21 |
| 3-3. | I/O Signal                                         | 23 |
|      | (1) I/O signal connector (J1, J2)                  | 23 |
|      | (2) Power Connector                                | 24 |
|      | (3) RS232C Connector                               | 24 |
| 3-4. | I/O Circuit                                        | 25 |
|      | (1) I/O Input Signal                               | 25 |
|      | (2) I/O Output Signal                              | 25 |
|      | (3) Pulse Output Signal                            | 25 |
| 3-5. | Connection Example                                 | 26 |
|      | (1) Example of Connection with Motor Driver        | 26 |
|      | (2) Example of Connection with Power Supply        | 26 |
|      | (3) Example of Connection with Sensor              | 27 |
|      | (4) Example of Total Connection                    | 29 |
| 3-6. | Wiring Method                                      | 30 |
|      | (1) Wiring of I/O signal connector (J1, J2)        | 30 |
|      | (2) Wiring of Power Connector                      | 30 |
| 3-7. | Check of Execution                                 | 31 |

## 4. DISPLAYS AND PROGRAMMING

| 4-1. | Panel Overview               | 32 |
|------|------------------------------|----|
| 4-2. | Panel Description            | 32 |
|      | (1) Views in External Modes  | 32 |
|      | (2) Views in Panel Modes     | 32 |
|      | (3) Using panel keys         | 32 |
| 4-3. | List of Write Data Entries   | 33 |
| 4-4. | List of S-Curve Data Entries | 37 |

## CONTENTS

## PAGE

| 4–5.                          | Operations Via Panel         (1) Checking an External Mode is ready         (2) Viewing error status         (3) Switching Operation Modes (OP MODE)         (4) Switching modes         (5) Switching axes         (6) Selecting data display digits         (7) Programming in Write Mode (W. M)         (8) Setting the current value for address in Teaching Mode via panel         (9) Programming in S-Curve Mode (S. M)         (10) Adjusting S-Curve Drive         (11) Using Signal Check function | 3 9<br>3 9<br>4 0<br>4 1<br>4 1<br>4 2<br>4 3<br>4 4<br>4 5<br>4 7 |
|-------------------------------|----------------------------------------------------------------------------------------------------|--------------------------------------------------------------------|
| - 01                          |                                                                                                    |                                                                    |
| 5. 3t                         | LUENCER CONTROL                                                                                                    | 1 0                                                                |
| 5-2                           | list of Motion Command and Status Signal                                                                                                    | 40                                                                 |
| 0 2.                          | (1) External Mode Select Signal and Status Signal                                                                                                    | 49                                                                 |
|                               | (2) Motion Command in Normal Mode and Status Signal                                                                                                    | 50                                                                 |
| 5-3.                          | Motion Example                                                                                                    | 52                                                                 |
|                               | (1) Motion Flow                                                                                                    | 52                                                                 |
|                               | (2) Connection                                                                                                    | 52                                                                 |
|                               | (3) Allocated Signal Table                                                                                                    | 52                                                                 |
| 5 /                           | (4) Example of Ladder Circuit                                                                                                    | 53                                                                 |
| 5-4.                          | (1) How to issue START signal                                                                                                    | 54<br>54                                                           |
|                               | (2) Timing specifications                                                                                                    | 54                                                                 |
|                               | (3) Delay time for START signal                                                                                                    | 54                                                                 |
| 6. RS<br>6-1.<br>6-2.<br>6-3. | S CONTROL<br>Outline of RS Control<br>Communication Specifications<br>MAP-11-SWXP Specifications<br>(1) Details of screen<br>(2) Operating environment<br>(3) Operating instructions<br>SCELLANFOUS SPECIFICATIONS                                                                                                    | 55<br>555<br>555<br>56<br>56                                       |
| <b>7</b> -1.                  | ORG DRIVE (machine home detection)                                                                                                    | 57                                                                 |
|                               | (1) Description of ORG DRIVE                                                                                                    | 57                                                                 |
|                               | (2) Types of machine home detection                                                                                                    | 58                                                                 |
|                               | (3) Explanation of symbols used for machine home detection process                                                                                                    | 58                                                                 |
|                               | (4) Process charts by machine home detection type                                                                                                    | 58                                                                 |
|                               | (5) UKG DRIVE DIRECTION                                                                                                    | 61                                                                 |
|                               | (7) PRESET DRIVE                                                                                                    | 62                                                                 |
|                               | (8) PRESET DIRECTION                                                                                                    | 62                                                                 |
|                               | (9) MARGIN TIME                                                                                                    | 62                                                                 |
|                               | (10) Sensor locations                                                                                                    | 63                                                                 |
|                               | (11) Conditions for detecting machine home                                                                                                    | 63                                                                 |
| 7-2.                          | SENSOR DRIVE                                                                                                    | 64                                                                 |
|                               | (1) SENSOR DRIVE (TYPE 0)                                                                                                    | 64                                                                 |
|                               | (2) SENSUR UKIVE (ITPE I)                                                                                                    | 64<br>64                                                           |
| 7–3                           | REST DRIVE                                                                                                    | 04<br>65                                                           |
| , 0.                          | (1) PRESET DRIVE for INDEX and RTN DRIVE                                                                                                    | 65                                                                 |
|                               | (2) REST DRIVE for SENSOR DRIVE (TYPE 0)                                                                                                    | 65                                                                 |
|                               | (3) REST DRIVE for SENSOR DRIVE (TYPE 1)                                                                                                    | 65                                                                 |
|                               | (4) REST DRIVE for ORG DRIVE                                                                                                    | 65                                                                 |

## CONTENTS

#### PAGE

| 7-4. | Metric (angular) Conversion            | 66 |
|------|----------------------------------------|----|
|      | (1) Metric (mm) conversion             | 66 |
|      | (2) Angular conversion                 | 66 |
|      | (3) Examples of maximum settings       | 66 |
| 7-5. | Shortest-Distance Indexing             | 67 |
| 7-6. | Teaching Specifications                | 68 |
|      | (1) Teaching methods                   | 68 |
|      | (2) Teaching speed                     | 68 |
|      | (3) Compensation of Coordinates        | 68 |
| 7-7. | Miscellaneous Specifications on Timing | 69 |
| 7-8. | External Dimensions                    | 71 |
|      | (1) Standard Dimensions of C-570-SA    | 71 |
|      | (2) When CB-10-SA57 is added           | 71 |
| 7-9. | RATE Table                             | 72 |
|      | (1) RATE DATA Table                    | 72 |
|      | (2) RATE Curve                         | 72 |
|      | (3) Speed Difference in RATE TYPE      | 73 |

## 8. MAINTENANCE

| 8-1. Maintenance and Inspection                   | 74 |
|---------------------------------------------------|----|
| (1) Cleaning Method                               | 74 |
| (2) Inspection Method                             | 74 |
| (3) Replacing Method                              | 75 |
| 8-2. Storage and Disposal                         | 75 |
| (1) Storing Method                                | 75 |
| (2) Disposing Method                              | 75 |
| 8-3. Measures against Errors and Releasing Method | 76 |
| (1) Measures to be taken when an error occurred   | 76 |
| (2) Notice to High Order Sequencer                | 76 |
| 8-4. Troubleshooting                              | 77 |
|                                                   |    |

## 9. DIFFERENCE FROM C-570-S

|  | 7 | 9 |
|--|---|---|
|--|---|---|

For the following applied specifications and applications, a technical information is readily available.

For the technical information, please contact our Sales Department.

■When selecting the External Mode for starting a motion,

- When trying a trial run for positioning at a safe speed from the sequencer, [Trace Mode]
- When setting a target address from the sequencer by teaching, [Teaching Mode]
- When writing data from the sequencer to C-570-SA, [Data Programming Mode]
- $\cdot$  When reading data of C-570-SA from the sequencer, [ Data Reading Mode]
- ■When making communication through RS232C without using option, [RS Control]

■When checking the detail of each motion timing,

■Example

- $\cdot$  Connection example for interfacing at TTL level with driver
- $\cdot$  Connection example for reducing the number of I/Os of the sequencer
- $\cdot$  Connection example for making data transfer from I/O of the sequencer possible
- Example of program for motion after selecting the External Mode from the sequencer
- · Example of program for setting (writing) data from the sequencer

etc.

## 1. INTRODUCTION

#### 1-1.Features

Model C-570-SA is a stepping/servo motor controller packaged in a PC/104-compatible compact form. It allows connections of up to four axes by combining the two-axis I/0 controller standard with the C-570-SA with an optional two-axis I/O controller CB-10-SA57.

You can easily position up to 50 points for each axis by setting relevant data via the front panel of the controller, selecting I/O signal-based motion commands and then starting a motor.

You can also load or save data over an RS232C interface from a personal computer and operate the controller with INDEX50 while transferring distance or HSPD (High Speed) values via sequencer 1/0.

The C-570-SA controls two axes independently. In this manual, the first axis is referred to as "X axis" and the second "Y axis" and we, in principle, describe the X axis only. Where the CB-10-SA57 is added to the C-570-SA, the same procedures as those for the X axis are applied.

| 1-2.Controller Components |                       |                  |      |                                      |  |
|---------------------------|-----------------------|------------------|------|--------------------------------------|--|
| Component name            | Model number          | Manufacturer     | Q'ty | Remarks                              |  |
| Controller                | C-570-SA              | Melec            | 1    | Main unit                            |  |
| 1/0 connectors            | FCN-361J040-AU        | Fujitsu          | 2    | For connecting I/O signal connectors |  |
|                           |                       |                  |      | (provided with the C-570-SA)         |  |
| 2-nin connectors          | MCTRA2 5/2_CT_5 00    |                  | 1    | For connecting +24V main power       |  |
| 5-pill connectors         | M31DAZ. 5/ 3-31-5. 00 | FILLENIX CONTACT | -    | (provided with the C-570-SA)         |  |
| 0.0 K 0 W 0               | M2.6×10               | -                | 4    | For I/O connectors                   |  |
| SCIEWS                    |                       |                  | 4    | (provided with the C-570-SA)         |  |

#### 1.2 Controllar Components

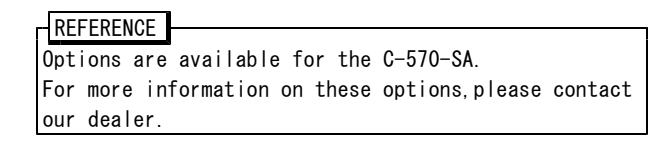

#### 1-3.Example of System Configuration

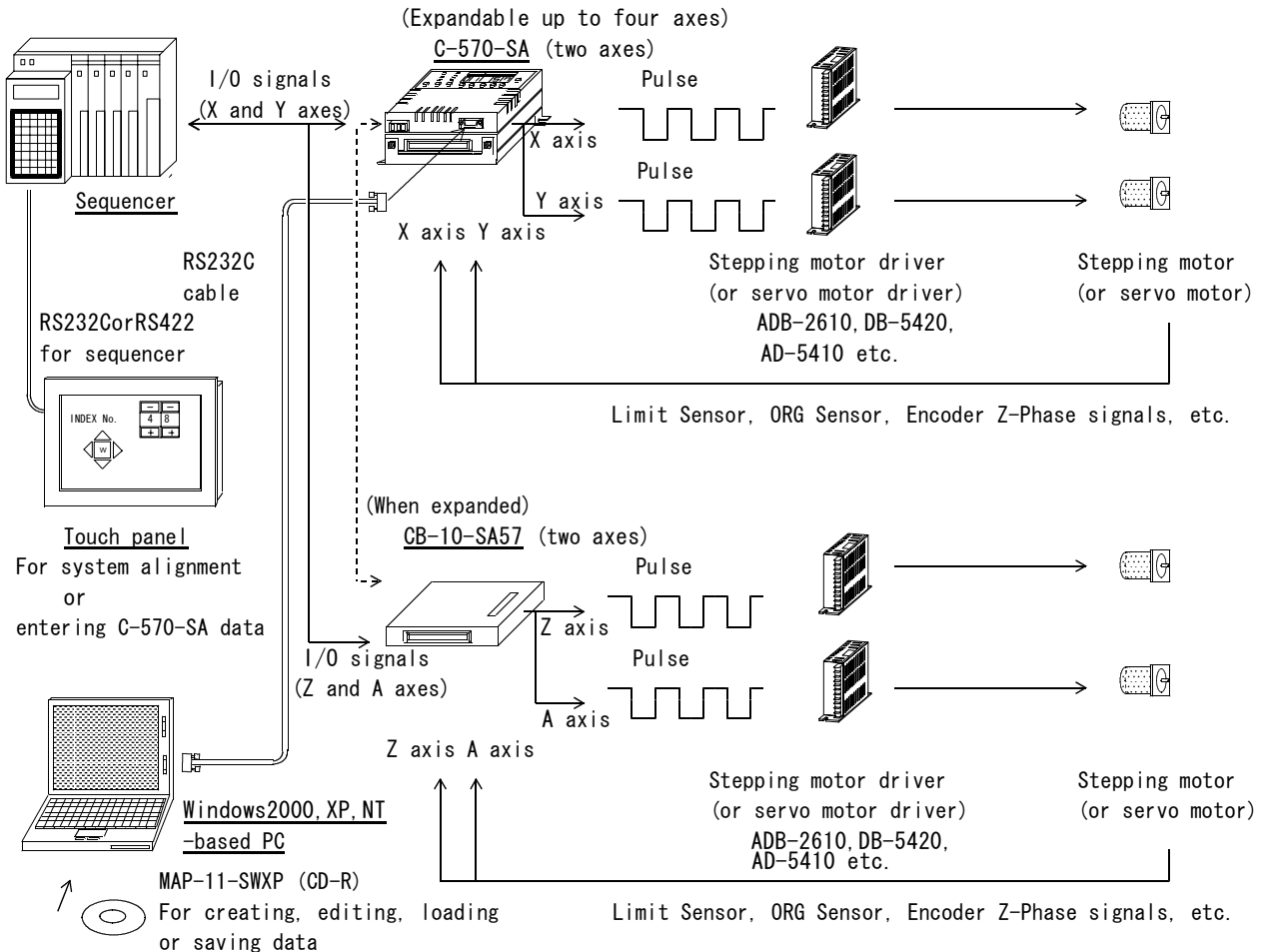

### 1-4.External View

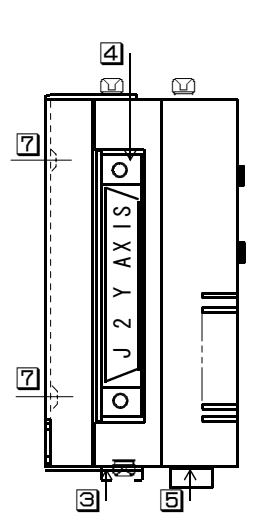

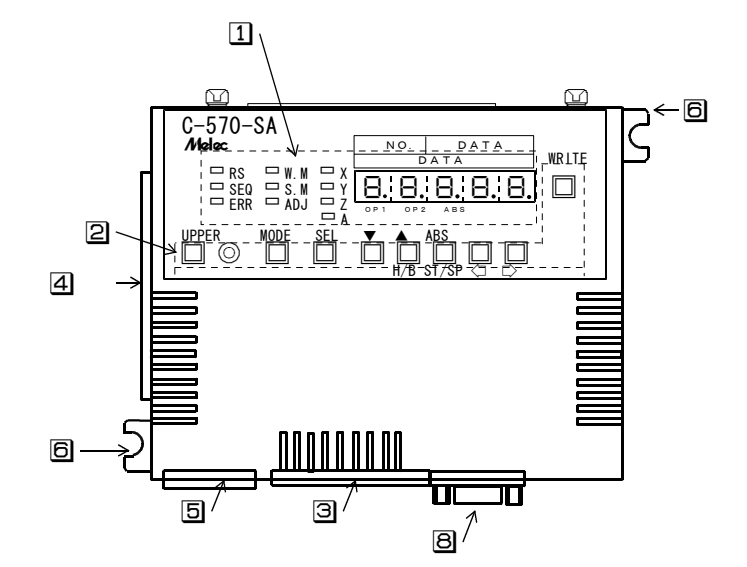

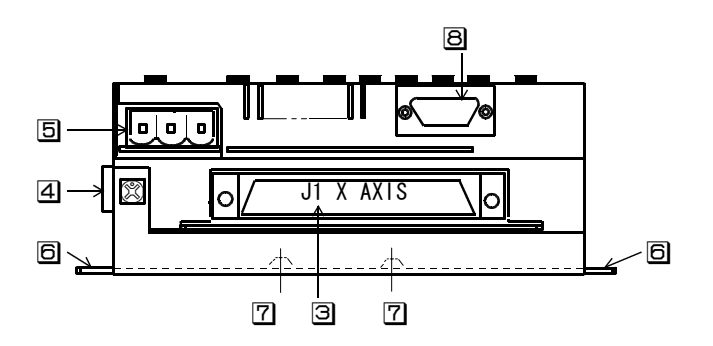

1 Contains LEDs that display data or different statuses and 7-segment LEDs.

□Contains switches used to enter data and operate a motor in the Teaching Mode.

∃I/O signal connector J1 (X axis) When another CB-10-SA57 is added, the connector below J1 will be used as J1 (Z-axis connector) for CB-10-SA57.

▲1/0 signal connector J2 (Y axis) When another CB-10-SA57 is added, the connector below J2 will be used as J2 (A-axis connector) for CB-10-SA57.

5+24V power connector

6Angle for attaching the main unit

Tap for mounting a DIN rail

**BRS232C** connector

## 2. SPECIFICATIONS

## 2-1.General Specifications

| No.             | ltem                                                                                                    | Specifications                                                                                                    | Remarks                                                                                                    |
|-----------------|----------------------------------------------------------------------------------------------------|----------------------------------------------------------------------------------------------------|----------------------------------------------------------------------------------------------------|
| 1               | supply voltage                                                                                                    | DC+24V                                                                                                    | Shall be within $\pm 10\%$ of the su pply voltage.                                                                                                    |
| 2               | current consum<br>ption                                                                                                    | 300 mA max. (500 mA max. when CB-10-SA57 added)                                                                                                    |                                                                                                    |
| 3               | Operating temp<br>erature and hu<br>midity                                                                                                    | 0°C ∼+40°C · 80%RH (non-condensing)                                                                                                    |                                                                                                    |
| 4               | Storage temper<br>ature and humi<br>dity                                                                                                    | -10°C ∼+55°C · 80%RH (non-condensing)                                                                                                    |                                                                                                    |
| 5               | <ul> <li>5 Installation<br/>environment</li> <li>Shall be installed in an airy chassis.<br/>Avoid areas that are subject to direct sunlight.</li> <li>Installation areas shall be free from corrosive<br/>and inflammable gas, oil mist, dust, salt, ion pow<br/>ders, water or chemical splash.</li> <li>Installation areas shall be free from excessive<br/>vibr ation or continuous shock.</li> <li>Do not locate the controller near significant sour<br/>ces of electromagnetic noise, such as power-driven<br/>equipment.</li> <li>Installation areas shall be free from radioactive<br/>material or magnetic field. Avoid locating the<br/>controller in a vacuum</li> </ul> |                                                                                                    |                                                                                                    |
| 6               | I/O interfaces                                                                                                    | +24V power interface<br>• Input: Photocoupler inputs<br>• Output: Open collector transistor outputs<br>(with photocoupler isolation)<br>Pulse output interface | For each axis:<br>• CWLM, CCWLM, NORG, ORG<br>RESET, DEND, SSO, MO~M8<br>START, STOP<br>• DRST, STO~ST7, RDY, ERR<br>For each axis:                                                  |
|                 |                                                                                                    | <ul> <li>Via differential line driver</li> <li>Via TTL interface *1<br/>(with photocoupler isolation)</li> </ul>                                               | <ul> <li>CWP, CWP, CCWP, CCWP</li> <li>Directly connectable to the driver for line receiver inputs.</li> </ul>                                                                       |
| Z-pha<br>• Inpu |                                                                                                    | Z-phase input interface<br>• Input: Photocoupler inputs                                                                                                    | For each axis:<br>• ±ZORG(directly connectable to<br>line driver)                                                                                                    |
|                 | Serial interface<br>• Base standard: RS232C (EIA-574 compliant)<br>• Communication mode: Half-duplex (full-duplex on<br>the lines)<br>• Synchronization mode: Asynchronous<br>• Baud rates: 9.6k/19.2k/38.4k/57.6 kbps<br>• Data bits: 7 bits<br>• Parity check: Odd<br>• Stop bit: 1 bit<br>• Terminate code: CR+LF                                                                                                    |                                                                                                    | <ul> <li>Directly connectable to DOS/V<br/>or IBM-compatible PC (D-SUB<br/>9P)via an RS232C cross cable.</li> <li>Factory preset baud rate <ol> <li>57.6 kbps</li> </ol> </li> </ul> |
| 7               | 7 Power supply<br>for drive<br>0utput to +COM pin *1<br>• +5V DC±10%<br>• 10 mA max for each axis                                                                                                    |                                                                                                    | <ul> <li>For each axis:</li> <li>Output featured with drooping characteristic.</li> <li>For DRST</li> </ul>                                                                          |

 $\ast 1$  For the procedure for connecting the TTL interface with a +COM, see the technical information.

|                | - |
|----------------|---|
| $(\mathbf{D})$ |   |
|                |   |
| ~ ~            |   |

| No. | ltem                                | Specifications                                                                              |                                                                                      |                         | Remarks                                                                                                    |
|-----|-------------------------------------|---------------------------------------------------------------------------------------------|--------------------------------------------------------------------------------------|-------------------------|----------------------------------------------------------------------------------------------------|
| 8   | External<br>dimensions              | W104mm × D93. 4mm × H46.<br>W104mm × D93. 4mm × H79.                                        | 3mm (Standard config<br>5mm (When CB-10-SA57                                         | uration)<br>added)      |                                                                                                    |
| 9   | Connectors<br>(on the<br>main unit) | <ul> <li>Power connector</li> <li>I/O signal connector</li> <li>RS232C connector</li> </ul> | :MSTBA2.5/3-G-5.08<br>(PHOENIX CONTACT)<br>:FCN-361P040-AU<br>(Fujitsu)<br>:D-SUB 9P |                         |                                                                                                    |
| 10  | Weight                              | Approx. 0.6 kg for 2 a<br>0.8 kg when ad                                                    | xes,<br>ditional 2 axes adde                                                         | d                       |                                                                                                    |
| 11  | Accessor i es                       | <ul> <li>Power connector</li> <li>I/O signal connector</li> <li>screws</li> </ul>           | :MSTB2.5/3-ST-5.08<br>:FCN-361J040-AU<br>:M2.6x10                                    | (x 1)<br>(x 2)<br>(x 4) | <ul> <li>3-pin connector with 5.08mm<br/>pitch</li> <li>Soldering type connector with<br/>2.54mm pitch</li> <li>For I/O connectors</li> </ul> |
| 12  | Options                             | Options are available <sup>.</sup>                                                          | for the C-570-SA.                                                                    |                         | For more information on these<br>options, please contact our<br>dealer.                                                                       |

# 2-2.Motor Control Specifications and Performance Specifications (1) Motor control specifications

| No. | Motion Controls                                       | Description                                                                                  |                                                                                                    |
|-----|-------------------------------------------------------|----------------------------------------------------------------------------------------------|----------------------------------------------------------------------------------------------------|
| 1   | INDEX DRIVE<br>(INCREMENTAL)                          | Hz<br>HSPD<br>RATE Specified number<br>LSPD<br>-2000 0 +3000 t                               | INCREMENTAL INDEX DRIVE moves the<br>motor the specified distance (specifi<br>ed number of pulses) from the current<br>position. This is a basic DRIVE for<br>positioning.                                                                                                    |
| 2   | INDEX DRIVE<br>(ABSOLUTE)                             | Hz<br>HSPD<br>RATE<br>LSPD<br>-2000 0 +5000<br>t                                             | ABSOLUTE INDEX DRIVE moves the motor<br>to the specified address irrespective<br>of the current position. This is a<br>basic DRIVE for positioning.                                                                                                    |
| 3   | S-CURVE INDEX<br>DRIVE                                | Hz<br>HSPD<br>RATE<br>Specified<br>Aumber of pulses<br>or target address<br>t                | S-CURVE INDEX DRIVE smoothly accelera<br>tes or decelerates the motor in an<br>S-curve.                                                                                                    |
| 4   | END PULSE<br>DRIVE                                    | Hz<br>HSPD<br>ATE<br>of pulses<br>LSPD<br>(target address)<br>V(0 to 65535 pulses)<br>t      | This function alleviates damping at<br>the end of S-CURVE INDEX DRIVE.<br>Upon completion of deceleration down<br>to a low speed, it continuously moves<br>the motor in accordance with the spec<br>ified frequency and specified number<br>of pulses.                                                                                                    |
| 5   | M.SCAN DRIVE<br>(MANUAL SCAN<br>DRIVE)                | Hz<br>START<br>START<br>                                                                     | M. SCAN DRIVE (MANUAL SCAN DRIVE) acti<br>vates single-pulse and continuous dri<br>ve functions. A START signal input ac<br>tivates the single-pulse drive, after<br>which an input the duration of which<br>is more than 250 msec activates the<br>continuous drive function that accele<br>rates the motor up to HSPD. The number<br>of pulses output for deceleration<br>depends on the setting values for<br>HSPD and LSPD rates. |
| 6   | M. CSACN DRIVE<br>(MANUAL CONS<br>TANT SCAN<br>DRIVE) | Hz $\frac{250 \text{ ms}}{\text{CSPD}} > t$<br>START $\frac{250 \text{ ms}}{100 \text{ FF}}$ | M. SCAN DRIVE (MANUAL CONSTANT SCAN<br>DRIVE) activates single-pulse and<br>continuous drive functions. A START<br>signal input or press of ( key act<br>ivates the single-pulse drive, after<br>which an input the duration of which<br>is more than 250 msec activates a<br>constant-speed continuous drive funct<br>ion. The number of pulses output for<br>stopping the motor is within 9pulses.                                  |
| 7   | SPECIAL SCAN<br>DRIVE                                 | Hz<br>HSPD<br>HSPD<br>t                                                                      | SPECIAL SCAN DRIVE activates the cont<br>inuous drive function while the <\_><br>key on the panel is held down.<br>Press of H/B key accelerates the<br>motor to HSPD.                                                                                                    |

®1

| No. | Motion Controls             | Description                                                                                                    |                                                                                                    |
|-----|-----------------------------|----------------------------------------------------------------------------------------------------|----------------------------------------------------------------------------------------------------|
| 8   | SENSOR DRIVE                | TYPE0<br>Hz<br>Specifi<br>Specifi<br>Specifi<br>Specifi<br>Specifi<br>Specifi<br>Specifi<br>Specifi<br>Specifi<br>Specifi<br>Specifi<br>Specifi<br>Specifi<br>Specifi<br>Specifi<br>TYPE4<br>TYPE4<br>SS0 signal | SENSOR DRIVE stops or decelerates the<br>motor with SENSOR STOP (SSO) signal<br>input.<br>• TYPEO stops the motor when $\overline{SSO}$<br>signal is issued upon completion of<br>an INCREMENTAL INDEX DRIVE.<br>The number of pulses (N) output<br>when $\overline{SSO}$ is detected is within<br>$N=LSPD(Hz) \times 3.0 \times 10^{-6}+1$ .<br>• TYPE1 decelerates the motor when<br>$\overline{SSO}$ issued and then moves it a spec<br>ified distance before stopping it.<br>• TYPE4 moves the motor a specified<br>distance from the moment $\overline{SSO}$ is<br>issued before stopping it. |
| 9   | ORG DRIVE                   | Hz High-Speed DRIVE<br>DRIVE CSPD CCW Machine home<br>(sensor position)                                                                                                    | ORG DRIVE detects the machine home.<br>It automatically detects the machine<br>home when ORG motion control is initi<br>ated. Select a detection method that<br>conforms to your intended accuracy,<br>detection time, and specifications<br>from nine options.<br>Detecting the machine home with two<br>sensors, NORG and ORG, requires a<br>distance corresponding to<br>$N = 0.005 \times CSPD$<br>in terms of the number of pulses (N).                                                                                                    |
| 10  | HIGH SPEED<br>ORG DRIVE     | Low-Speed Hz<br>DRIVE<br>CSPD<br>CCW<br>Address adjacent to machine hom<br>Machine home<br>Number of offset pulses                                                                                               | HIGH SPEED ORG DRIVE reduces the time<br>required to detect home when an ORG<br>DRIVE is repeated.<br>It moves the motor at a high speed<br>set in HSPD as far as the address adj<br>acent to the machine home specified<br>by the number of offset pulses and<br>then detects the machine home in the<br>same process as for the normal ORG<br>DRIVE.                                                                                                    |
| 11  | RTN DRIVE<br>and<br>R.P SET | Hz<br>CCW<br>electrical zero<br>position<br>(absolute address 0)<br>R.P.SET(electrical zero) position<br>(Set to the electrical zero when the machine<br>home is detected.)                                      | A DRIVE function that moves the motor<br>back to the electrical zero (absolute<br>address 0)irrespective of the current<br>position.<br>When the machine home is detected<br>(ORG DRIVE), it is automatically set<br>as electrical zero with R.P. SET.<br>If the machine home differs from the<br>electrical zero, use R.P. SET to re-<br>specify the electrical zero position.                                                                                                    |
| 12  | REST DRIVE                  | Hz A STOP signal<br>(decelerating stop) Hz<br>HSPD Pulses<br>remaining<br>>t                                                                                                    | REST DRIVE executes the pulses left<br>over when the motor is decelerated to<br>a stop during all DRIVE functions for<br>positioning except SCAN DRIVE and<br>SENSOR DRIVE (TYPE 4) in execution.                                                                                                    |

| No. | Motion Controls                   | Description                                                                                |                                                                                                    |
|-----|-----------------------------------|--------------------------------------------------------------------------------------------|----------------------------------------------------------------------------------------------------|
| 13  | Shortest-<br>Distance<br>Indexing | R.P. SET<br>Shortest-Distance<br>Indexing<br>(current<br>value)<br>180°<br>(starget value) | In controlling motor motions within<br>one revolution, when one of INDEX00<br>through INDEX50 or RTN DRIVE is activ<br>ated, the controller automatically<br>determines the direction allowing the<br>motor to quickly move from the curren<br>t position to a target position and<br>then moves the motor the shortest<br>distance. |
| 14  | STOP<br>(Decelerating<br>Stop)    | Hz STOP input<br>ACCEL/DECEL DRIVE                                                         | STOP(Decelerating Stop)deceleratesthe motor to a stop when ACCEL/DECELDRIVE is active. The number of pulsesoutput upon acceptance of STOP depends on HSPD and LSPD rates.When the motor is run at a fixed speed, it stops within one pulse.                                                                                          |
| 15  | STOP<br>(Immediate<br>Stop)       | Hz ACCEL/DECEL DRIVE                                                                       | Stops the motor immediately when<br>ACCEL/DECEL DRIVE is active or the<br>motor is run at a fixed speed.<br>It outputs a DRST signal when a servo<br>motor is specified.<br>The number of pulses output upon acce<br>ptance of STOP is within one pulse.                                                                             |
| 16  | LIMIT STOP<br>(CWLM, CCWLM)       | CCW <                                                                                      | CWLM signal causes the motor to<br>immediately stop rotating CW.<br>CCWLM signal causes the motor to<br>immediately stop rotating CCW.<br>The number of pulses output upon<br>acceptance of LIMIT is within one<br>pulse.                                                                                                    |

## (2) Performance specifications

| No. | ltem            | Description                                                                         |                                      |                      |                                                                                                    |                                         |                                     |                                        |         |
|-----|-----------------|-------------------------------------------------------------------------------------|--------------------------------------|----------------------|----------------------------------------------------------------------------------------------------|-----------------------------------------|-------------------------------------|----------------------------------------|---------|
| 1   | Drive function  | INDEX DRIVE<br>(Trapezoidal/S-Curve Drive)                                          |                                      | ve Drive)            | Moves the motor a specified distance or indexes it to<br>the target address.<br>The S-Curve Drive is a Drive that has an S-curve acceler. |                                         |                                     |                                        |         |
|     |                 |                                                                                     |                                      | ation                | deceleration pr                                                                                                    | ofile.                                  |                                     |                                        |         |
|     |                 | SCAN                                                                                | DRIVE                                |                      | Contin                                                                                                    | nuously moves th                        | ne motor as long                    | g as the <mark>START</mark> si         | ignal   |
|     |                 | (including M. SCAN DRIVE)                                                           |                                      | is is:<br>down).     | sued (or the re                                                                                                    | levant key on tl                        | ne panel is held                    |                                        |         |
|     |                 | ORG (                                                                               | ORIGIN) DRIVE                        |                      | Automa<br>method                                                                                                    | atically detects<br>ds are available    | s the machine ho<br>e).             | ome (nine detecti                      | ion     |
|     |                 | RTN (I                                                                              | RETURN) DRIVE                        |                      | Moves<br>(R.P.                                                                                                    | the motor back<br>SET position)         | to the electric                     | cal zero.                              |         |
|     |                 | SENS                                                                                | OR DRIVE                             |                      | Decele<br>(three                                                                                                    | erates or stops<br>edetection metho     | the motor with<br>ods are availab   | SENSOR signal.<br>le)                  |         |
|     |                 | REST                                                                                | DRIVE                                |                      | Indexe<br>Stop                                                                                                    | es the motor the<br>is activated wit    | e pulses left ov<br>th STOP signal. | ver when Decelera                      | ating   |
|     |                 | END I                                                                               | PULSE DRIVE                          |                      | Suppre<br>with S                                                                                                    | esses motor damp<br>S-Curve Drive ac    | oing when the pu<br>ctivated.       | ulse output stops                      | 6       |
|     |                 | Shor                                                                                | test-Distance                        | ndexing              | Automa                                                                                                    | atically selects                        | s the direction                     | of revolution                          |         |
|     |                 |                                                                                     |                                      |                      | allow<br>throug<br>system                                                                                                    | ing the axis to<br>gh the shortest<br>m | reach the poin<br>path in contro    | t for positioning<br>Iling the rotatio | g<br>on |
| 2   | Number of       | M. SCAN DRIVE, M. CSCAN DRIVE                                                       |                                      | N DRIVE              | 0~0                                                                                                    | …<br>∞ (infinite) Pl                    | JLSES/DRIVE                         |                                        |         |
|     | pulses output   | SPEC                                                                                | IAL SCAN DRIVE                       |                      | 0                                                                                                    |                                         |                                     |                                        |         |
|     |                 |                                                                                     | EMENIAL INDEX L                      |                      | $0 \sim 0$<br>$0 \sim 10$                                                                                                    | 8, 388, 607 PULSES<br>6 777 214 PULSES  | S/DRIVE<br>S/DRIVE(setting          | range + 8 388 607                      | 7)      |
|     |                 | ORG                                                                                 |                                      |                      | $0 \sim \infty$ (infinite) PIII SES/DRIVE                                                                                                 |                                         |                                     |                                        | ()      |
|     |                 | RTN DRIVE                                                                           |                                      | 0~8                  | 8, 388, 607 PULSES                                                                                                    | S/DRIVE                                 |                                     |                                        |         |
|     |                 | REST DRIVE                                                                          |                                      | 0~10                 | 6, 777, 214 PULSES                                                                                                    | S/DRIVE(setting                         | range±8, 388, 607                   | 7)                                     |         |
|     |                 | SENS                                                                                | OR DRIVE (TYPEO)                     |                      | 1~16                                                                                                    | 6, 777, 214 PULSES                      | S/DRIVE(setting                     | $range \pm 8, 388, 607$                | 7)      |
|     |                 | SENS                                                                                | OR DRIVE (TYPE1)                     |                      | 1~8                                                                                                    | 8, 388, 607 PULSES                      | S/DRIVE                             |                                        |         |
|     |                 | SENS                                                                                | OR DRIVE(TYPE4)                      |                      | $1 \sim 8,388,607$ PULSES/DRIVE(INDEX DRIVE)                                                                                              |                                         |                                     |                                        |         |
| 3   | Speed and rate  |                                                                                     | 百日                                   |                      | =                                                                                                    | M1-TYPE                                 | M2-TYPE                             |                                        |         |
|     | GIATAGLETISLIGS |                                                                                     | - 項日                                 |                      | -                                                                                                    | (RESOLUTION10)                          | (RESOLUTION20)                      |                                        |         |
|     |                 |                                                                                     | Speed setting<br>range(LSPD)         | 10Hz∼10              | 00kHz                                                                                                    | 10Hz~800kHz                             | 10Hz~800kHz                         | 10Hz~1.6MHz                            |         |
|     |                 |                                                                                     | Speed setting                        | 1Hz~100              | OkHz                                                                                                    | 1Hz~800kHz                              | 1Hz~800kHz                          | 1Hz∼1.6MHz                             |         |
|     |                 |                                                                                     | range<br>(other than<br>those above) |                      |                                                                                                    |                                         |                                     |                                        |         |
|     |                 |                                                                                     | Rate setting                         | 1000ms/11            | кНz                                                                                                    | 100ms/1kHz                              | 50ms/1kHz                           | 5.Oms/1kHz                             |         |
|     |                 |                                                                                     | range                                | ~1.0ms               | s/1kHz                                                                                                    | ∼0.1ms/1kHz                             | ∼0.05ms/1kHz                        | ∼0.005ms/1kHz                          |         |
|     |                 |                                                                                     |                                      | (22 step             | os)                                                                                                    | (15 steps)                              | (15 steps)                          | (15 steps)                             |         |
|     |                 |                                                                                     | Difference<br>in speeds *1           | 51Hz/STEI<br>~62Hz/S | d<br>TEP                                                                                                    | 500Hz/STEP<br>~2kHz/STEP                | 1kHz/STEP<br>~4kHz/STEP             | 10kHz/STEP<br>~68kHz/STEP              |         |
|     |                 | *1 Difference in speeds is the speed variations between the moment the motor is run |                                      |                      |                                                                                                    | run                                     |                                     |                                        |         |
|     |                 | at a given speed and the moment it is accelerated or decelerated. This difference   |                                      |                      |                                                                                                    |                                         |                                     |                                        |         |
|     |                 | is relatively small when the motor is run at a low speed, whereas it gradually      |                                      |                      |                                                                                                    |                                         |                                     |                                        |         |
|     |                 | Increases as it is accelerated to a higher speed.                                   |                                      |                      |                                                                                                    |                                         |                                     |                                        |         |
|     |                 | n                                                                                   | oise or vibrati                      | on genera            | ated fi                                                                                                    | rom the motor co                        | ompared with M2-                    | -TYPE (RESOLUTION                      | 20).    |
|     |                 | 01                                                                                  | n the contrary,                      | for the              | rate s                                                                                                    | setting, M1-TYPE                        | E (RESOLUTION 10                    | D) is slower than                      | n M2-   |
|     |                 |                                                                                     | TPE (RESULUTION                      | 120).                |                                                                                                    |                                         |                                     |                                        |         |

| No. | ltem                          | Description                                                                                                    |                                                                                                    |  |
|-----|-------------------------------|----------------------------------------------------------------------------------------------------|----------------------------------------------------------------------------------------------------|--|
| 4   | Duty ratio of<br>pulse output | t0<br>t1                                                                                                    | $\frac{t0}{t1} = DUTY  50\% (1Hz) \sim 55\% (1.6MHz)$<br>All pulse outputs are isolated by photocoupler.                                                                                                    |  |
| 5   | DRIVE startup<br>time         | Less than 1.1 ms<br>(in Trapezoidal )                                                                                                    | The period of time between the moment START signal is sent from a host and the moment the controller starts outputting pulses.                                                                                                    |  |
|     |                               | <ul> <li>When Write Data No. A8 (DELAY TIME) is set to 0.1ms (factory setting: 3 ms)</li> <li>Not applicable to S-CURVE INDEX DRIVE and SCAN DRIVE.</li> </ul> |                                                                                                    |  |
| 6   | Programmable<br>positions     | <ul> <li>50 positions/axis,<br/>INDEX00 to INDEX49</li> <li>INDEX50 supports data<br/>transfer.</li> </ul>                                                     | INDEX00 through INDEX49 allow positioning with fixed<br>data for the preset incremental/absolute distances.<br>INDEX50 is capable of running the motor while converting<br>the preset initial data to positioning data or HSPD data<br>transferred from sequencer 1/0. |  |
| 7   | Number of data<br>rewrites    | 100,000 times                                                                                                    | Number of EEROM rewrites<br>(valid for up to ten years when rewritten 27 times per<br>day)                                                                                                    |  |

## 2-3.Panel and External Control Specifications

#### (1)Mode hierarchy

Modes that change all axes at a time when all axes are ready for motion.

Modes that can be set for each axis and issue motion commands

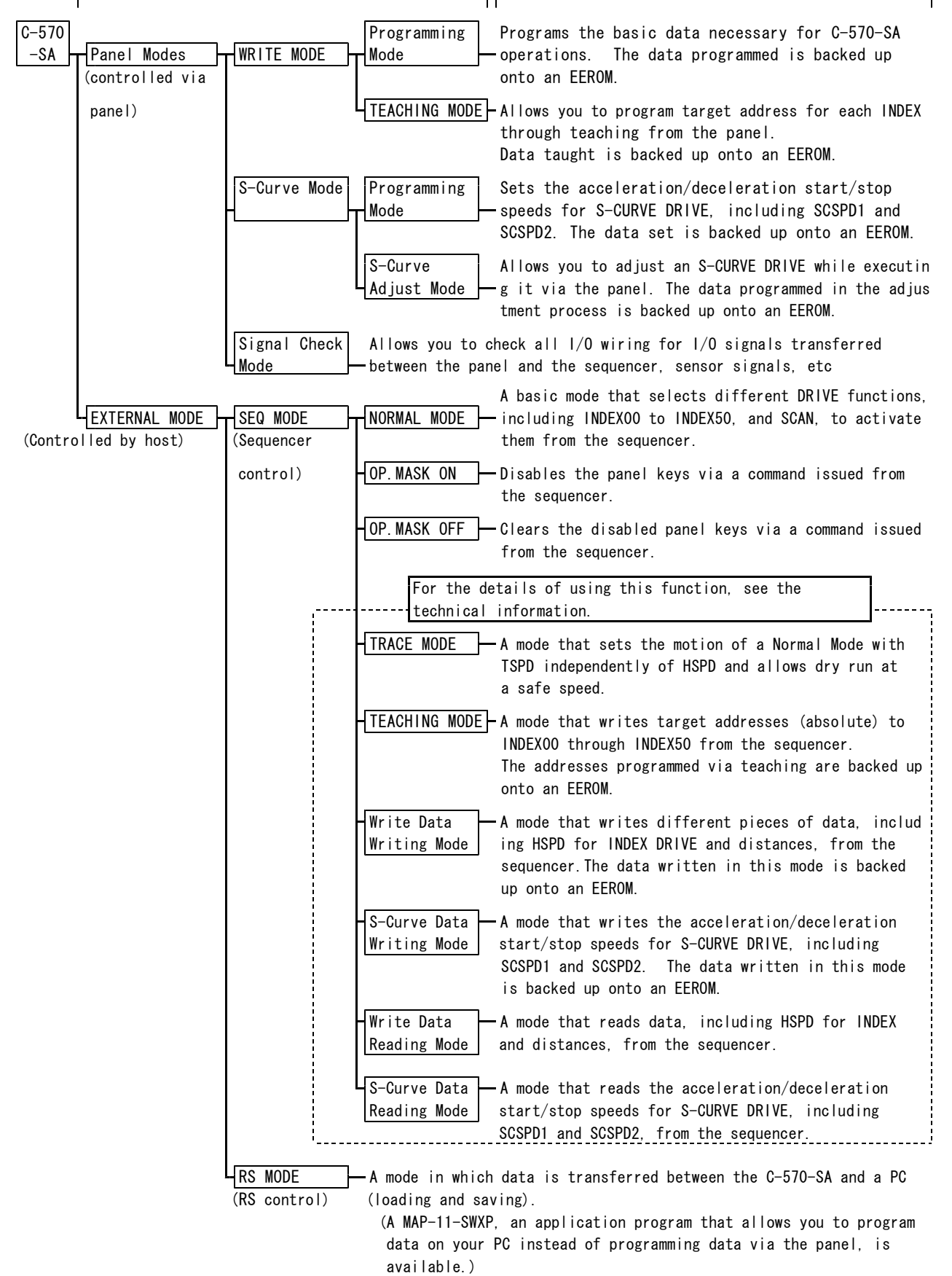

## (2) Panel and External Control Specifications

| No. | ltem                        | Description            |                                       |                                                                                                    |  |
|-----|-----------------------------|------------------------|---------------------------------------|----------------------------------------------------------------------------------------------------|--|
| 1   | Panel Modes                 | W.M<br>(Write<br>Mode) | Programming                           | A mode that allows you to program data required for the C-570-SA via the panel. It sets basic parameters for controlling the motor.                                                                                                    |  |
|     |                             |                        | TEACHING                              | A mode that stores the address of the current value when<br>running the motor with a SCAN or any other functions<br>via the C-570-SA panel.                                                                                                    |  |
|     |                             | S.M<br>(S-Curve        | Programming                           | A mode that allows you to program data required for S-<br>CURVE INDEX DRIVE. It sets S-curve parameters required<br>for S-CURVE DRIVE.                                                                                                    |  |
|     |                             | mode)                  | S-Curve Adjust                        | A mode that adjusts S-curve parameters when running motor with S-CURVE INDEX DRIVE via the panel.                                                                                                    |  |
|     |                             | • The data y operation | you can reference<br>mode options and | e or enter in a Panel Mode, varies depending on the<br>d index types (Trapezoidal or S-curve).                                                                                                    |  |
| 2   | Operation mode              | • OPO(for op           | perator)                              | Limits the data entry (change) from the C-570-SA panel to distances.                                                                                                    |  |
|     |                             | • OP1(for de           | esigner)                              | Allows data entry (change) for all parameters via the<br>C-570-SA panel and operations in the Teaching Mode as<br>well as in S-Curve Adjust Mode.                                                                                                    |  |
|     |                             | • OP2(for da           | ata monitor)                          | A mode that only allows the operator to reference all<br>pieces of write data and S-curve data .<br>(WRITE key is not accepted)                                                                                                    |  |
| 3   | EXTERNAL MODE<br>(EXT MODE) | Sequencer<br>Control   | NORMAL MODE                           | A basic mode that externally issues normal motion comman<br>ds. It allows positioning with taught positions compensa<br>ted for relative to a mechanical eigenvalue.                                                                                                    |  |
|     |                             |                        | TRACE MODE                            | A mode that externally moves the motor, determining posi<br>tioning data. It allows you to determine positions to<br>teach while running the motor at a safe speed for teachi<br>ng. Any DRIVE used at the speed for teaching begins<br>with a T (teaching) such as T. INDEX. |  |
|     |                             |                        | TEACHING MODE                         | A mode that externally stores the address of the current<br>value. It allows a move to the position to teach and<br>programming the current value. Any DRIVE used at the<br>speed for teaching begins with a T (teaching) such as<br>T. SCAN.                                 |  |
|     |                             |                        | Write Data<br>Writing Mode            | A mode that programs write data from the touch panel on<br>a sequencer I/O level (the data programmed in this mode<br>is backed up onto an EEROM).                                                                                                    |  |
|     |                             |                        | S-Curve Data<br>Writing Mode          | A mode that programs S-curve data from the touch panel<br>on a sequencer I/O level (the data programmed in this<br>mode is backed up onto an EEROM).                                                                                                    |  |
|     |                             |                        | Write Data                            | A mode that reads write data from the touch panel on a                                                                                                    |  |
|     |                             |                        | Reading Mode<br>S-Curve Data          | A mode that reads S-curve data from the touch panel on a                                                                                                    |  |
|     |                             |                        | Reading Mode                          | sequencer I/O level.                                                                                                    |  |
|     |                             |                        | OP.MASK ON                            | A command that externally disables operations via the C-570-SA panel. Once set, it disables the C-570-SA panel keys until it accepts OP. MASK OFF command, power is                                                                                                    |  |
|     |                             |                        | OP.MASK OFF                           | A command that clears disabled operations via the C-570-<br>SA panel to enable them when they were externally disabled with OP. MASK ON.                                                                                                    |  |
|     |                             | RS Control             | DATA LOAD                             | Allows loading data for the C-570-SA via an RS232C from                                                                                                    |  |
|     |                             | (RS Modes)             | DATA SAVE                             | Allows saving data stored in the C-570-SA via an RS232C to a PC.                                                                                                    |  |

| No. | ltem                                   | Description                                                                                                    |                                                                                                    |  |  |  |  |  |  |
|-----|----------------------------------------|----------------------------------------------------------------------------------------------------|----------------------------------------------------------------------------------------------------|--|--|--|--|--|--|
|     | EXTERNAL MODE<br>(EXT MODE)            | <ul> <li>When selecting an external mode you can execute on the controller, take into consideration security aspects (e.g. limiting the use to certain operators according to the system specifications).</li> <li>Switching between an RS Mode and a SEQ Mode occurs at a time for all axes connected to the system of 570 SA.</li> </ul>                                                                                                    |                                                                                                    |  |  |  |  |  |  |
|     |                                        | <ul> <li>d to the C-570-SA. The switching of other modes, including External Normal, 1 or Teaching, also occurs in the same manner.</li> <li>On power up or RESET input, the Normal Mode is selected from the SEQ Control s for all axes, notifying the operator of the initial status.</li> </ul>                                                                                                    |                                                                                                    |  |  |  |  |  |  |
|     |                                        | <ul> <li>A status signal activated by the switching of External Modes responds to all a programmed. When it is required to select an External Mode, it should be estated to a given axis and the External Mode statues output by that axis should be held in ladder logic. It is possible to drive the motor, keeping track of all rating statu es of the C-570-SA by assuming the conditions with External Mode tues held in the ladder logic and the C-570-SA output statuses.</li> <li>For External Normal, Trace and Teaching Modes, it is possible to read the addres of the current value from the 1/0 while the motor.</li> </ul> |                                                                                                    |  |  |  |  |  |  |
| 4   | Machine home<br>detection              | ORGO, ORG1, ORG2, ORG3, ORG4<br>ORG5, ORG10, ORG11, ORG12                                                                                                    | Select an ORG detection method that is best suited for<br>your system in terms of the number of sensors, detection<br>time, and accuracy, from nine options.                                                                                                    |  |  |  |  |  |  |
|     |                                        | HIGH SPEED ORG                                                                                                    | A function that reduces the time required for detecting<br>the home after a Reset from the second time onwards.                                                                                                    |  |  |  |  |  |  |
|     |                                        | ORG DIRECTION                                                                                                    | Select a direction to detect the home depending on the motor revolution direction or the home position (left or right).                                                                                                    |  |  |  |  |  |  |
|     |                                        | PRESET DRIVE<br>and PRESET PULSE                                                                                                    | An electrical zero can be programmed separately from the<br>mechanical home to avoid mechanical hunting.<br>Programming preset pulses to avoid the extent to which<br>a mechanical hunting occurs when the ORG sensor is detec<br>ted ensures stable detection of machine home. |  |  |  |  |  |  |
|     |                                        | OFFSET                                                                                                    | Program an address adjacent to the machine home from whi<br>ch the motor initially moves at a high speed with HIGH<br>SPEED ORG as the ORG position.                                                                                                    |  |  |  |  |  |  |
|     |                                        | MARGIN TIME                                                                                                    | Allows elimination of the possibility of mechanical hunt<br>ing by setting a delay in the ORG detection process.                                                                                                    |  |  |  |  |  |  |
| 5   | Establishment<br>of electrical<br>zero | R. P. (RETURN POSITION) SET                                                                                                    | Allows you to establish an electrical zero if the one<br>that differs from the machine home is required.                                                                                                    |  |  |  |  |  |  |
| 6   | STOP function                          | RESET signal<br>(Contact A Input)                                                                                                    | Initialization from I/O line (Stop)                                                                                                    |  |  |  |  |  |  |
|     |                                        | CWLM,CCWLM(Contact B Input)                                                                                                    | Emergency stop caused by detection of mechanical overtravel.                                                                                                    |  |  |  |  |  |  |
|     |                                        | Stop caused by SSO signal<br>input                                                                                                    | Shutdown caused SENSOR signal input                                                                                                    |  |  |  |  |  |  |
|     |                                        | STOP: Either Decelerating<br>Stop or Immediate<br>Stop is selected                                                                                                    | Shutdown from I/O line                                                                                                    |  |  |  |  |  |  |
|     |                                        | <ul> <li>Take into consideration the<br/>Take appropriate safety me<br/>the motor to avoid hazards</li> <li>Connections of RESET signation<br/>of the axes.</li> </ul>                                                                                                    | he specifications for stop customized to your system.<br>easures (e.g. shutting down the drive system) to shutdown<br>s.<br>al are ORed for all axes: RESET can be controlled by any                                                                                            |  |  |  |  |  |  |
| 7   | Servo Driver<br>Reset Output           | DRST(DRIVER RESET)                                                                                                    | A function that forcibly resets the deviation counter in<br>the servo driver when a servo motor is specified.<br>It outputs a DRST signal on power up (RESET) or when<br>FSSTOP, LIMIT or STOP (Immediate Stop) is issued.                                                      |  |  |  |  |  |  |

| No. | ltem           | Description                 |                                                                              |
|-----|----------------|-----------------------------|------------------------------------------------------------------------------|
| 8   | Z-Phase Servo  | Supported                   | Supports ORG detection using servo driver (encoder)                          |
|     | support        |                             | Z-phase signal.                                                              |
|     |                |                             | Directly connectable to line driver output.                                  |
|     |                |                             | Since connection between +ZORG(or -ZORG) and $\overline{\text{ORG}}$ signals |
|     |                |                             | are internally ORed, leave ORG unconnected when connecti                     |
|     |                |                             | ng +ZORG and -ZORG.                                                          |
| 9   | Signal Check   | Provided                    | I/O wiring can be checked.                                                   |
|     | function       |                             | <ul> <li>Displays states of I/O signals on the panel.</li> </ul>             |
|     |                |                             | <ul> <li>Output signals are operated on the panel.</li> </ul>                |
| 10  | Unit           | Pulse-to-mm conversion      | Converts a distance per pulse to a range from 0.01 $\mu$ m to                |
|     | Conversion     |                             | 999.99 $\mu$ m to program a distance in millimeters for runni                |
|     |                |                             | ng the motor.                                                                |
|     |                | Pulse-to-angle conversion   | Converts an angle per pulse to a range from 0.00001 $^\circ$ to              |
|     |                |                             | 0.99999° to program an angle in degrees for running the                      |
|     |                |                             | motor.                                                                       |
| 11  | Pulse output   | 2 pulse (CW/CCW) mode       | Supports the driver's pulse input mode - two pulse                           |
|     | format         |                             | (CW/CCW) mode.                                                               |
|     |                | One pulse                   | Supports the driver's pulse input mode - one pulse                           |
|     |                | (pulse, direction) mode     | (pulse, direction) mode.                                                     |
| 12  | Switching of   | Real-time view              | Provides view of address of current position on the                          |
|     | current view   |                             | panel in real time.                                                          |
|     |                | Display of distance setting | Displays specified distance or value of target address                       |
|     |                |                             | on the namel                                                                 |
| 10  |                |                             |                                                                              |
| 13  | Data backup    | Provided                    | Data is backed up onto an EEROM after power is removed.                      |
| 14  | DRIVE TUNCTION | Data transfer with INDEX50  | INDEXSO IS Capable of running the motor while converting                     |
|     | using data     |                             | the preset initial data to positioning data or HSPD data                     |
|     | LIANSIEI       |                             | The preset date for INDEVED is backed up on a memory                         |
|     |                |                             | whereas the distance and HSPD values transferred from                        |
|     |                |                             | sequencer 1/0 in a Normal Mode is retained until nower                       |
|     |                |                             | is turned off or a RESET input is issued                                     |
|     |                |                             | When data change is not involved data needs not be tran                      |
|     |                |                             | sferred with INDEX50.                                                        |
| 15  | Setting of 1/0 | • Writing/Reading of Write  | Allows the setting of parameters for the C-570-SA from                       |
|     | data           | Data                        | sequencer 1/0 Allows the reading of C-570-SA internal                        |
|     |                | • Writing/Reading of S-     | data from sequencer                                                          |
|     |                | Curve Data                  |                                                                              |
| 16  | Batch HSPD     | Provided                    | Allows the user to enter the same value for HSPD applied                     |
| -   | Write          |                             | to INDEX00-INDEX50 motions in one step.                                      |
| 17  | Teaching       | • Setting the controller in | Allows the setting of address of current value from                          |
|     |                | Teaching Mode via 1/0       | sequencer (1/0) or via panel with INDEX00-INDES50 being                      |
|     |                | • Setting the controller in | specified.                                                                   |
|     |                | Teaching Mode from panel    |                                                                              |
| 10  | Tasahing       |                             |                                                                              |
| 18  | leaching       | rroviaea                    | when the position taught via a GCD camera or the like                        |
|     | UITSEL         |                             | unities from the workpiece position requiring practical                      |
|     |                |                             | positioning, this function runs the motor by applying                        |
|     |                |                             | a relative offset optained from the conversion of                            |
|     |                |                             | a uistande to puises.                                                        |

## **3. INSTALLATION AND CONNECTION**

3-1.How to Add Optional two-axis Controller CB-10-SA57

| CB-10-SA57 Accessoris | Number | Remarks                                                        |
|-----------------------|--------|----------------------------------------------------------------|
| Spacers               | 3      | Length 32mm                                                    |
| Metallic ornaments    | 1      | Object for C-570-SA $\sim$ CB-10-SA57 attachment reinforcement |
| Screws                | 2      | M3×7 (Square washer screw)                                     |

1 Remove 3 square washer screws fixing the bottom plate of C-570-SA.

The removed square washer screws (3 pieces) are used later. So, keep them surely.

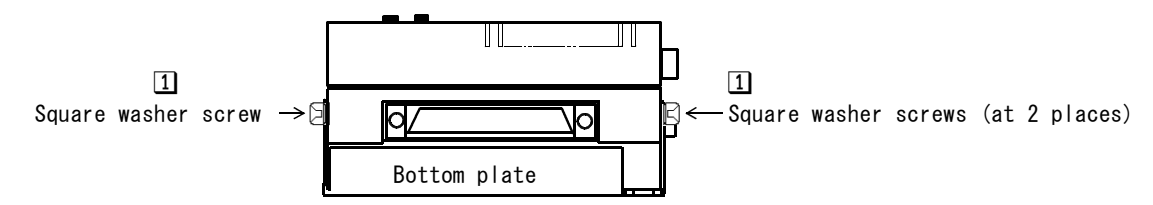

2 Remove the bottom plate of C-570-SA.

Remove 3 screws from the spacer fixing the base.
 The remove bottom plate and screws
 (3 pieces) are used later. So, keep them surely.

3 places where screws are removed from

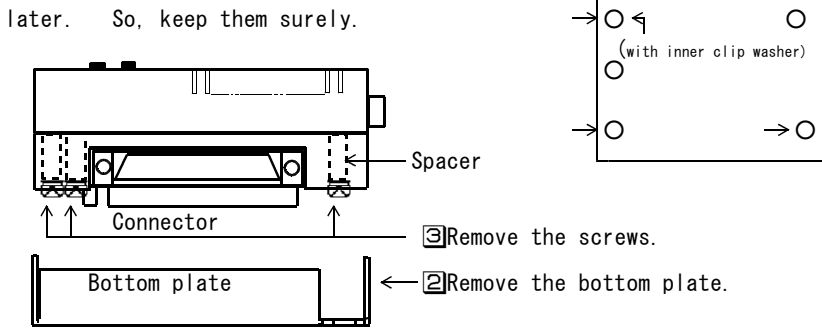

Attach the accessory spacers of CB-10-SA57 at 3 places from where screws were removed.

Insert the expansion controller CB-10-SA57 straight from the bottom of C-570-SA while keeping the connectors free from stress.

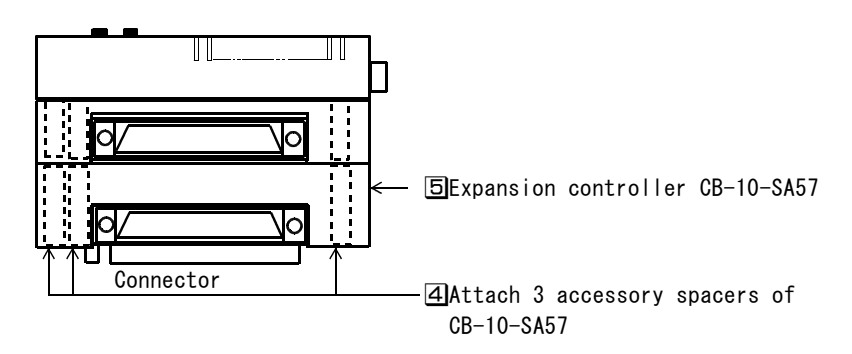

6 Fix CB-10-SA57 with the screws (3 pieces) removed in 3.

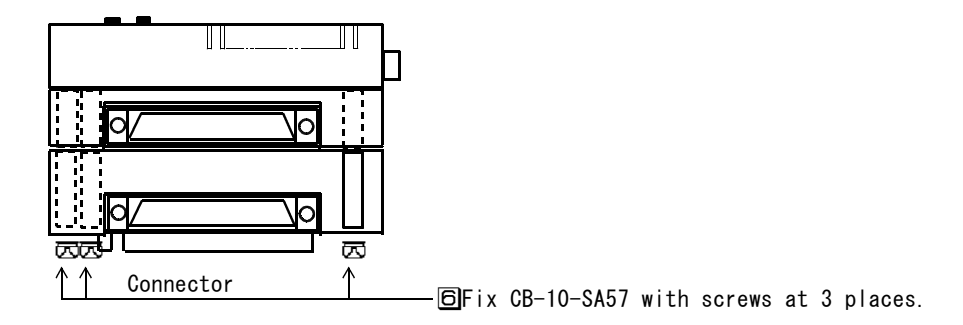

- Place the bottom plate on CB-10-SA57.
- B Fix the bottom plate with the square washer screws removed in 1 at the 3 places. Place the removed inner clip washers where they were and tighten the screws.
- 9 Fix C-570-SA and CB-10-SA57 with the accessory reinforcing fitting of CB-10-SA57 and 2 screws.

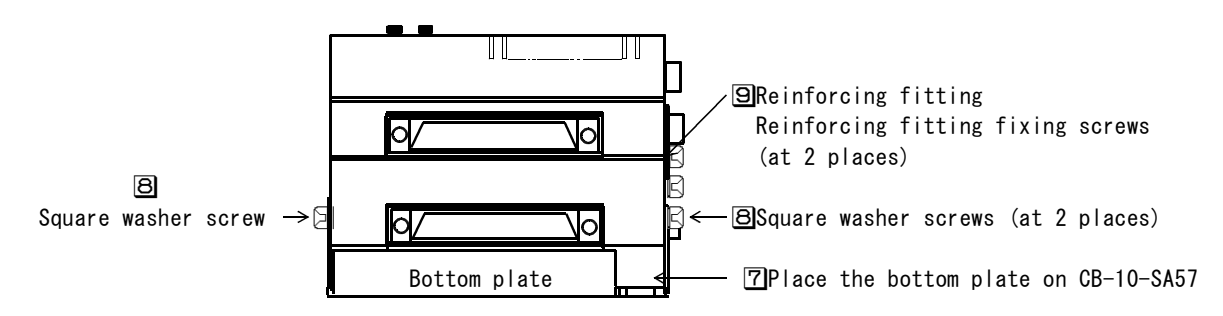

10 Make sure that CB-10-SA57 has been firmly assembled.

## 3-2.How to Install

#### (1) Installing Place

C-570-SA and CB-10-SA57 are designed and manufactured for assembling equipment.

Install them at the following places:

- $\cdot$  In an airy chassis installed indoors (Avoid places that are exposed to direct sunlight.)
- Working ambient temperature and humidity: 0?~+40? 80%RH max. (non-condensing)
- $\cdot \ensuremath{ A}$  place free from corrosive gas and inflammable gas
- $\cdot$  A place free from dirt, dust, salt and iron powder.
- $\cdot$  A place not exposed to splashes of water, oil or chemical.
- $\cdot$  A place free from continuous vibrations or excessive shock.
- A place where is hardly influenced by electromagnetic noises caused by any power-driven equipment.
- A place free from radioactive material, magnetic field and vacuum.

#### (2) Installation Interval

Install the controller more than 30mm away from the chassis or other equipment in the chassis in order to secure wiring, connection and disconnection of connectors and air flow.

When attaching commercial covers (produced by Fujitsu) to the J1 and J2 connectors, inserting RS232C cable after installation or changing Fujitsu's J1 and J2 connectors to MIL connectors, make the interval 70mm.

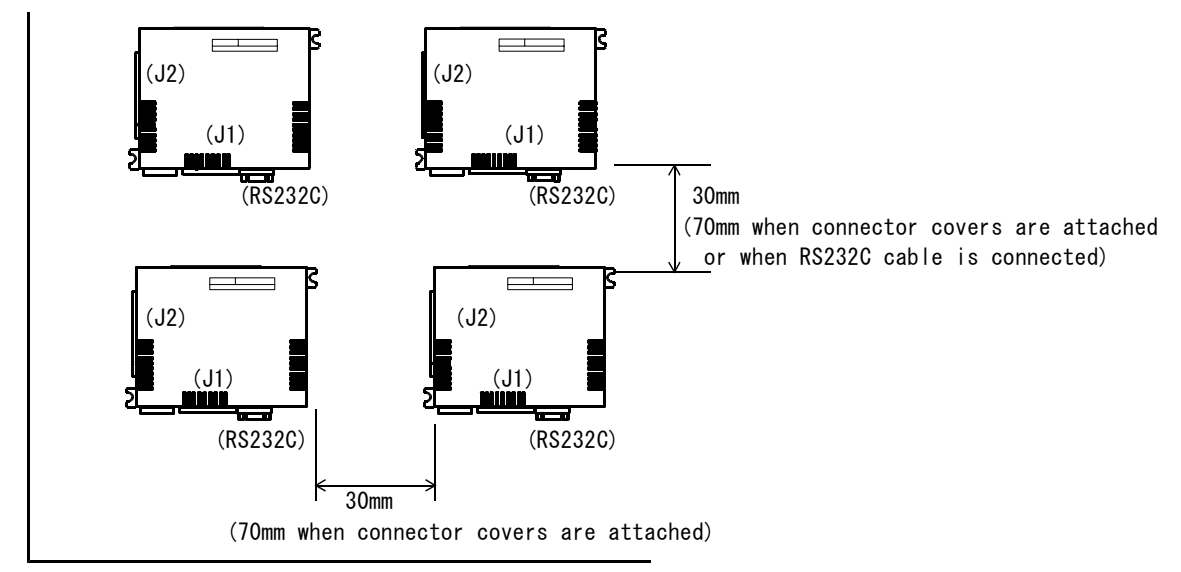

#### (3) How to Install

Install the controller in the horizontal direction by facing the product panel to the upper face or in the vertical direction by facing the panel to the front.

Fix the controller directly to the base plate or attach a DIN rail mounting plate and mount the controller to the DIN rail.

■Installation to Base

Fix the portions 1 and 2 firmly to the base plate with the following screws. When CB-10-SA57 is added to C-570-SA, install it in the same way.

M3 or M4 screw (Select proper lengths suitable to the base plate.) M3 or M4 plane washer

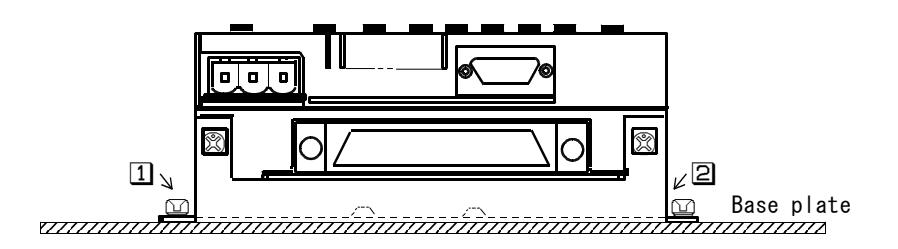

■Installation to DIN Plate

The controller can be installed to the DIN rail by means of a DIN rail mounting plate. When CB-10-SA57 is added to C-570-SA, install it in the same way.

1 Fix C-570-SA to the DIN mounting plate with M3 screws at four places.

At the time, prevent the screws from entering more than 6mm inside C-570-SA.

 $\hfill \square$  Mount the DIN mounting plate, to which C-540-SA was fixed, on the DIN rail.

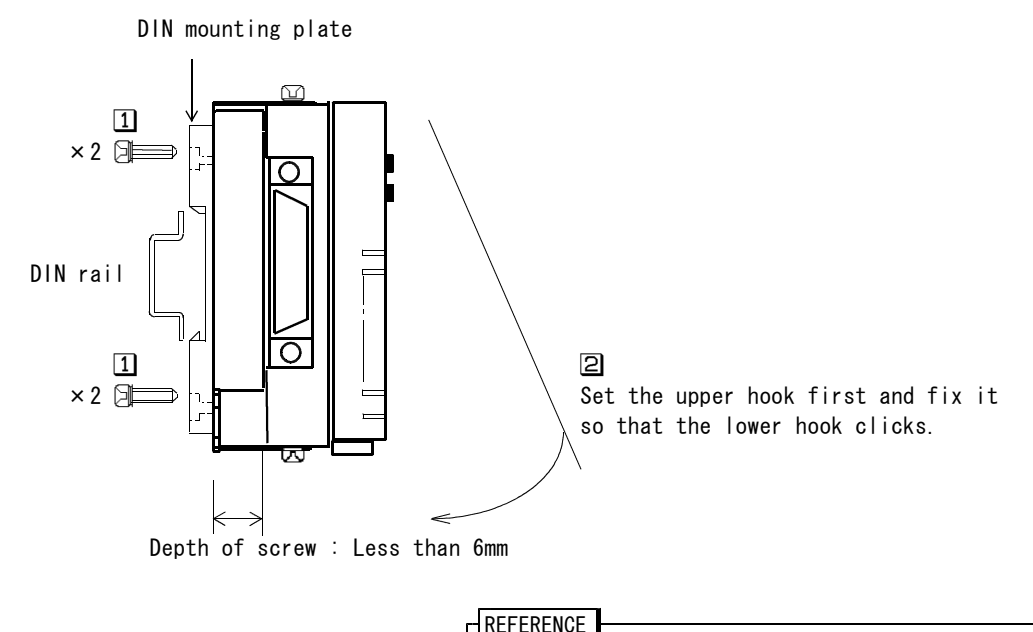

| REF ERENGE                                        |
|---------------------------------------------------|
| The following model numbers of DIN mounting plate |
| can be purchased from the maker.                  |
| DIN plate DIN-P70 (Misumi)                        |
| ullet For the detail, contact the maker.          |

| No. | DIN rail height (H)                                                                           | How to Mount DIN Rail                                                                                                    | Recommended DIN rail                                                                                             |
|-----|-----------------------------------------------------------------------------------------------|----------------------------------------------------------------------------------------------------|----------------------------------------------------------------------------------------------------|
| 1   | H=10mm min.<br>H<br>*We recommend DIN<br>rails the heights<br>of which are more<br>than 10mm. | Mount the DIN rail directly on the DIN rail<br>mounting surface.<br>DIN rail mounting surface<br>DIN rail<br>10mm min.                                                                                                    | DAV Type<br>(Toyo Giken)<br>Type PFP-100N2<br>(Omron)                                                            |
| 2   | Standard DIN rail<br>H=7.5mm                                                                  | Place two M4 plane washers (large), one on<br>the other, between the DIN rail mounting<br>surface and the DIN rail to make the DIN rail<br>height more than 8.7mm.<br>DIN rail mounting surface<br>M4 plane washer(large) x 2, etc.<br>DIN rail<br>8.7mm min. | BAA1000 or BAP1000<br>(lzumi Denki)<br>Type PFP-50N or 100N<br>(Omron)<br>TB-DR or TB-DR2<br>(Nitto Kogyo), etc. |

#### 3-3.1/0 Signal

(1) I/O signal connector (J1, J2)

| -     |        |   |
|-------|--------|---|
| Con   | nontor | А |
| UUIII | IECLUI | u |

Irawing · Connector······FCN-361P040-AU (of Fujitsu: Body side)

• Applicable connector ···· FCN-361J040-AU (of Fujitsu: Accessory 2.54mm pitch,

Soldering type)

Applicable wire ......AWG28 (About 0.075mm<sup>2</sup>) ~ AWG22 (About 0.3mm<sup>2</sup>)

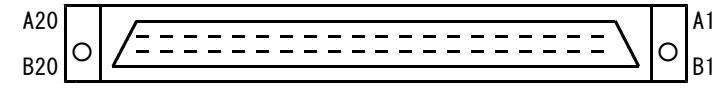

■Signal Table

The following explains about X axis, but the same is also applicable to Y axis and each axis to which CB-10-SA57 was added.

| l          | I/O signal connector |      |                                                       |     |              |      |                                                                                           |  |  |  |  |  |
|------------|----------------------|------|-------------------------------------------------------|-----|--------------|------|-------------------------------------------------------------------------------------------|--|--|--|--|--|
| No.        | Signal name          | Dir. | Description                                           | No. | Signal name  | Dir. | Description                                                                               |  |  |  |  |  |
| A1         | XCWLM *1             | IN   | X axis +(CW)dir. LIMIT signal                         | B1  | GND *2       | —    | Return GND                                                                                |  |  |  |  |  |
| A2         | XCCWLM *1            | IN   | X axis -(CCW)dir.LIMIT signai                         | B2  | +XZORG *5    | IN   | X axis encoder +Z phase<br>signal                                                         |  |  |  |  |  |
| A3         | XNORG                | IN   | Signal adjacent to X axis<br>machine home             | B3  | -XZORG *5    | IN   | X axis encoder -Z phase<br>signal                                                         |  |  |  |  |  |
| A4         | XORG *5              | IN   | X axis machine home signal                            | B4  | XDRST *3     | OUT  | X axis servo deviation<br>counter clear signal                                            |  |  |  |  |  |
| A5         | XSSO                 | IN   | Sensor signal for X axis<br>SENSOR DRIVE              | B5  | XDEND *3     | IN   | Completion signal of X axis s<br>ervo driver                                              |  |  |  |  |  |
| A6         | NC                   | —    | Use is prohibited.                                    | B6  | X+COM (+5V)  | OUT  | +COM for $\overline{\text{XCWP}}$ , $\overline{\text{XCCWP}}$ , $\overline{\text{XDRST}}$ |  |  |  |  |  |
| A7         | XCWP/XPOUT           | OUT  | +X(CW)negative logic PULSE<br>/PULSE                  | B7  | XCWP/XPOUT   | OUT  | +X(CW) positive logic PULSE<br>/PULSE                                                     |  |  |  |  |  |
| <b>A</b> 8 | XCCWP/XCWSEL         | OUT  | -X(CCW)negative logic PULSE<br>/Direction designation | B8  | XCCWP/XCWSEL | OUT  | -X (CCW) positive logic PULSE<br>/Direction designation                                   |  |  |  |  |  |
| A9         | RESET *4             | IN   | Signal to initialize the body                         | B9  | NC           | _    | Use is prohibited.                                                                        |  |  |  |  |  |
| A10        | XMO                  | IN   | Signal to designate operation                         | B10 | XSTO         | OUT  | Signal to inform operation                                                                |  |  |  |  |  |
| A11        | XM1                  | IN   | mode and each operation and                           | B11 | XSII         | 001  | mode, each operation status                                                               |  |  |  |  |  |
| A12        | XM2                  | IN   | to set data.                                          | B12 | XSI2         |      | and data.                                                                                 |  |  |  |  |  |
| A13        | XM3                  |      | (For the detail,see Chapter                           | B13 | XSI3         |      | (For the detail, see Chapter                                                              |  |  |  |  |  |
| A14        | XM4<br>XM5           |      | 5-2.)                                                 | B14 |              |      | 5-2.)                                                                                     |  |  |  |  |  |
| A16        | XM6                  | IN   |                                                       | B16 | XST6 *6      |      |                                                                                           |  |  |  |  |  |
| A17        | XM7 *6               | IN   |                                                       | B17 | XST7 *6      | OUT  |                                                                                           |  |  |  |  |  |
| A18        | XM8 *6               | IN   |                                                       | B18 | N. C         | _    | Use is prohibited.                                                                        |  |  |  |  |  |
| A19        | XSTOP                | IN   | Signal to stop X axis<br>operation                    | B19 | XERR         | OUT  | Output signal at the time of<br>abnormal X-axis operation                                 |  |  |  |  |  |
| A20        | XSTART               | IN   | Signal to start X axis                                | B20 | XRDY         | OUT  | Command wait signal from X<br>axis high order                                             |  |  |  |  |  |

 $\ast 1$  When the signal is not used, connect the connector to GND.

B contact input (active high) prevents outputting pulse in case of no-connection (no-processing). \*2 Use this connector as the return GND of signal cable.

+24V power connector GND and the return GND of I/O signal connector are connected inside C-570-SA. Keep it in mind that this is not F.G (frame GND) connecting shielding portions of shielded cables.
\*3 The signals XDRST and XDEND are valid only when the motor type is designated to Servo.

When a stepping motor is used, these connectors remain disconnected.

\*4 RESET signals of X axis and Y axis are OR-connected inside, and they can be controlled by input it to any axis. (Since they are OR-connected even when CB-10-SA57 is expanded, they can be control led by inputting it to any axis.)

\*5 Connect either of these signals depending on the ORG DRIVE TYPE. XORG signal and +/-XZORG signal are OR-connected inside.

\*6 Wiring may be omitted depending on operation.

• Wiring to  $\overline{\text{XM8}}$  is not necessary when it is operated only in the basic Normal Mode.

• Wiring to  $\overline{XM8}$ ,  $\overline{XM7}$  and  $\overline{XST7}$ ,  $\overline{XST6}$  is not necessary when this function is not used for full. (When data setup from I/O and the present value address read-out are not performed.)

#### (2) Power Connector

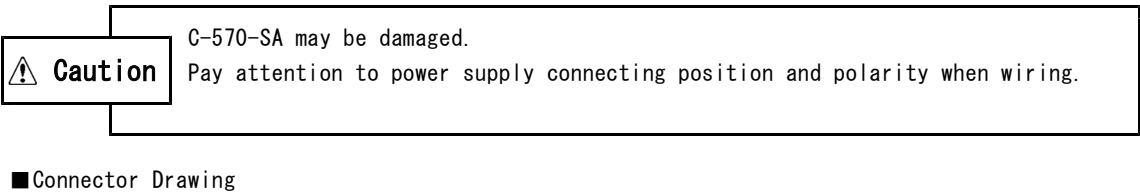

| <ul> <li>Connector</li> </ul>            | ····· MSTBA | 2.5/3-G-5.08 (  | (Phoenix Contac | ct Corp: Body side)  |
|------------------------------------------|-------------|-----------------|-----------------|----------------------|
| <ul> <li>Applicable connector</li> </ul> | ····· MSTB2 | 2.5/3-ST-5.08 ( | (Phoenix Contac | ct Corp.: Accessory) |
| <ul> <li>Applicable wire</li> </ul>      | ····· AWG20 | ) (About 0.5mm² | ²)~ AWG12 (Abo  | out 3.3mm²)          |
|                                          | In ca       | use of 2-wire c | connection (dai | sy chain), 2 wires   |
|                                          | up to       | AWG15 (about    | 1.5mm²)         |                      |
| F.G GND +24V                             |             |                 |                 |                      |
|                                          |             |                 |                 |                      |
|                                          |             | (C-570-SA)      |                 |                      |
|                                          |             |                 |                 |                      |
|                                          |             |                 |                 |                      |
|                                          |             |                 |                 |                      |

■Signal Table

| Signal name | Description                      |  |  |  |  |
|-------------|----------------------------------|--|--|--|--|
| F.G         | Frame GND connection terminal    |  |  |  |  |
| GND         | +24V - side power input terminal |  |  |  |  |
| +24V        | +24V + side power input terminal |  |  |  |  |

#### (3) RS232C Connector

■Connector Drawing

Connector
 Applicable cable
 Mean Applicable cable
 Connector
 DELC-J9PAF-23L9 (JAE:D-SUB9P)
 RS232C cable (D-SUB9P cross cable)

(Mating Face)

 $\cdot$  A dust cap is attached to the RS232C connector. Remove the dust cap when using the connector. When the RS232C connector is not used, attach the dust cap to the connector in general to protect it from dusts.

■Signal Table

| No. | Signal name  | Dir. | Description                |
|-----|--------------|------|----------------------------|
| 1   | N. C         | _    | Not used.                  |
| 2   | $R \times D$ | IN   | RS232C receive data signal |
| 3   | $T \times D$ | OUT  | RS232C send data signal    |
| 4   | N. C         | -    | Not used.                  |
| 5   | GND          |      | Ground                     |
| 6   | N. C         |      | Not used.                  |
| 7   | N. C         | -    | Not used.                  |
| 8   | N. C         | _    | Not used.                  |
| 9   | N. C         | _    | Not used.                  |

## 3-4.1/0 Circuit

The I/O circuit is common to all X/Y (Z/A) axis to be connected when C-570-SA and CB-10-SA57 are expanded.

#### (1) I/O Input Signal

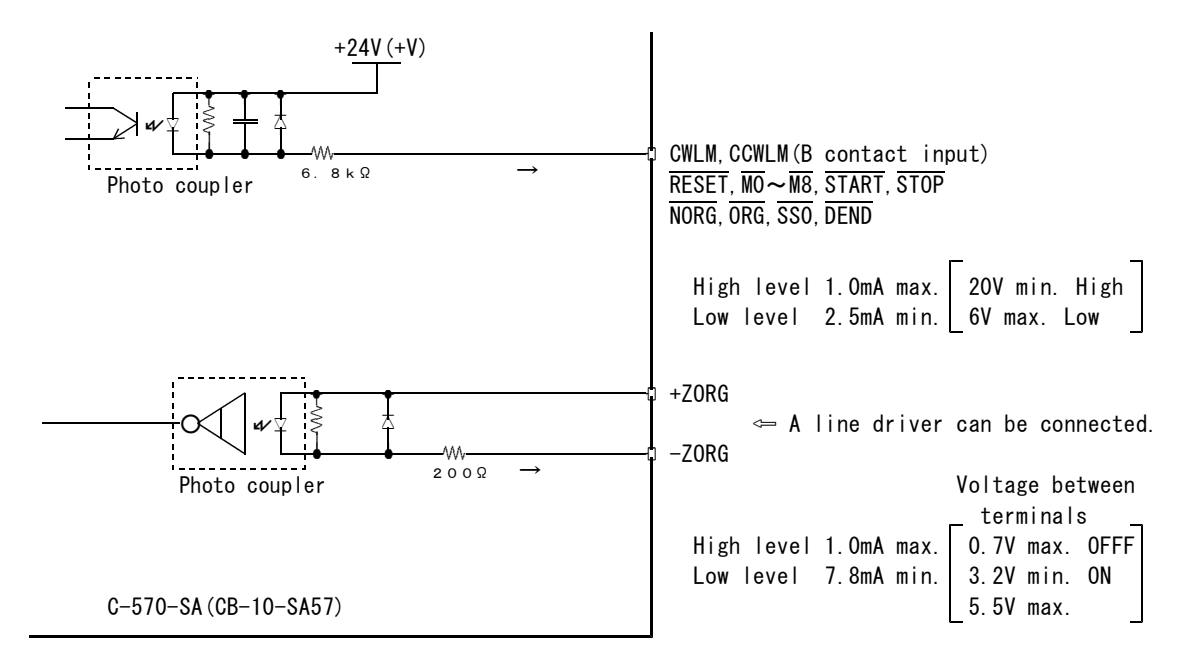

(2) I/O Output Signal

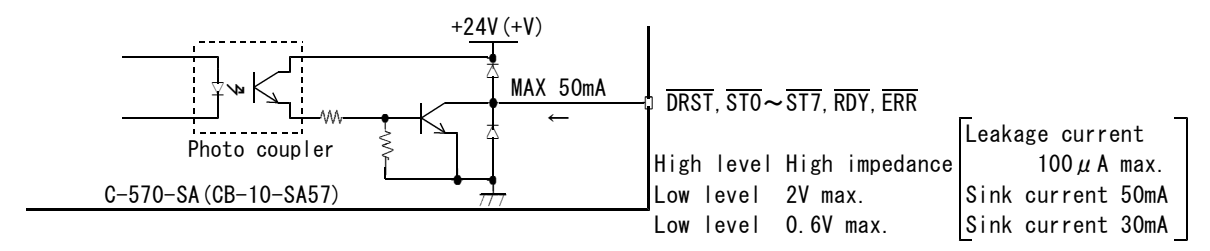

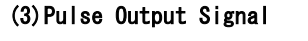

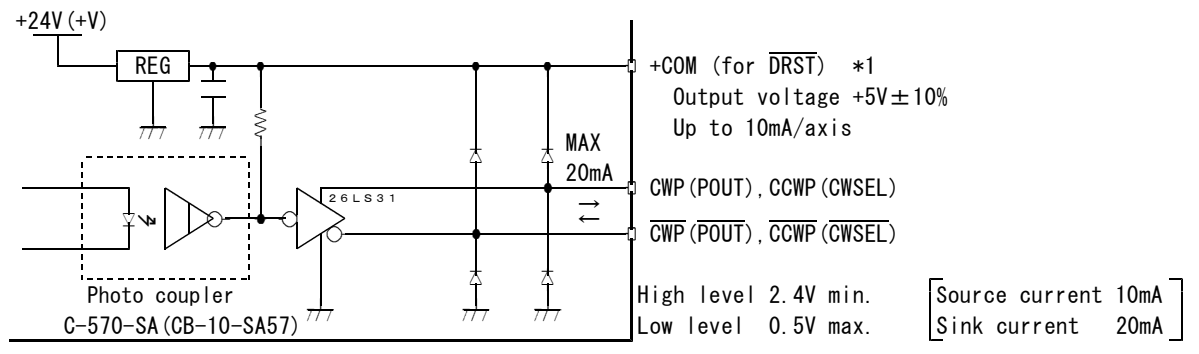

\*1 For the procedure for connecting the TTL level interface with a +COM, see the technical information.

#### 3-5.Connection Example

#### (1) Example of Connection with Motor Driver

Use twisted wire or shielded wire to connect signal cables in order to prevent malfunction due to noise. Separate the signal cables more than 50mm from the power cable and make the wiring distance less than 10m.

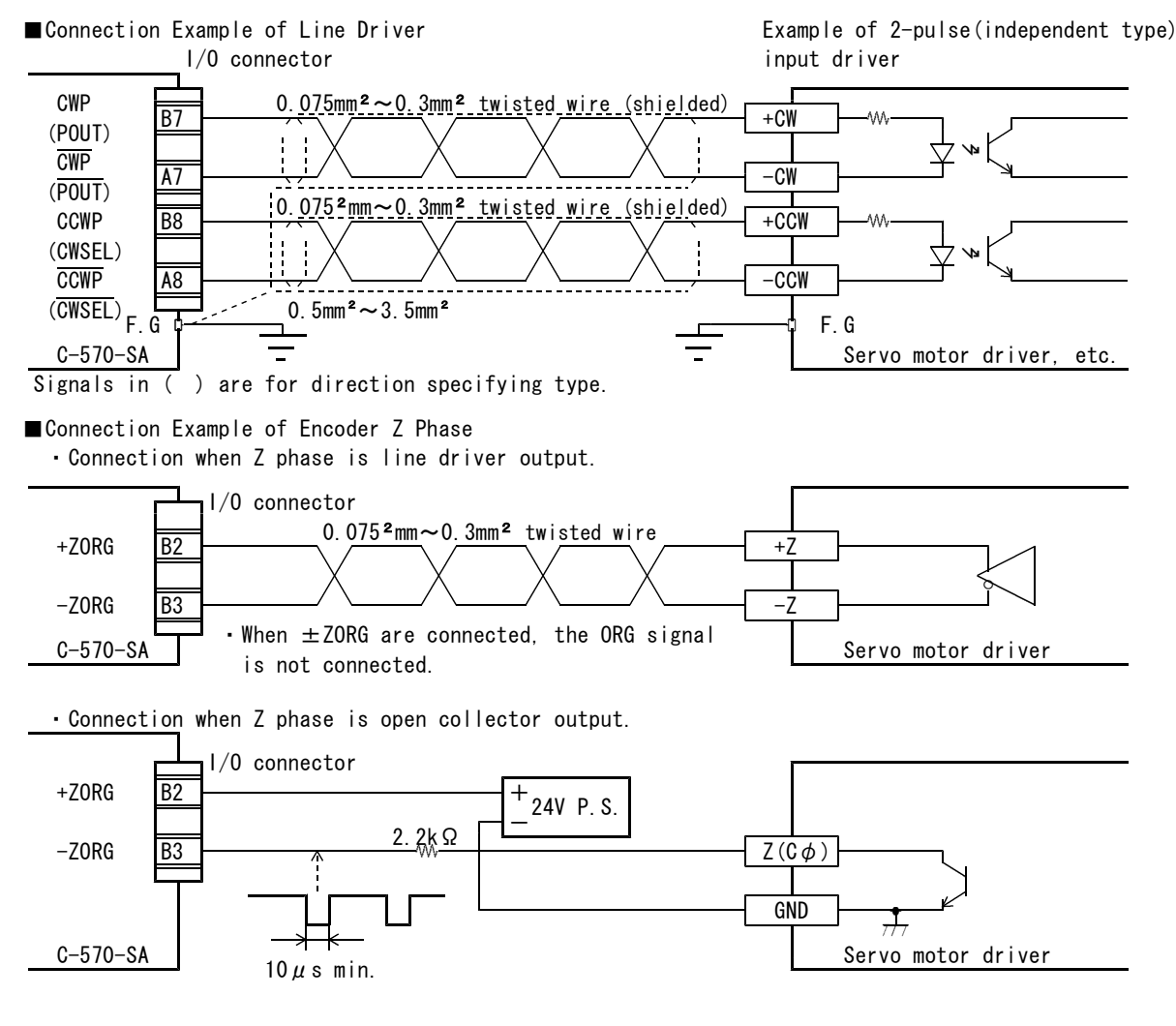

#### (2) Example of Connection with Power Supply

To prevent malfunction due to noise, separate the power supply from main circuit and power lines of other equipment and wire the power supply away more than 50mm from them.

Power connector 0.5mm<sup>2</sup>~3.5mm<sup>2</sup> twisted wire (depending on wiring

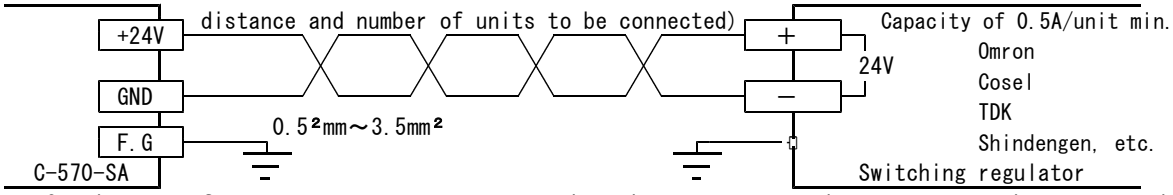

• Supply power from a common power source so that the sequence supply power source becomes equal to the C-570-SA supply power source, or try to switch C-570-SA on/off first from other equipment. When the supply voltage to the sequencer becomes higher than the one of the supply power source of C-570-SA, leakage current through the output circuit protection diode may turn on input to the sequencer.

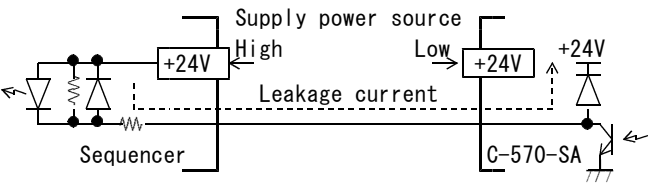

#### (3) Example of Connection with Sensor

To prevent malfunction due to noise, separate connection to each sensor more than 50mm from the power cable and make the wiring distance less than 10m. When using any sensor other than our recommended ones, make sure that the sensor voltage specification is 24V.

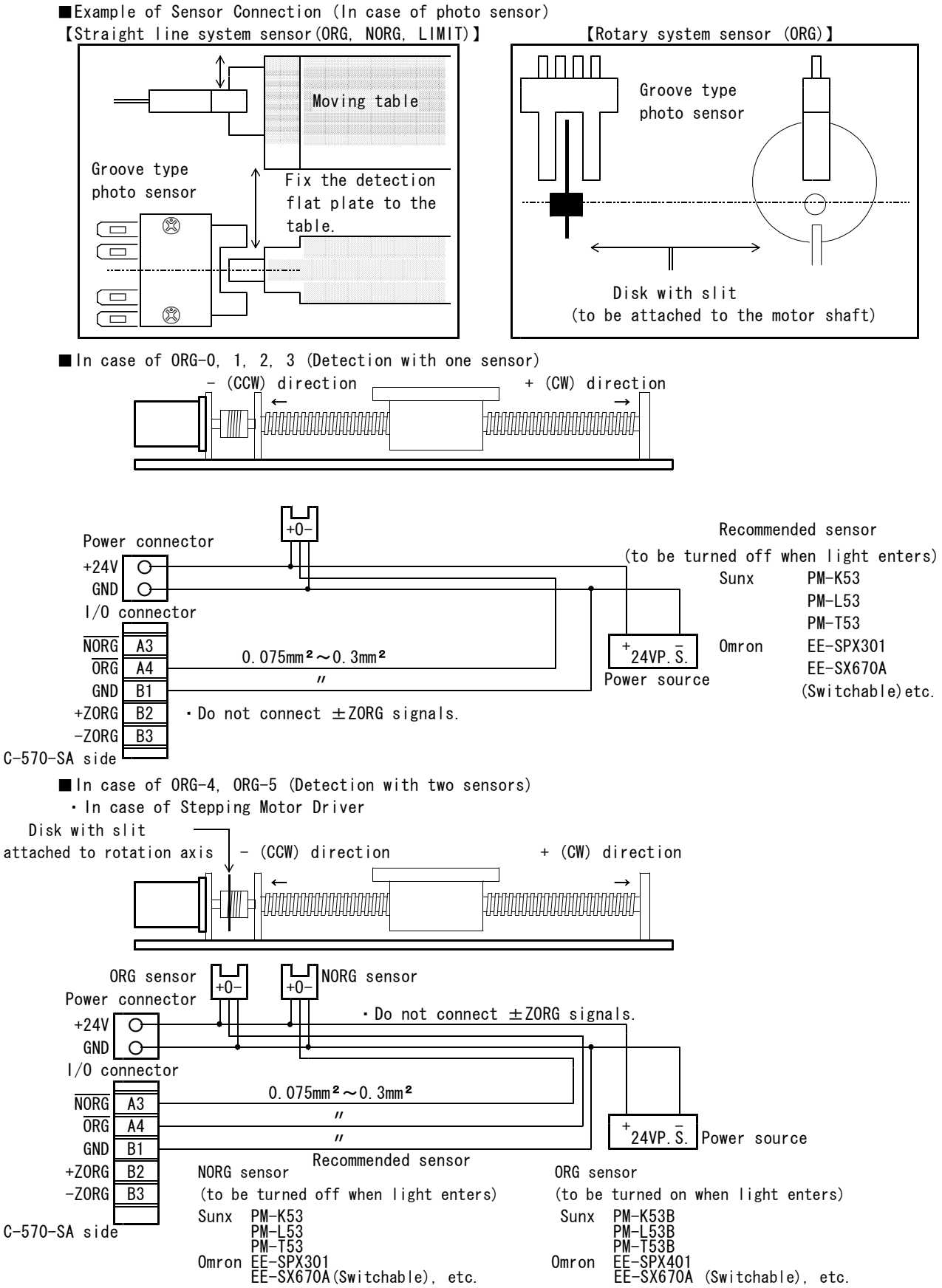

## USER'S MANUAL

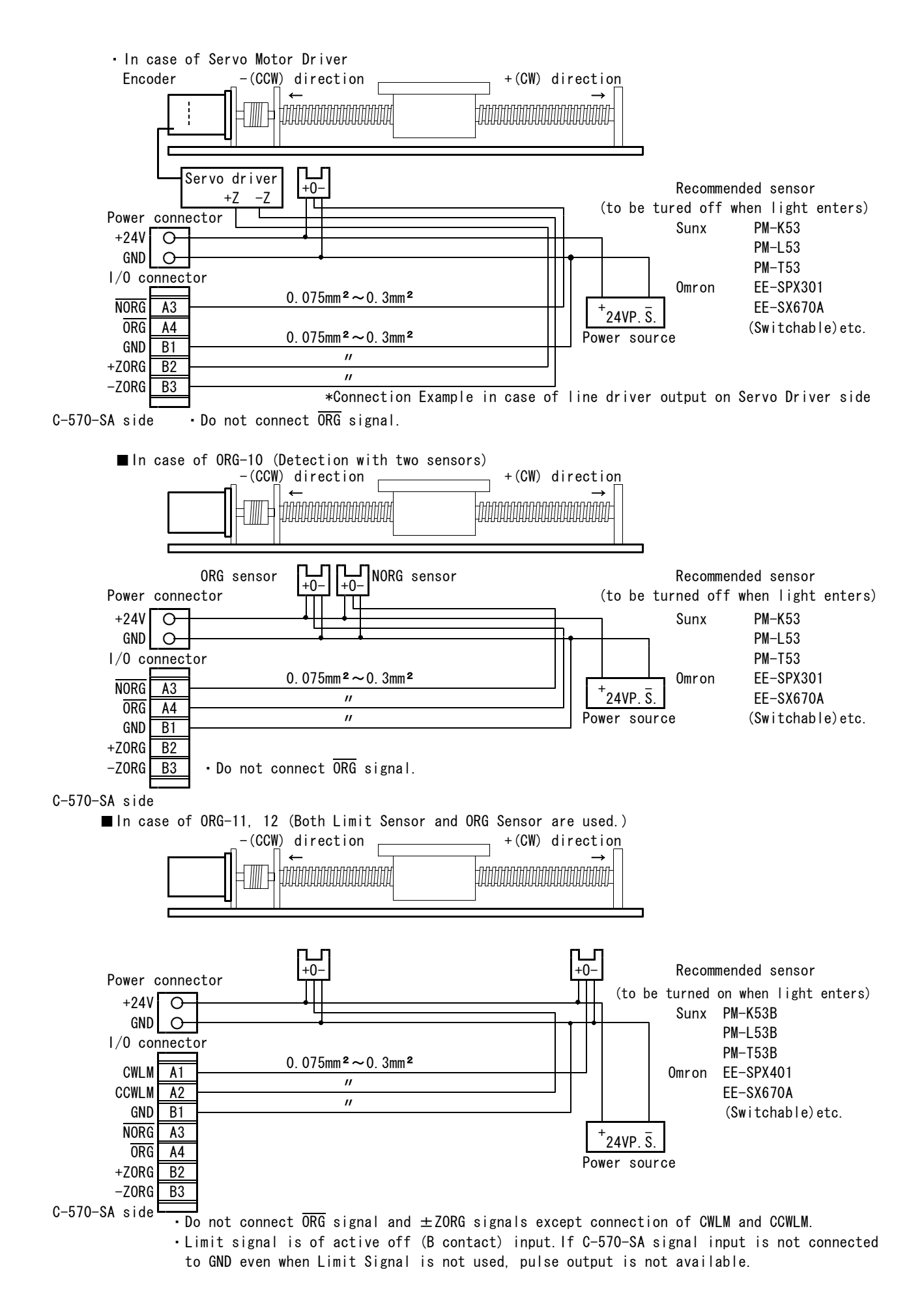

(4) Example of Total Connection (The example of 2 axis connection in normal mode limitation) In the normal mode of C-570-SA EXTERNAL, when not carrying out data setup from I/O, and the present value address read-out, the I/O mark of a sequencer can be omitted.

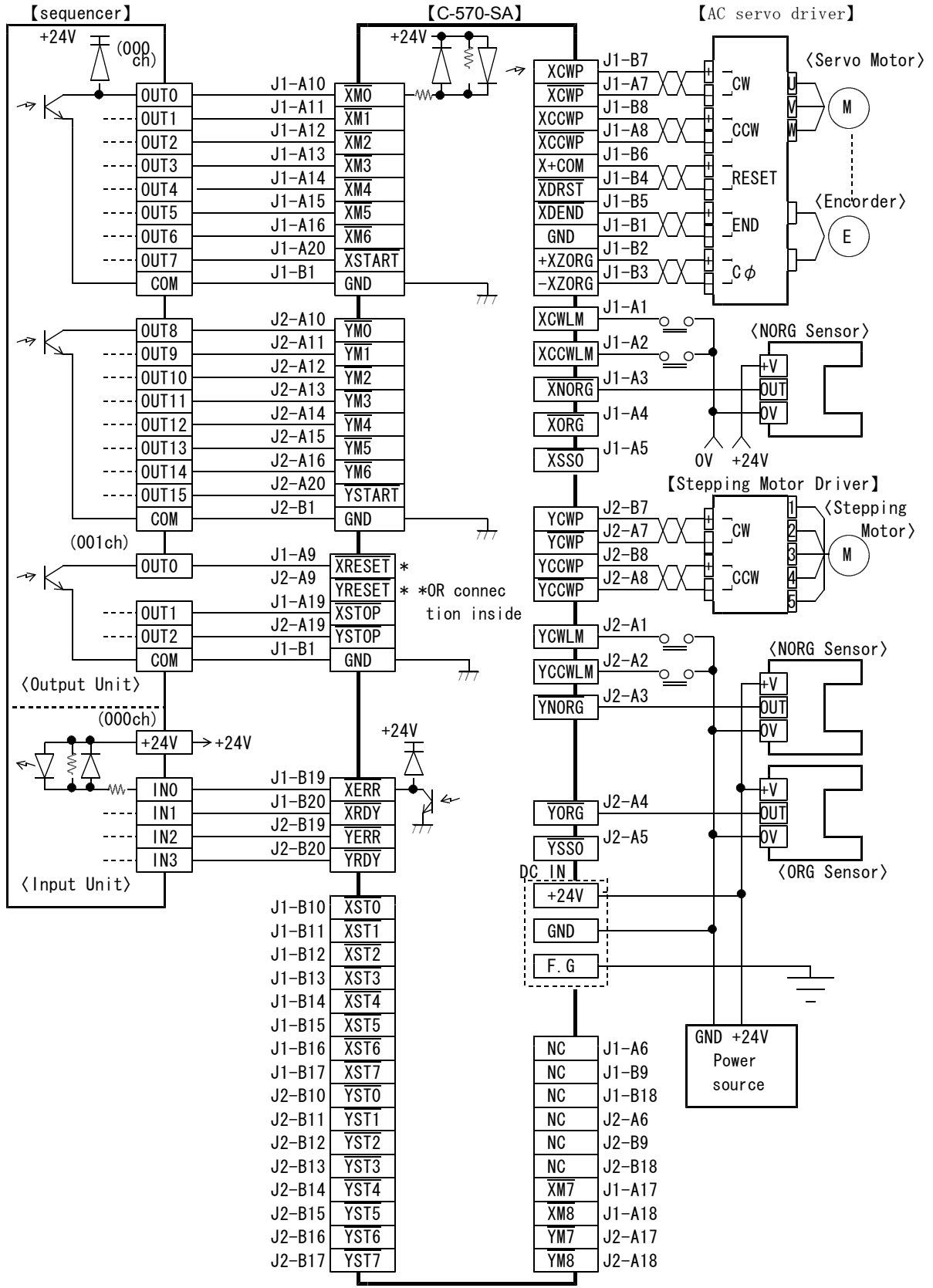

#### 3-6.Wiring Method

(1) Wiring of I/O signal connector (J1, J2)

C-570-SA may be damaged. Be careful not to wire 1/0 signal connector GND to any connector other than GND. 1/0 signal connector return GND is connected to +24V power GND inside.

• Use wires between AWG28 (0.075mm<sup>2</sup>) and AWG22 (0.3mm<sup>2</sup>) to connect necessary signal cables to the 1/0 signal connectors.

#### (2) Wiring of Power Connector

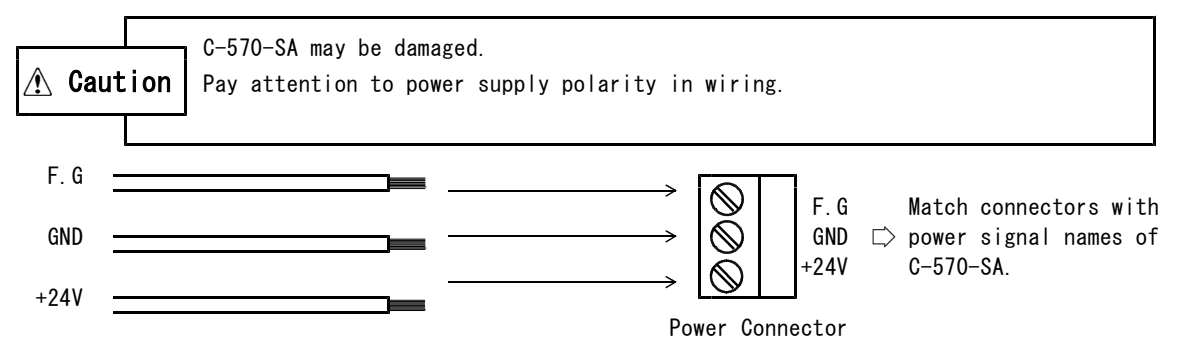

- Applicable wires are AWG20 (about  $0.5 \text{mm}^2$ ) ~ AWG12 (about  $3.2 \text{mm}^2$ ). Prepare two wires up to AWG15 (about  $1.5 \text{mm}^2$ ) for 2-wire connection (daisy chain) and remove the cover  $5 \text{mm} \sim 7 \text{mm}$  from the tips with a special tool like stripper.
- Before inserting signal cables, fully loosen the signal cable fixing screws of the accessory connectors. When signal cables are inserted in the loosening direction (rear space) contrary to the tightening direction, they cannot be tightened firmly.

 Insert three power cables in holes of accessory connectors to the end paying attention to the direction of accessory connectors and polarity of the power cable.
 At the time of dairy chain connection, twict come news, each active first and incert the t

At the time of daisy chain connection, twist same power cables together first and insert the two cables (of the same polarity).

• Tighten each power cable firmly with the signal cable fixing screw at the accessory connector. (Turn the screw clockwise to fix the cable.)

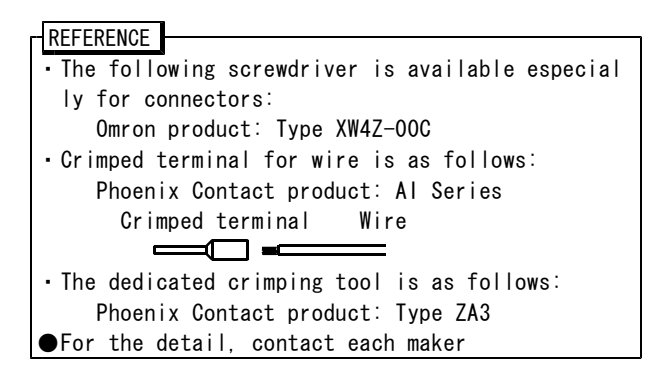

## 3-7.Check of Execution

| Point           | No. | Contents                                                             | Result   |
|-----------------|-----|----------------------------------------------------------------------|----------|
| When CB-10-SA57 | 1   | Did you assemble CB-10-SA57 according to the adding method?          | Yes, No  |
| is added,       | 2   | Did you firmly tighten the removed screws, accessory spacers and     | Yes , No |
|                 |     | reinforcing fittings?                                                |          |
| Installation    | 3   | Did you install the controller by fixing with screws according to    | Yes , No |
|                 |     | the installing method?                                               |          |
| Wiring          | 4   | Did you connect connectors and cables to C-570-SA?                   | Yes , No |
|                 | 5   | Aren't wires and cables short-circuited or disconnected?             | Yes , No |
|                 | 6   | Are $I/0$ connection cables correctly connected to the object axes?  | Yes , No |
|                 | 7   | Is the power source polarity correct in wiring to the power          | Yes , No |
|                 |     | connector?                                                           |          |
|                 | 8   | Did you check if I/O signals are correctly wired?                    | Yes , No |
|                 | 9   | Are wire thickness appropriate to the total current consumption of   | Yes , No |
|                 |     | the power supplying C-570-SA (including CB-10-SA57 in case of        |          |
|                 |     | addition)?                                                           |          |
|                 | 10  | Are wire thickness satisfying the specification used for terminal    | Yes , No |
|                 |     | wiring of I/O signals?                                               |          |
|                 | 11  | Is the controller wired more than 50mm away from the power cable     | Yes , No |
|                 |     | and the high-tension cable?                                          |          |
|                 | 12  | Are $I/O$ signals wired to the sequencer within 10m from sensors and | Yes , No |
|                 |     | drivers?                                                             |          |
|                 | 13  | Is the controller free from stress to connectors and tension of      | Yes , No |
|                 |     | wire?                                                                |          |
| Inspection of   | 14  | After completion of installation and wiring, did you check that      | Yes , No |
| foreign matters |     | the controller is free from foreign matters like wire chips?         |          |
| Power source    | 15  | Do you calculate the power source capacity from number of units      | Yes , No |
| capacity        |     | connected and current consumption?                                   |          |
|                 | 16  | Do you consider rush current at the time of starting for current     | Yes , No |
|                 |     | capacity?                                                            |          |
| Grounding       | 17  | Did you ground the C-570-SA body with a wire of more than AWG20      | Yes , No |
|                 |     | (0.5mm <sup>2</sup> )?                                               | 1        |

#### 4. DISPLAYS AND PROGRAMMING 4-1.Panel Overview 1 Э 5 4 -570-SA □RŠ □W.M □X NO DATA □ SEQ □ S. M □ Y WRITE -----DATA -----2 $\square A$ 0P1 0P2 ABS Ø H/BST/SP $\overline{7}$ 10 11 9 6 8 1RS/SEQ LED -----Displays externally controlled statuses. 2ERR LED -----Lit when the C-570-SA detects an error. ---- Displays the mode selected with the MODE key. 3 MODE LED 4 SEL LED -----Displays the axis selected with the SEL key. 5No./DATA segment LEDs --Display numbers and data using its upper or lower five digits. 6UPPER key ---- Toggles the display mode between the upper five digits and the lower five digits. 70P0/0P1/0P2 key -----Used to select an operation mode. 8 MODE key -----Used to select a mode. **9**SEL key -----Used to select the axis you want to view or program its data. 10 Programming/Data -----Used to program or operate data. Operation keys 11WRITE key -----Used to load programmed data to the C-570-SA (EEROM). **4-2.Panel Description** Use the 7-segment LEDs 5 and keys 10 as described below. (1) Views in External Modes In External Modes (EXT), the view is in the Upper-/Lower-5-Digit Auto-Switching Mode. When UPPER key is pressed, the view , Display for only a short time is fixed to the Upper-5-Digit Mode. | 2 Upper digits , Display for an extended time 76543 Lower digits □ When the UPPER key is released, the view is in the Upper-/Lower-5-Digit Auto-Switching Mode.

#### (2) Views in Panel Modes

The view when programming data in a Panel Mode is fixed to either Upper- or Lower-5-Digit mode.

 ■Fixed to upper digits with UPPER key turned on.
 □Fixed to lower digits with UPPER key □:6:5:4:3
 Lower digits turned off.

#### (3) Using panel keys

When entering or operating numbers or data, select the upper digits or lower digits by holding down or releasing UPPER key **(**).

- Using the key 10 while holding down UPPER key changes an upper 5-digit number or data. (The view with UPPER key held down is consistent with those digits valid for the key in terms of the upper digits.)
- Using the key 10 without pressing UPPER key changes the view to lower 5 digit data.
   (The view with UPPER key not held down is consistent with those digits valid for the key in terms of the lower digits.)

REFERENCE For how to operate the panel,see Section 4-5. "Operation via Panel."

## 4-3.List of Write Data Entries

|   |                                                                                             |      | ۳.              | echa | anical damage or personal injury may occur.           |                 |          |        |          |
|---|---------------------------------------------------------------------------------------------|------|-----------------|------|-------------------------------------------------------|-----------------|----------|--------|----------|
|   | ho Caution Whenever you change DRIVE TYPE, be sure to re-enter speed data.                  |      |                 |      |                                                       |                 |          |        |          |
|   | The output speed will be changed in response to the range of DRIVE TYPE (Write Data No.A1). |      |                 |      |                                                       |                 |          |        |          |
|   | Any data e                                                                                  | ent  | ry <sup>.</sup> | that | t is required to operate the C-570-SA is indicated    | by a ♦on the    | left-    | side   | _        |
|   | margin. E                                                                                   | Be : | sur             | e to | o enter them.                                         |                 |          |        |          |
|   | Descriptio                                                                                  | on · | for             | leg  | gends: 「O」, 「×」and 「△」 in OPO, OP1, and OP2 col       | umns「O」 indic   | cates    | both   | data     |
|   | reference                                                                                   | an   | d ei            | ntry | / are available; 「×」 indicates neither data refere    | nce nor entry   | is av    | /ailab | ole;     |
|   | 「×」 indic                                                                                   | at   | es (            | only | / data reference is available.                        |                 |          |        |          |
|   | ltem                                                                                        |      | No.             |      | Description and Setting Range                         | Factory Setting | 0P0      | 0P1    | 0P2      |
|   | INDEX ALL HSPD                                                                              | А    | L               | Н    | Used to enter the same value for all maximum speed    | 3000Hz          | ×        | 0      | Δ        |
|   |                                                                                             |      |                 |      | values (HSPD) applied to INDEXOO through INDEX49      |                 |          |        |          |
|   |                                                                                             |      | ļ               |      | and INDEX50 in one step.                              |                 |          |        |          |
| ۲ | Distance for                                                                                |      | 0               |      | Sets the index type of INDEXOO DRIVE (INCREMENTAL     | INCREMENTAL     | 0        | 0      | Δ        |
|   | INDEX00                                                                                     |      | ļ               |      | or ABSOLUTE) and the distance to move (or target      | 4000PULSE       |          |        |          |
|   | (INDEX to use)                                                                              |      | ļ               |      | address).                                             |                 |          |        |          |
| ۲ | INDEXO0 HSPD                                                                                | 0    | 0               | Н    | Sets the maximum speed (HSPD) for INDEXOO DRIVE       | 3000Hz          | ×        | 0      | Δ        |
|   | (INDEX to use)                                                                              |      | <u>.</u>        |      | and RTN DRIVE.                                        |                 |          |        |          |
|   | Distance for                                                                                |      | 1               |      | Sets the index type of INDEX01 DRIVE (INCREMENTAL     | INCREMENTAL     | 0        | 0      | $\Delta$ |
|   | INDEX01                                                                                     |      | 1               |      | or ABSOLUTE) and the distance to move (or target      | 4000PULSE       |          |        |          |
|   |                                                                                             |      | ¦               |      | address).                                             |                 |          |        |          |
|   | INDEX01 HSPD                                                                                | 0    |                 | Н    | Sets the maximum speed (HSPD) for INDEXO1 DRIVE.      | 3000Hz          | ×        | 0      | Δ        |
|   | Distance for                                                                                | ĨĤ   | Ĩ               |      | Sets the index type of INDEX49 DRIVE (INCREMENTAL     | INCREMENTAL     | ÎÕ       | Õ      | Δ        |
|   | INDEX49                                                                                     |      | [               |      | or ABSOLUTE) and the distance to move (or target      | 4000PULSE       | -        | -      |          |
|   |                                                                                             |      | ļ               |      | address).                                             |                 |          |        |          |
|   | INDEX49 HSPD                                                                                | Ч    | 9               | Н    | Sets the maximum speed (HSPD) for INDEX49 DRIVE.      | 3000Hz          | ×        | 0      | Δ        |
|   | Distance for                                                                                | S    |                 |      | Sets the index type of INDEX50 DRIVE (INCREMENTAL     | INCREMENTAL     | 0        | 0      | Δ        |
|   | INDEX50                                                                                     |      | ļ               |      | or ABSOLUTE) and the distance to move (or target      | 4000PULSE       |          |        |          |
|   |                                                                                             |      | !               |      | address).The distance can be rewritten by transfer    |                 |          |        |          |
|   |                                                                                             |      | ł               |      | ring data from I/O.(The data transferred will be      |                 |          |        |          |
|   |                                                                                             |      | !               |      | retained until power is turned off or RESET is        |                 |          |        |          |
|   |                                                                                             |      | !               |      | entered.)                                             |                 |          |        |          |
|   | INDEX50 HSPD                                                                                | 5    | 0               | Н    | Sets the maximum speed (HSPD) for INDEX50 DRIVE.      | 3000Hz          | ×        | 0      | $\Delta$ |
|   |                                                                                             |      | ļ               |      | HSPD can be rewritten by transferring data from       |                 |          |        |          |
|   |                                                                                             |      | ļ               |      | I/O. (The data transferred will be retained until     |                 |          |        |          |
|   |                                                                                             | 1    | _               |      | power is turned off or RESET is issued.)              |                 | -        |        |          |
|   | Distance for                                                                                | Ч    | U               |      | Sets the distance for SENSOR DRIVE.                   | 4000PULSE       | 0        | 0      | Δ        |
|   | SENSUR DRIVE                                                                                | _    | -               |      | Cata the maximum encode (HODD) from OFNOOD DD1//F     | 200011          | <u> </u> |        |          |
|   | SENSUK HSPD                                                                                 | Ц    |                 | Н    | Sets the maximum speed (HSPD) for SENSUR DRIVE.       | JUUUHZ          | ×        | 0      |          |
| ۲ | Drive type for                                                                              | A    | 0               |      | Sets the acceleration/deceleration driving type       | 0 = Trapezo     | ×        | 0      | Δ        |
|   | DRIVE                                                                                       |      | ļ               |      | for INDEX00 through INDEX50 DRIVE.                    | idal Drive      |          |        |          |
| , |                                                                                             | _    | <u> </u>        |      | U = Irapezoidal Drive, 1 = S-Curve Drive              |                 |          |        |          |
| ۲ | DRIVE IYPE                                                                                  | Н    |                 |      | ESTADIISNES THE RANGE FOR RATES AND SPEEDS (LSPD,     | U=L-IYPE        | ×        | 0      | Δ        |
|   |                                                                                             |      | 1               |      |                                                       |                 |          |        |          |
|   |                                                                                             |      | ł               |      | $0 = L - I I PE$ $I = M2 - I I PE (RESULUTION_20)$    |                 |          |        |          |
|   | MOTOR TYPE                                                                                  | Π    | -               |      | $2 = \Pi - \Pi PE$ $3 = MI - \Pi PE (RESOLUTION_10)$  |                 | ~        | 0      | ^        |
| • | MOTOR TIPE                                                                                  |      |                 |      | 0 = SERVO MOTOR $1 = STEPPING MOTOR$                  |                 | ^        | 0      | Δ        |
| ۲ | PULSE TYPE                                                                                  | Ω    | Ξ               |      | Sets the pulse output type.                           | 0 =Two pulse    | ×        | 0      | $\Delta$ |
|   |                                                                                             |      | 1               |      | 0 = Two pulse (CW/CCW) mode                           | (CW/CCW) mode   |          |        |          |
|   |                                                                                             |      | !               |      | 1 = One pulse (direction, pulse) mode                 |                 |          |        |          |
| ۲ | STOP TYPE                                                                                   | R    | Ч               |      | Sets the stop type by $\overline{	ext{STOP}}$ signal. | 0 =Decelera     | ×        | 0      | Δ        |
|   |                                                                                             |      | !               |      | O = Decelerating Stop (no error outputs, status       | ting Stop       |          |        |          |
|   |                                                                                             |      | !               |      | 32H, REST DRIVE enabled)                              |                 |          |        |          |
|   |                                                                                             |      |                 |      | 1 = Immediate Stop (error status 02H output, REST     |                 |          |        |          |
|   |                                                                                             |      | -               |      | DRIVE disabled)                                       |                 |          |        |          |
|   |                                                                                             |      |                 |      | 2 = Immediate Stop (no error outputs, status 4EH,     |                 |          |        |          |
|   |                                                                                             |      | :               |      | RESI DRIVE disabled)                                  |                 |          |        |          |

| 1 | ltem            |   | No.       |          | Description and Setting Range                                       | Factory Setting | 0P0 | 0P1 | 0P2      |
|---|-----------------|---|-----------|----------|---------------------------------------------------------------------|-----------------|-----|-----|----------|
|   | SENSOR DRIVE    | R | 5         |          | Sets the type of SENSOR DRIVE that decelerates and                  | 0=TYPE0         | ×   | 0   | Δ        |
|   | TYPE            |   | ļ         |          | stops the motor with a sensor input.                                |                 |     |     |          |
|   |                 |   | ļ         |          | 0=TYPE0 1=TYPE1 4=TYPE4                                             |                 |     |     |          |
|   | Millimeter (ang | Я | 6         |          | Set a constant that converts a distance per pulse                   | 0               | ×   | 0   | $\Delta$ |
|   | ular)conversion |   |           |          | to linear motion (in millimeters) or rotary motion                  | (Unit:          |     |     |          |
|   | constant        |   |           |          | (in degrees) in 0.01 $\mu{\rm m}$ or 0.00001 degrees, respect       | Pulse)          |     |     |          |
|   |                 |   | ļ         |          | ively.O to 99999 (when set to O, a distance in                      |                 |     |     |          |
|   |                 |   | -         |          | pulses is used with no conversion applied)                          |                 |     |     |          |
|   | EXTERNAL        | Я | Π         |          | Select the type of data to be displayed on the                      | 0 = Address     | ×   | 0   | Δ        |
|   | DISPLAY         |   | 1         |          | panel in an External Mode.                                          | of current      |     |     |          |
|   |                 |   |           |          | 0 = Address of current position                                     | position        |     |     |          |
|   |                 |   |           |          | (real-time display)                                                 |                 |     |     |          |
|   |                 |   |           |          | 1 = Distance for INDEXOO to INDEX50                                 |                 |     |     |          |
|   |                 |   | <u> </u>  |          | (or target address)                                                 |                 |     |     |          |
| • | DELAY TIME      | Я | 8         |          | Sets the delay time inserted between the moment a                   | 30(3ms)         | ×   | 0   | $\Delta$ |
|   |                 |   |           |          | START signal is issued and the moment a motion                      |                 |     |     |          |
|   |                 |   |           |          | signal ( $\overline{MO}$ to $\overline{M8}$ ) is read in 0.1ms.     |                 |     |     |          |
|   |                 |   |           |          | 1 to 30 (0.1ms to 3ms)                                              |                 |     |     |          |
|   | Status at mode  | Я | 9         |          | Sets how to output statuses when switching an Exte                  | 0 = Status      | ×   | 0   | Δ        |
|   | switching *1    |   |           |          | rnal Mode to W. Mode (S. Mode).                                     | with the mot    |     |     |          |
|   |                 |   | ļ         |          | 0 = Status with the motor controlled in an Ext                      | or controlle    |     |     |          |
|   |                 |   | ļ         |          | ernal Mode is retained (allows continued                            | d in an Exte    |     |     |          |
|   |                 |   | ļ         |          | motion control when data was changed).                              | rnal Mode is    |     |     |          |
|   |                 |   | ļ         |          | 1 = Output an ERR status (errors are determined                     | retained.       |     |     |          |
|   |                 |   | _         | <u> </u> | by a host)                                                          |                 |     |     |          |
| • | ORG TYPE        | Ь | U         |          | Set the type of ORG(machine home detection) DRIVE.                  | 3 = 0RG - 3     | ×   | 0   | Δ        |
|   |                 |   | ļ         |          | 0 = 0RG - 0 $1 = 0RG - 1$ $2 = 0RG - 2$ $3 = 0RG - 3$ $4 = 0RG - 4$ |                 |     |     |          |
|   |                 |   |           |          | 5 = 0RG-5 $6 = 0$ RG-10 $/ = 0$ RG-11 $8 = 0$ RG-12                 |                 |     |     |          |
|   | HIGH SPEED ORG  | Ь | 1         |          | Set whether to shorten the time required to detect                  | 1 = Shorten     | ×   | 0   | Δ        |
|   |                 |   |           |          | ORG DRIVE.                                                          |                 |     |     |          |
|   |                 |   |           |          | 0 = Not shorten (ORG sensor is detected at HSPD)                    |                 |     |     |          |
|   |                 |   |           |          | 1 = Shorten (detect the moment the motor moves to                   |                 |     |     |          |
|   |                 |   |           |          | machine home + offset at HSPD)                                      |                 |     |     |          |
| • | ORG DIRECTION   | Ь | 5         |          | Set the direction to detect ORG DRIVE in accordan                   | 0 = CCW (-)     | ×   | 0   | Δ        |
|   |                 |   | <br> <br> |          | ce with the longitudinal relationship of the machi                  | direction       |     |     |          |
|   |                 |   |           |          | ne home.                                                            |                 |     |     |          |
|   |                 |   | <u> </u>  |          | 0 = CCW (-) direction: 1 = CW (+) direction                         |                 |     |     |          |
|   | PRESET          | Ь | Ξ         |          | Set the direction of PRESET DRIVE to automatically                  | 1 = CW (+)      | ×   | 0   | Δ        |
|   | DIRECTION       |   |           |          | move the motor in a given direction after the                       | direction       |     |     |          |
|   |                 |   | -         |          | machine home is detected with ORG DRIVE.                            |                 |     |     |          |
|   |                 |   |           |          | 0 = CCW (-) direction                                               |                 |     |     |          |
|   |                 |   | -         |          | I = GW (+) direction                                                |                 |     |     |          |
|   | Preset pulses   | Ь | 4         |          | Set the number of pulses for PRESET DRIVE to autom                  | 0 pulses        | ×   | 0   | Δ        |
|   |                 |   |           |          | atically move the motor in a given direction after                  | no PRESET DR    |     |     |          |
|   |                 |   |           |          | the machine home is detected with ORG DRIVE.                        | IVE applied)    |     |     |          |
|   |                 |   |           |          | 0~8, 388, 607PULSE                                                  |                 |     |     |          |
|   | MARGIN TIME     | Ь | 5         |          | Set a margin time before the pulse output stops                     | Oms             | ×   | 0   | Δ        |
|   |                 |   | ļ         |          | when hunting occurs with the sensor detection in                    | (No margin      |     |     |          |
|   |                 |   | ļ         |          | the ORG detection process.                                          | time)           |     |     |          |
|   |                 |   |           |          | 0 to 255 (0 to 51ms, in 0.2ms)                                      |                 |     |     |          |
|   |                 |   | !         | 1        | Example: 0 No margin time                                           |                 |     |     |          |
|   |                 |   | -         | 1        | 10 ····· 2ms                                                        |                 |     |     |          |
|   |                 |   | <u> </u>  | -        | 255 ····· 51ms                                                      |                 |     | _   |          |
|   | Offset          | Ь | 6         |          | Set an address adjacent to the machine home(machin                  | OPULSE          | ×   | 0   | Δ        |
|   |                 |   | !         | 1        | ehome + offset) when "b1" has been set to shorten                   |                 |     |     |          |
|   |                 |   | -         |          | the ORG detection time.                                             |                 |     |     |          |
|   |                 |   |           |          | 0~255PULSE                                                          |                 |     |     |          |

| [ | ltem            |   | No.       |       | Description and Setting Range                                      | Factory Setting | 0P0 | 0P1 | 0P2         |
|---|-----------------|---|-----------|-------|--------------------------------------------------------------------|-----------------|-----|-----|-------------|
|   | Enable or disab | Γ | 0         |       | Enable or disable Shortest-Distance Indexing when                  | 0 = Disable     | ×   | 0   | Δ           |
|   | le Shortest-Dis |   | ļ         |       | controlling the rotation system.                                   |                 |     |     |             |
|   | tance Indexing  |   | ļ         |       | 0 = Disable: 1 = Enable                                            |                 |     |     |             |
|   | Number of pulse | L | 1         |       | Set the number of pulses per revolution when No.CO                 | 4000PULSE       | ×   | 0   | Δ           |
|   | s per revolutio |   | ļ         |       | has been set to enable Shortest-Distance Indexing.                 |                 |     |     |             |
|   | n for Shortest- |   | ļ         |       | 1~8, 388, 607PULSE                                                 |                 |     |     |             |
|   | Distance Indexi |   | ļ         |       |                                                                    |                 |     |     |             |
|   | ng              |   | i.        |       |                                                                    |                 |     |     |             |
|   | RTN DRIVE direc | С | 2         |       | Set the direction for RTN DRIVE that takes the                     | 0 = RTN DRIVE   | ×   | 0   | $\Delta$    |
|   | tion for Shorte |   | ļ         |       | shortest path when No.CO has been set to enable                    | taking the      |     |     |             |
|   | st-Distance Ind |   | ļ         |       | Shortest-Distance Indexing.                                        | shortest        |     |     |             |
|   | exing           |   | ļ         |       | 0 = RTN DRIVE taking the shortest path                             | path            |     |     |             |
|   |                 |   | ļ         |       | 1 = CW (+) RTN DRIVE                                               |                 |     |     |             |
|   |                 |   |           |       | 2 = CCW (-) RTN DRIVE                                              |                 |     |     |             |
|   | ORG HSPD        | Ы | 0         |       | Set the maximum speed(ORG HIGH SPEED) at which ORG                 | 3000Hz          | ×   | 0   | $\triangle$ |
|   |                 |   | !         |       | DRIVE is executed in the External Normal Mode or                   |                 |     |     |             |
|   |                 |   | !         |       | via the panel.                                                     |                 |     |     |             |
|   | ORG TSPD        | Ч | 1         |       | Set the speed (ORG TEACHING SPEED) at which an ORG                 | 1000Hz          | ×   | 0   | Δ           |
|   |                 | - |           |       | DRIVE is executed at a safe speed when operating                   |                 |     | -   |             |
|   |                 |   | ł         |       | the motor in the External Teaching or External Tra                 |                 |     |     |             |
|   |                 |   | ļ         |       | ce Mode or at which the motor is operated in the                   |                 |     |     |             |
|   |                 |   | !         |       | teaching mode via the panel.                                       |                 |     |     |             |
| ٠ | ORG LSPD        | Ţ |           |       | Set the self-start speed (ORG LOW SPEED) at which                  | 500Hz           | ×   | 0   | $\wedge$    |
| • |                 | 0 | <u> </u>  |       | ORG DRIVE is activated                                             | 000112          |     | Ŭ   | -           |
|   |                 |   | -         |       | Set the appelance ion /deceleration constant (DATE                 | No 0            | ~   | 0   | ^           |
| • | URG RAIE        | Ø | ⊒         |       | DATA TABLE No.) for ODC DDIVE                                      | NO. = 9         | ×   | 0   | Δ           |
|   |                 |   | !         |       | DATA TABLE NO. ) TOT ORG DRIVE.                                    | /100Hz          |     |     |             |
| ٠ | ORG CSPD        | Ţ | L L       |       | Set the constant detection process speed (ORG                      | 500Hz           | ×   | 0   | $\wedge$    |
| • |                 | 0 | ! '       |       | CONSTANT SPEED) for ORG DRIVE                                      | 000112          |     | Ŭ   | -           |
|   | COAN HEDD       | - | !         | I<br> | Cat the maximum travel aread (COAN HIGH OPER) at                   | 200011-         |     | ~   | •           |
| • | SUAN HSPD       | E | υ         |       | set the maximum travel speed (SUAN HIGH SPEED) at                  | 3000HZ          | ×   | 0   | Δ           |
|   | (when SCAN      |   | ļ         |       | which M. SCAN DRIVE IS executed in the External No                 |                 |     |     |             |
|   | used)           |   | ļ         |       | VE is activated via CT key on the nenal                            |                 |     |     |             |
|   | COAN TODD       | - | <u> </u>  |       |                                                                    | 200011-         |     |     |             |
|   | SGAN ISPD       | E | 1         |       | Set a safe speed (SGAN TEACHING SPEED) at which                    | 3000HZ          | ×   | 0   | Δ           |
|   |                 |   | 1         |       | I. M. SUAN DRIVE (a DRIVE for Leaching use) is execu-              |                 |     |     |             |
|   |                 |   | !         |       | is provided independently from M SCAN DRIVE                        |                 |     |     |             |
|   |                 | - | <u> _</u> |       |                                                                    |                 |     | -   |             |
| ۲ | SCAN LSPD       | E | 2         |       | Set the self-start speed (SCAN LOW SPEED) at which                 | 500Hz           | ×   | 0   | Δ           |
|   | (when SCAN      |   | !         |       | (T.) M. SCAN DRIVE is executed in the External Nor                 |                 |     |     |             |
|   | used)           |   | ļ         |       | mal or External leaching Mode or SPECIAL SCAN DRIV                 |                 |     |     |             |
|   |                 |   | <u> </u>  |       | E is activated via <_L> key on the panel.                          |                 |     |     |             |
|   | SCAN RATE       | Е | Э         |       | Set the acceleration/deceleration constant (RATE D $% \mathcal{A}$ | No. =9          | ×   | 0   | $\triangle$ |
|   | (when SCAN      |   | ļ         |       | ATA TABLE No.) for (T.) M. SCAN DRIVE in the                       | 100ms           |     |     |             |
|   | used)           |   | ļ         |       | External Normal or External Teaching Mode or                       | /1000Hz         |     |     |             |
|   |                 |   | ł         |       | SPECIAL SCAN DRIVE that is activated via 🗘 🖒 key                   |                 |     |     |             |
|   |                 |   | !         |       | on the panel.                                                      |                 |     |     |             |
|   | SCAN CSPD       | Ε | Ч         |       | Set the constant speed (SCAN CONSTANT SPEED) at wh                 | 500Hz           | ×   | 0   | $\triangle$ |
|   | (when SCAN      |   | !         |       | ich M. SCAN DRIVE is executed in the External Norm                 |                 |     |     |             |
|   | used)           |   | <u> </u>  |       | al or External Teaching Mode.                                      |                 |     |     |             |

|                   |     |     |                                                                                                    |                                                      |     |     | ®1  |
|-------------------|-----|-----|----------------------------------------------------------------------------------------------------|------------------------------------------------------|-----|-----|-----|
| ltem              | 1   | lo. | Description and Setting Range                                                                                                    | Factory Setting                                      | 0P0 | 0P1 | 0P2 |
| INDEX TSPD        | LL. | 1   | Set a safe speed (INDEX TEACHING SPEED) at which<br>INDEX DRIVE or RTN DRIVE is executed when operat<br>ingthe motor in the External Trace Mode or in<br>Teaching Mode via the panel.                                                                                                  | 1000Hz                                               | ×   | 0   |     |
| INDEX LSPD        | ш   | 2   | Set the self-start speed (INDEX LOW SPEED) when activating INDEX00 to INDEX50, RTN,or SENSOR DRIVE $s^\prime.$                                                                                                    | 500Hz                                                | ×   | 0   | Δ   |
| INDEX RATE        | F   | Э   | Sets the acceleration/deceleration constant (Rate Data Table No.) for INDEXOO to DRIVE50, RTN, and SENSOR DRIVEs'.                                                                                                    | 9<br>100ms<br>/1000Hz                                | ×   | 0   | Δ   |
| TEACHING OFFSET   | F   | 4   | Set the direction to move the motor to relative<br>positions (compensation of coordinates) when positi<br>oning is done by intentionally moving the motor to<br>positions relative to those positions programmed<br>through teaching.<br>0 = CCW (-) direction: $1 = CW$ (+) direction | 1=CW +)<br>direction                                 | ×   | 0   |     |
| Teaching Offset   | L.  | 5   | Set the number of pulses to move the motor to rela tive positions (compensation of coordinates) when positioning is done by intentionally moving the motor to positions relative to those positions pro grammed through teaching. $0\sim 8,388,607$ PULSE                              | O pulses<br>(no compensa<br>tion of coor<br>dinates) | ×   | 0   | Δ   |
| RS232C RATE<br>*1 | FI  | 5   | Set the transfer rate (baud rate) for the RS232C.<br>0=9600 bps $1=19200$ bps $2=38400$ bps $3=57600$ bps                                                                                                    | 3=57600bps                                           | ×   | 0   | Δ   |

\*1: If you set a value in No.A9 or No.F6 for either X or Y axis (when CB-10-SA57 added, Z and A axed included), it will be treated as the data shared by the C-570-SA.

In addition, when a setting change of the transfer rate (baud rate) of No.F6 is made, the setup becomes effective from starting after C-570-SA carries out power supply off (or  $\overline{\text{RESET}}$ ).

- To apply the S-Curve Drive to INDEX00 to INDEX50 DRIVEs', set Write Data No. A0 to 1. For any axis to be driven in a trapezoidal profile for INDEX00 to INDEX50 DRIVEs', two of the Panel Modes, S-Curve Data Reference and Programming, and two of the External Modes (1/0 data transfer), S-Curve Programming and Reading, are disabled.
- The distance for INDEX50 and HSPD data transferred from the sequencer I/O is maintained until power is turned off or a  $\overline{\text{RESET}}$  is entered. Data transfer is not required at every motion step unless the data is changed.

On power up or  $\overline{\text{RESET}}$  input, the controller is activated with the data stored in the EEROM.

• The INDEX ALL HSPD is an auxiliary function used to enter the same value in HSPD applied to all INDEX motions in one step.

It is useful when changing HSPD for some INDEX motions after setting an HSPD shared by multiple INDEX motions in one step.
# 4-4.List of S-Curve Data Entries

|                              | SCSPD1 and SCSPD2 data in the S-Curve data may be overwritten.                          |  |  |  |  |  |  |
|------------------------------|-----------------------------------------------------------------------------------------|--|--|--|--|--|--|
| A Cautio                     | <b>n</b> Whenever you change DRIVE TVDE HSPD or LSPD, re-adjust or re-enter SCSPD1 and/ |  |  |  |  |  |  |
|                              | In minimiente you change bitter tire, harb of Earb, re-aujust of re-enter adarbit and   |  |  |  |  |  |  |
| or SCSPD2 data if necessary. |                                                                                         |  |  |  |  |  |  |
|                              | If DRIVE TYPE (Write Data), HSPD or LSPD is changed when the S-Curve Drive is selected, |  |  |  |  |  |  |
|                              | both SCSPD1 and SCSPD2 data will be automatically updated.                              |  |  |  |  |  |  |
| When applyir                 | ng the S-Curve Drive to INDEX00 to INDEX50 DRIVEs', a minimum number of parameters      |  |  |  |  |  |  |

required for it have been automatically set.

It is, therefore, not necessary to set the S-curve data.

When the S-Curve Drive needs fine adjustments, set the following S-curve data.

To externally set or read S-curve data or to do the same via the panel, it is required to preset Write Data No. A0 to 1.

Description for legends:  $[O], [\times]$  and  $[\Delta]$  in OPO, OP1, and OP2 columns

[O] indicates both data reference and entry are available;  $[\times]$  indicates neither data reference nor entry is available;  $[\Delta]$  indicates only data reference is available.

| ltem             |     | No.    |    | Description and Setting Range                     | Factory Setting | 0P0 | 0P1 | 0P2      |
|------------------|-----|--------|----|---------------------------------------------------|-----------------|-----|-----|----------|
| ALL INDEX SCSPD1 | R   | L      | 1  | Used to enter the same value for the rate at      | 1333Hz          | ×   | 0   | $\Delta$ |
|                  |     | {      |    | which linear acceleration starts and for the      |                 |     |     |          |
|                  |     | {      |    | rate at which linear deceleration ends (SCSPD1)   |                 |     |     |          |
|                  |     | :      |    | in one step when the S-Curve Drive is applied to  |                 |     |     |          |
|                  |     |        |    | INDEXOO through INDEX50.                          |                 |     |     |          |
| ALL INDEX SCSPD2 | R   | L      | 5  | Used to enter the same value for the rate at      | 2166Hz          | ×   | 0   | $\Delta$ |
|                  |     | -      |    | which linear acceleration starts and for the      |                 |     |     |          |
|                  |     |        |    | rate at which linear deceleration ends (SCSPD2)   |                 |     |     |          |
|                  |     | {      |    | in one step when the S-Curve Drive is applied to  |                 |     |     |          |
|                  |     |        |    | INDEXOO through INDEX50.                          |                 |     |     |          |
| INDEXO0 SCSPD1   | 0   | 0      | 1  | Set the rate at which linear acceleration starts  | 1333Hz          | ×   | 0   | Δ        |
|                  |     | 1      |    | and the one at which linear deceleration ends whe |                 |     |     |          |
|                  |     | ļ      |    | n the S-Curve Drive is applied to INDEXOO DRIVE.  |                 |     |     |          |
| INDEX00 SCSPD2   |     | $\Box$ | 2  | Set the rate at which linear acceleration ends an | 2166Hz          | ×   | 0   | Δ        |
|                  |     | ł      |    | d the one at which linear deceleration starts whe |                 |     |     |          |
|                  |     |        |    | n the S-Curve Drive is applied to INDEXOO DRIVE.  |                 |     |     |          |
| INDEX49 SCSPD1   | ĨŸĨ | Ĩ      | ĨĨ | Set the rate at which linear acceleration starts  | 1333Hz          | ×   | ÎÔ  | $\Delta$ |
|                  |     | !      |    | and the one at which linear deceleration ends whe |                 |     |     |          |
|                  |     | ļ      |    | n the S-Curve Drive is applied to INDEX49 DRIVE.  |                 |     |     |          |
| INDEX49 SCSPD2   | Ч   | 9      | 5  | Set the rate at which linear acceleration ends an | 2166Hz          | ×   | 0   | Δ        |
|                  |     | -      |    | d the one at which linear deceleration starts whe |                 |     |     |          |
|                  |     | -      |    | n the S-Curve Drive is applied toINDEX49 DRIVE.   |                 |     |     |          |
| INDEX50 SCSPD1   | 5   | 0      | 1  | Set the rate at which linear acceleration starts  | 1333Hz          | ×   | 0   | Δ        |
|                  |     | ļ      |    | and the one at which linear deceleration ends whe |                 |     |     |          |
|                  |     | ļ      |    | n the S-Curve Drive is applied to INDEX50 DRIVE.  |                 |     |     |          |
| INDEX50 SCSPD2   | 5   | 0      | 5  | Set the rate at which linear acceleration ends an | 2166Hz          | ×   | 0   | Δ        |
|                  |     | }      |    | d the one at which linear deceleration starts whe |                 |     |     |          |
|                  |     | :      |    | n the S-Curve Drive is applied toINDEX50 DRIVE.   |                 |     |     |          |

| ltem             | No. | Description and Setting Range                                                                                                    | Factory Setting              | 0P0 | 0P1 | 0P2 |
|------------------|-----|----------------------------------------------------------------------------------------------------|------------------------------|-----|-----|-----|
| INDEX SRATE TYPE | A O | <pre>Set how to set SSRATE (S-curve starting rate) and<br/>SERATE (S-curve ending rate) for index motions.<br/>0 =Disable(automatically set to the value eight<br/>times the index rate)<br/>1 =Enable(set to the value of SSRATE for A1 and<br/>the value of SERATE for A2)</pre> | 0=Disable                    | ×   | 0   | Δ   |
| INDEX SSRATE     | A I | Set the time constant (Rate Data Table No.) to st<br>art S-curve acceleration and end S-curve decelera<br>tion for INDEXOO through INDEX 50 DRIVEs'.                                                                                                    | No. = 1<br>1000ms<br>/1000Hz | ×   | 0   | Δ   |
| INDEX SERATE     | 8 S | Set the time constant (RATE DATA TABLE No.) to en<br>d S-curve acceleration and start S-curve decelera<br>tion for INDEXOO through INDEX50 DRIVEs'.                                                                                                    | No. =1<br>1000ms<br>/1000Hz  | ×   | 0   | Δ   |
| SESPD            | 83  | Set the constant speed (S-CURVEE END PULSE SPEED)<br>at which END PULSE DRIVE is executed when the S-<br>Curve Drive is applied to INDEX00 through INDEX50<br>DRIVEs'.                                                                                                    | 300Hz                        | ×   | 0   | Δ   |
| END PULSE        | ЯЧ  | Set the number of end pulses when the S-Curve Drive is applied to INDEX00 through INDEX50 DRIVEs'.<br>0~65,535PULSE                                                                                                    | OPULSE                       | ×   | 0   | Δ   |

• ALL INDEX SCSPD1/SCSPD2 is an auxiliary function used to enter the same value for both SPSPD1 and SCSPD2 applied to S-CURVE INDEX motions in one step.

It is useful when changing SCSPD applied to some INDEX motions after setting SCSPD1/SCSPD shared by multiple INDEX motions in one step.

• Note that an axis to which data is set in the S-Curve Mode cannot be switched to specific axis. For example, you cannot switch an axis for which the Programming or S-Curve Adjust Mode (S-Curve Modes) has been selected to the one to which the Trapezoidal Drive has been set.

| DEEEDEN | 0E   |     |           |       |  |
|---------|------|-----|-----------|-------|--|
| REFEREN | UE - |     |           |       |  |
| Section | 4.5  | (5) | Switching | modes |  |

# 4-5.0perations Via Panel

### (1)Checking an External Mode is ready

In an External Mode, the LEDs remain ON when a selected control mode is ready (wait for command) and remain OFF when the controller is in operation in response to a command sent from a host or is communicating with other devices.

■ SEQ Control Mode SEQ LED remains ON when anSEQ Control Mode is ready.

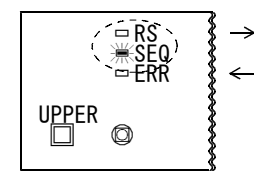

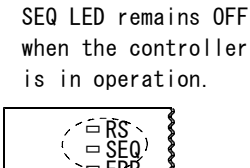

ര

■ RS Control Mode RS LED remains ON when the RS Control Modeis ready.

RS LED remains OFF during communication.

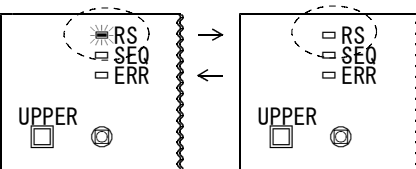

(2) Viewing error status (if an error occurs, the ERR LED turns on red)

■Error display in SEQ Control Mode

Press SEL key to determine which error occurred in which axis (X, Y, Z, or A) using the error code. The following example demonstrates the X axis stopped with CCWLM.

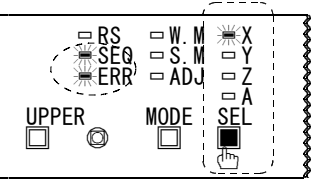

| NO.     | DATA |
|---------|------|
| DA      | ATA  |
|         |      |
| 0P1 0P2 | ABS  |

List of SEQ Control Mode Error Codes

| Error Code | Description                                                          |
|------------|----------------------------------------------------------------------|
| ΕO         | CW (+) limit over error                                              |
| EI         | CCW (-) limit over error                                             |
| 53         | Motor stop caused by STOP (Immediate Stop)                           |
| 63         | (Not used)                                                           |
| EЧ         | Undefined motion was entered.                                        |
| 65         | External Mode switched to a Panel Mode (W. M. or S. M.)              |
| 66         | An error in the procedure for setting data from the external $I/0$ . |
| EΠ         | Controller failed to recognize the control axis properly.            |
| 68         | SENSOR DRIVE activated with Shortest-Distance Indexing enabled.      |
| 69         | An error occurred in REST DRIVE.                                     |
| ĒA         | Taught position out of $\pm 8,388,607$ range.                        |

• For  $E\subseteq$ , it is possible to select whether to regard its status as an error depending on Write Data No.  $R\subseteq$ .

■Error display in RS Control Mode

When RS232C communication errors occur in an RS Control Mode, the relevant error codes appear. Any error occurred in RS Control Modes is unrelated to the axis (X/Y or Z/A) selected with SEL key. The following example demonstrates an undefined request received via an RS232C.

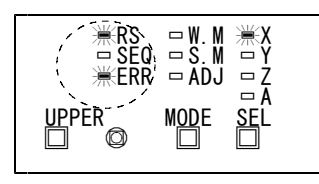

| NO.     | DATA  |
|---------|-------|
| D/      | ATA   |
|         |       |
| 0P1 0P2 | 2 ABS |

### List of RS Control Mode Error Codes

| Error Code | Description                                                            |
|------------|------------------------------------------------------------------------|
| EI         | Inconsistent slave address specified.                                  |
| 63         | Inconsistent slave type specified.                                     |
| 63         | Undefined request received.                                            |
| EЧ         | Request received when the controller was in a status other than Ready. |
| 65         | Inconsistent axis specified.                                           |
| 66         | Inconsistent number specified for Index, Write Data, or S-Curve Data.  |
| E 7        | Incorrectly specified data selection.                                  |
| 68         | Inconsistent data specified for Index, Write Data, or S-Curve Data.    |
| 69         | Incorrect request format.                                              |
| EA         | Request containing more than 80 bytes received.                        |

■Display when digits overflow

If the number of display digits for the current value for address is more than seven digits.

<code>~oVFEr</code> <code>appears</code> as shown below. If the display digits overflow, an  $\overline{ ext{ERR}}$  signal will not be turned on, the action being not interrupted. If the display digits are restored, the display returns to normal mode that shows the address of the current value.

| NO. | DATA |
|-----|------|
| D/  | ATA  |
| οU  | FEF  |

■Display with OP. MASK (operation mask) ON enabled

All panel key entries are disabled when the OP. MASK ON is activated in an External Mode. When a key is pressed with the OP. MASK ON enabled, the following display appears to indicate that all panel key entries are disabled.

| NO. | DATA |
|-----|------|
| DA  | ATA  |
| _ 0 |      |
|     |      |

### (3) Switching Operation Modes (OP MODE)

Every time you press OPO/OP1/OP2 key with a pen or the like, a Panel Mode changes.

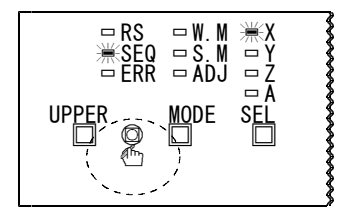

| NO.            | NO. DATA<br>DATA |        |                                       |  |  |  |  |  |  |  |
|----------------|------------------|--------|---------------------------------------|--|--|--|--|--|--|--|
|                |                  |        |                                       |  |  |  |  |  |  |  |
| <u>OP1 OP2</u> | JABS<br>Det      | termin | e the operating mode by checking      |  |  |  |  |  |  |  |
|                | the              | e stat | es of the two LEDs ( $\bullet$ = 0n). |  |  |  |  |  |  |  |
|                | 0P1              | 0P2    |                                       |  |  |  |  |  |  |  |
| OPO MODE       | 0                | 0      | Limited to some data.                 |  |  |  |  |  |  |  |
| OP1 MODE       | •                | 0      | All pieces of data can be set.        |  |  |  |  |  |  |  |
| OP2 MODE       | 0                |        | Limited to data reference.            |  |  |  |  |  |  |  |

### (4)Switching modes

The External (or Panel) Modes change from one to another in the sequence below when you press MODE key.

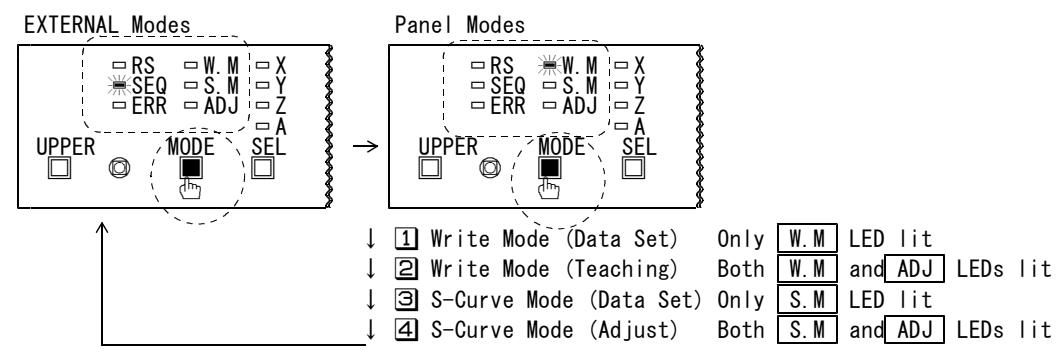

• All of W.M., S.M. and ADJ LEDs remain OFF in an External Mode.

• The mode selections vary depending on the drive type (Trapezoidal or S-curve) selected for the relevant operation mode and index motion.

Any unavailable Panel Mode is skipped, the display returning to the beginning of the External Modes.

| No. | Panel Modes             | OF          | 20      | 0P1         |         | (           | )P2              |
|-----|-------------------------|-------------|---------|-------------|---------|-------------|------------------|
|     |                         | Trapezoidal | S-Curve | Trapezoidal | S-Curve | Trapezoidal | S-Curve          |
| 1   | Write Mode (Data Set)   | 0           | ×       | 0           | 0       | Δ           | Δ                |
| 2   | Write Mode (Teaching)   | ×           | ×       | 0           | 0       | Δ           | Δ                |
| Э   | S-Curve Mode (Data Set) | ×           | ×       | ×           | 0       | ×           | $\Delta$         |
| 4   | S-Curve Mode (Adjust)   | ×           | ×       | ×           | 0       | ×           | $\bigtriangleup$ |

O  $\ensuremath{:}\xspace{1.5}\xspace{1.5}$ 

× :Data reference and programming disabled

 $\triangle$  :Data reference enabled, but programming disabled

### (5) Switching axis

When you press SEL key, the LED that corresponds to the selected axis (X/Y or Z/A) is lit and the data for that axis appears.

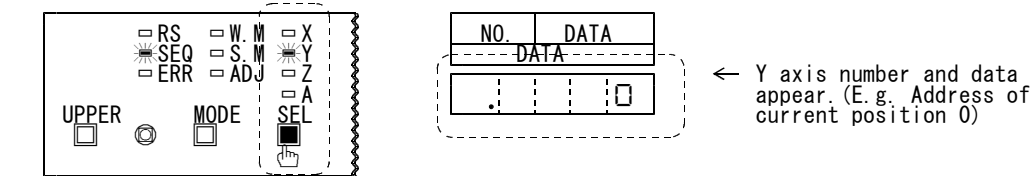

 $\cdot$  You can select neither Z nor A when the CB-10-SA57 has been connected to the C-570-SA.

• Pressing SEL key in the S-Curve Mode does not allow you to select any axis with Trapezoidal Drive selected for index motions.

#### (6) Selecting data display digits

■In External Modes

The following example shows a case where INDEX31 is being driven and the current value is 1269.

• The display is normally in the Upper/Lower Digit Auto-Switching Mode.

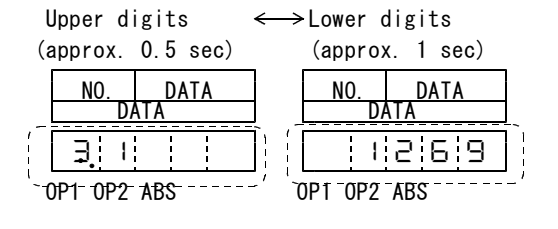

• When UPPER key is pressed, the upper five digits are displayed.

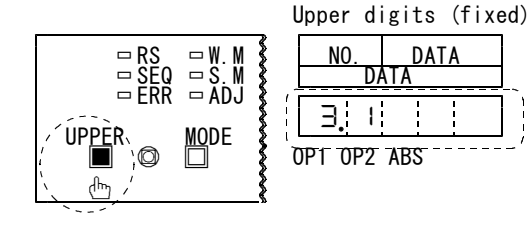

### ■In Panel Modes

The following example shows a case where Write Data No. AO (DRIVE TYPE) is set to 1 (S-Curve). • When UPPER key is pressed: • When UPPER key is released:

Fixed to the upper digits (No./Data). When UPPER key is released, the display returns to the Lower Digits Mode. Fixed to the lower digits (Data).

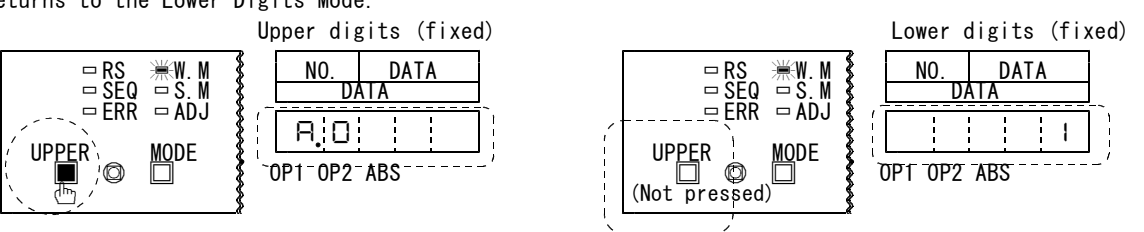

### (7) Programming in Write Mode (W. M)

Select Write Mode with MODE key.

In the Write Mode, enter the parameters required to operate the C-570-SA.
 The following example shows a case where Write Data No. AO (DRIVE TYPE) is set to 1 (S-Curve).
 When UPPER key is pressed:
 When UPPER key is released:

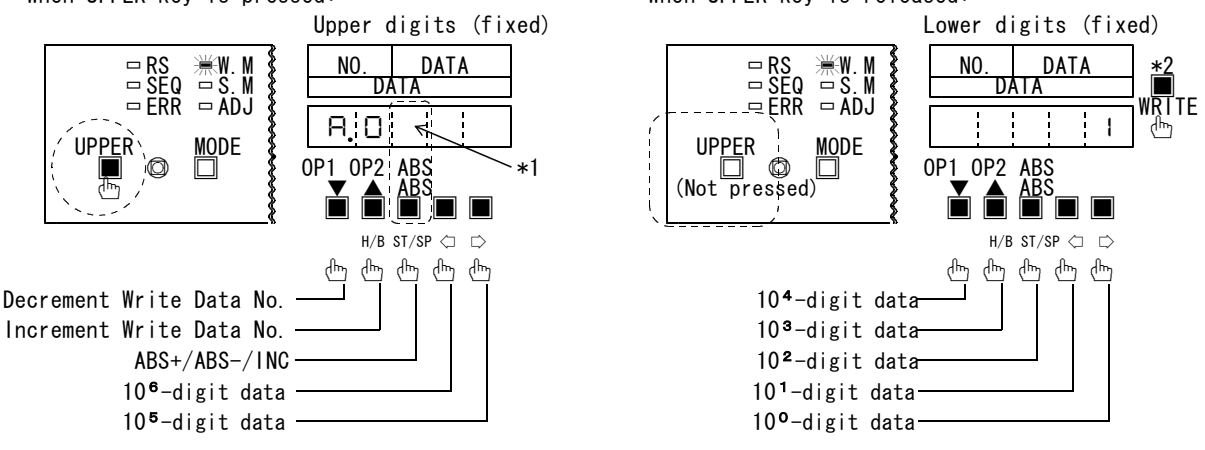

\*1 Every time ABS key is pressed, the display changes in the sequence below.

- ″.″(blank + dot): +Absolute
- " ." (minus + dot): -Absolute
  - ″(blank) : Incremental

\*2 When WRITE key is pressed, Data Write is executed. Approximately one second later, the Write Data No. is automatically incremented.

Press WRITE key while holding down UPPER key only when entering all HSPD values in one step.

#### (8) Setting the current value for address in Teaching Mode via panel Select Write Mode (Teaching) with MODE key.

Shown below are Teaching (Panel Mode) menu numbers and the actions executed.

| MENU No. | ST/SP key              | H/B key         | WRITE key                   |
|----------|------------------------|-----------------|-----------------------------|
| or       | Execute/Stop ORG DRIVE | ON : HSPD speed | -                           |
|          |                        | OFF: TSPD speed |                             |
| rΡ       | Execute/Stop RTN DRIVE | ON : HSPD speed | R.P. SET motion             |
|          |                        | OFF: TSPD speed |                             |
| 00       | Execute/Stop INDEX00   | ON : HSPD speed | Write the current value for |
|          | DRIVE                  | OFF: TSPD speed | address to INDEXOO.         |
| 01       | Execute/Stop INDEX01   | ON : HSPD speed | Write the current value for |
|          | DRIVE                  | OFF: TSPD speed | address to INDEX01.         |
| 49       | Execute/Stop INDEX49   | ON : HSPD speed | Write the current value for |
|          | DRIVE                  | OFF: TSPD speed | address to INDEX49.         |
| 50       | Execute/Stop INDEX50   | ON : HSPD speed | Write the current value for |
|          | DRIVE                  | OFF: TSPD speed | address to INDEX50.         |

### ■Starting and stopping ORG DRIVE, RTN DRIVE and INDEX DRIVE functions The following example shows a case where INDEX01 is selected.

- When UPPER key is pressed: Select the number assigned to your desired action menu.
- When UPPER key is released: Execute the action assigned to the selected menu number.

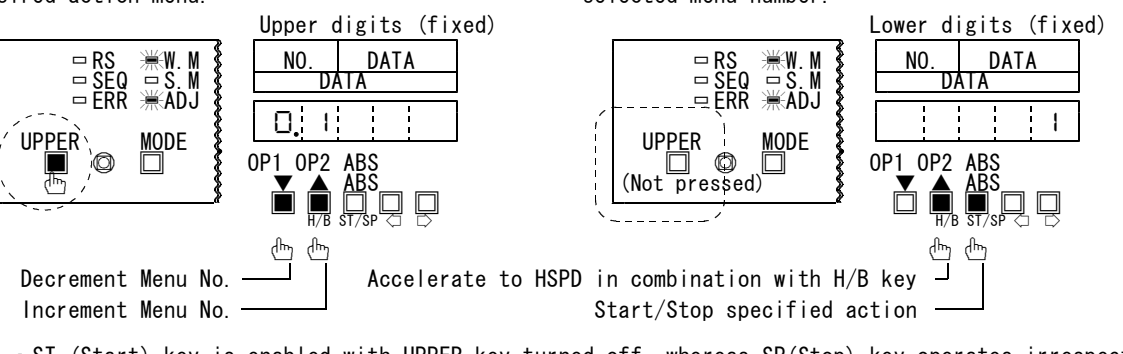

- ST (Start) key is enabled with UPPER key turned off, whereas SP(Stop) key operates irrespective of whether UPPER is turned on or off.
- When H/B key is turned on alone with UPPER key turned off, the current value appears.
- ■Setting address of current value

The following example shows a case where the address of current value for INDEXO1 is set to 1. • When UPPER key is released: • When UPPER key is pressed:

Select the number assigned to your desired action menu.

Move to the taught point

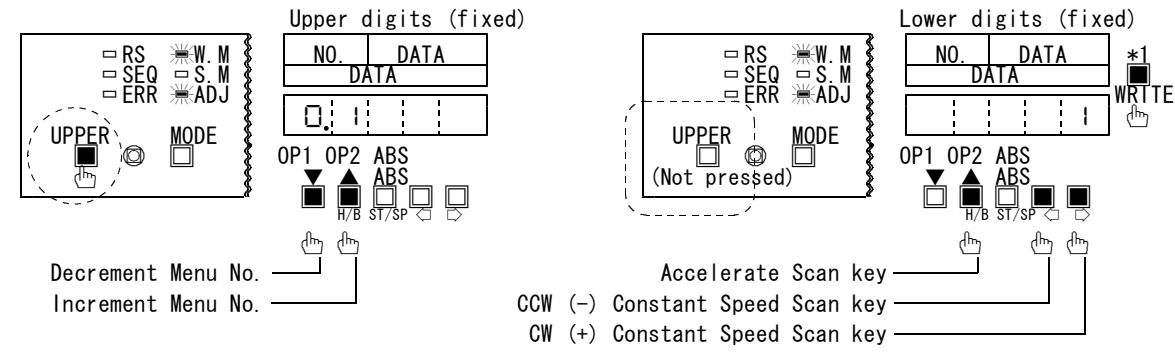

- \*1 When you press WRITE key, the address of the current value is written to the INDEX number specified with the menu number. Approximately one second later, the menu number is automatically incremented.
- When H/B key is turned on alone with UPPER key turned off, the current value appears.
- Momentarily pressing SCAN key activates a JOG DRIVE.
- The use of Constant Speed Scan  $\langle \Box \rangle$  in combination with H/B key activates a SCAN DRIVE that accelerates up to HSPD.

### (9) Programming in S-Curve Mode (S. M)

Select S-Curve Mode with MODE key. Note that it is required to set Write Data No. AO (Drive Type) to S-Curve Drive before selecting this mode.

The range within which acceleration and deceleration speeds vary is divided into three - SCSPD1, SCSPD2, and S-Curve Rate based on LSPD, HSPD, and RATE values programmed in Write Data entries. By default, these three values are automatically set in the basic S-curve parameters.

It is, therefore, not required to set these parameters unless they needs fine adjustments.

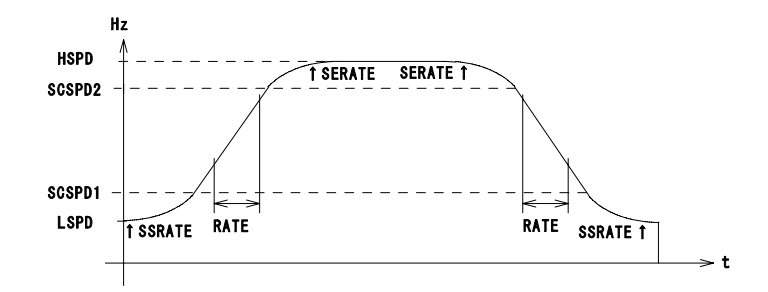

The following example shows a case where SCSPD1 for INDEXO2 is set to 1400 Hz. • When UPPER key is pressed: • When UPPER key is released:

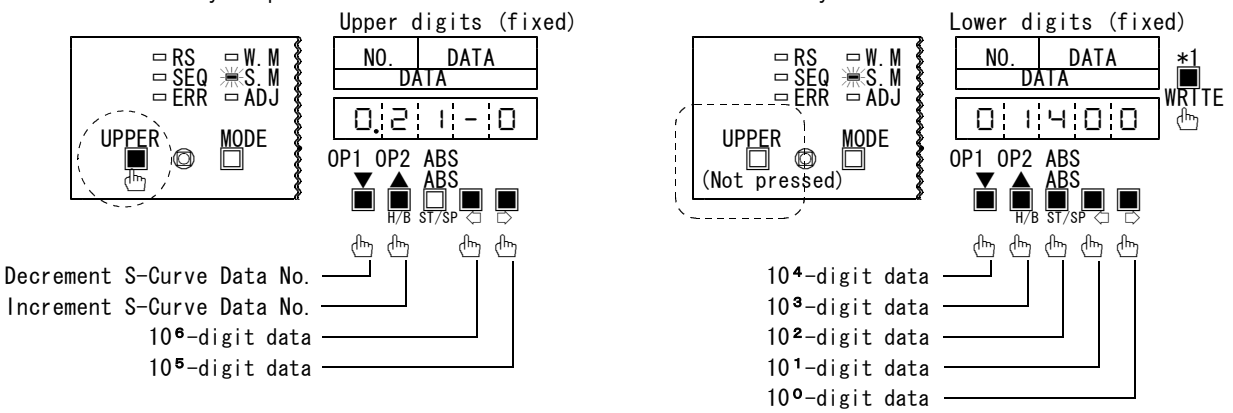

\*1 When you press WRITE key, SCSPD data specified with S-Curve Data number is written. Approximately one second later, the S-Curve Data number is automatically incremented. Press WRITE key while holding down UPPER key only when entering all SCSPD data values in one step.

#### (10) Adjusting S-Curve Drive

Select C-Curve Adjust Mode (an S-Curve Mode) with MODE key. Note that it is required to set Write Data No. AO (Drive Type) to S-Curve Drive before selecting this mode.

- ■Selecting the number corresponding to the INDEX to which S-Curve Drive is applied and verifying target address
- The following example shows a case where SCSPD1 for INDEXO2 is set to 1400 Hz and the target address +1269.
- When UPPER key is pressed:

Select the number assigned to the INDEX whose SCSPD setting needs adjustments.

• When UPPER key is released:

The SCSPD currently stored in a memory appears.

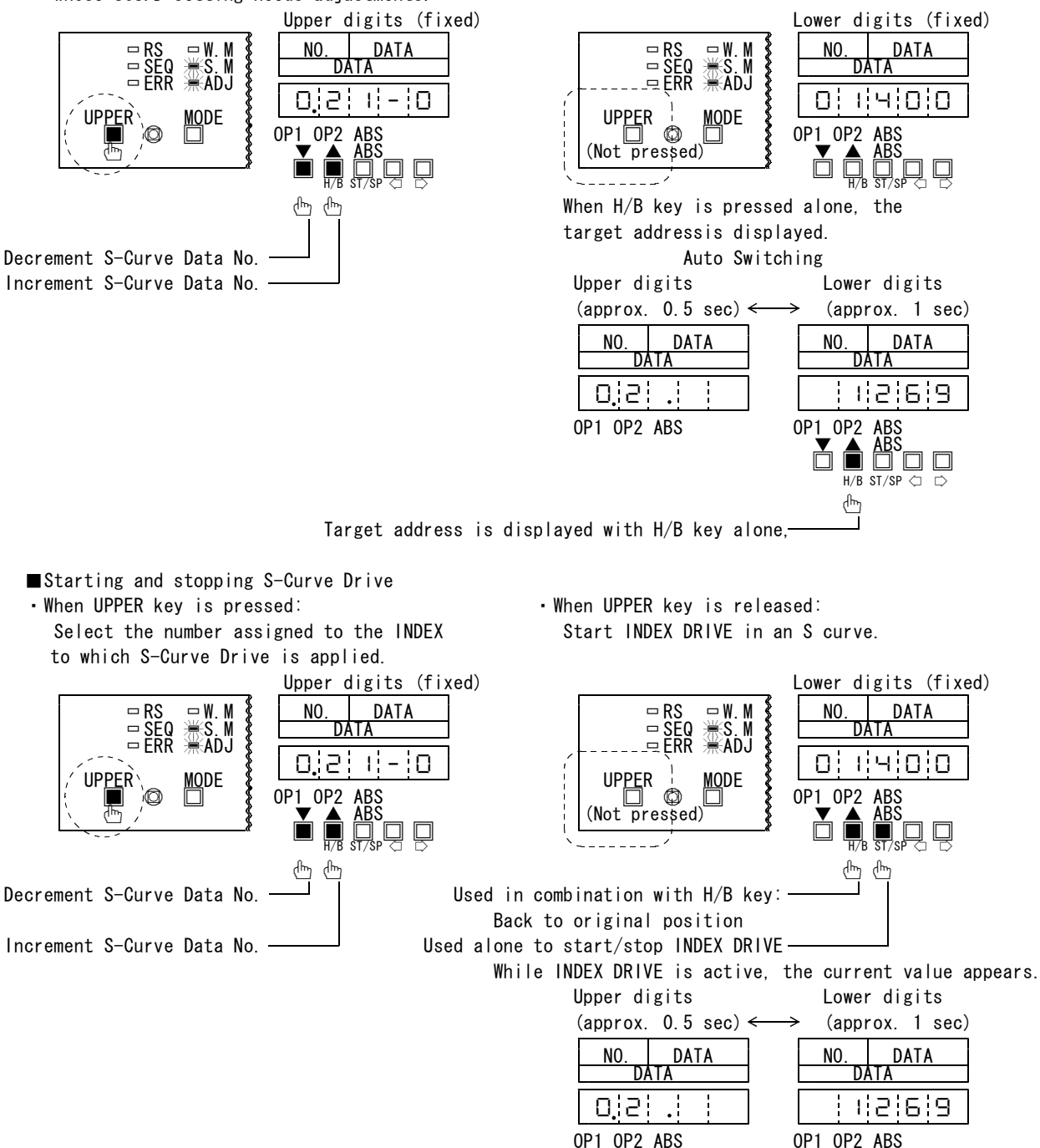

- ST (Start) key is enabled with UPPER key turned off, whereas SP (Stop) key operates irrespective of whether UPPER is turned on or off.
- Pressing H/B key and then ST/SP key returns the motor back to the position where it was started in an index movement. Verify the adjustments on the S-curve by repeating a drive that moves the motor to the target address and the one that returns it to it original position where it was in before an index movement was activated .

- ■Adjusting S-Curve Drive The following example shows a case where SCSPD1 for INDEX02 initially set to 1400 Hz has been
- changed to 1600 Hz. • When UPPER key is pressed: • When UPPER key is released: Select the number assigned to the INDEX Adjust SCSPD. for which its S-curve is to be adjusted. Upper digits (fixed) Lower digits (fixed) NO DATA NO DATA ωW Μ  $\square RS$ WRTTE AD. 1510 É Ð 0 16 0 0 - 1 <u>MQ</u>DE UPPER UP<u>PE</u>R MODE 0P1 0P2 0P1 0P2 ABS ٢ ABS (Not pressed) \*1 Ď ᠿ ᠿ (hry վե ժհղ Decrement S-Curve Data No. Rapid traverse with H/B key pressed afterward Increment S-Curve Data No. Decrement SCSPD data Increment SCSPD data
  - \*1 This position displays a bar (-) within 100KHz. For speeds in 1MHz, the display changes to indicate 10<sup>6</sup>-digit SCSPD data.
  - \*2 When you press WRITE key, SCSPD data is written to the S-Curve Data number specified. Approximately one second later, the S-Curve Data number is automatically incremented.

### (11) Using Signal Check function

First, check that OP1 Mode is selected..

With Signal Check Mode on, the SEQ or RS RDY LED remains OFF,  $\overline{\text{RDY}}$  = BUSY (High) output sent to a host sequencer.

■Activating Signal Check Mode

Pressing both No. INC and ABS keys while holding down UPPER key activates the Signal Check Mode. The following example shows as case where the display changed to show the first IN signal in the Signal Check Mode.

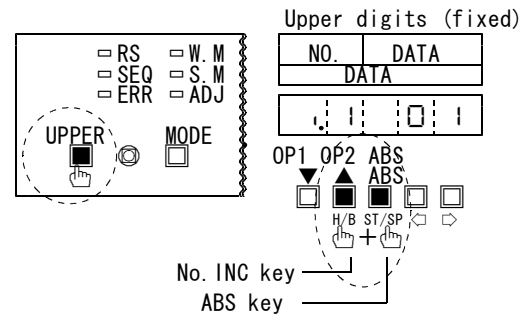

■Selecting and monitoring Signal Check Mode

Select the Signal Check Mode by pressing No. INC or DEC key while holding down UPPER key.

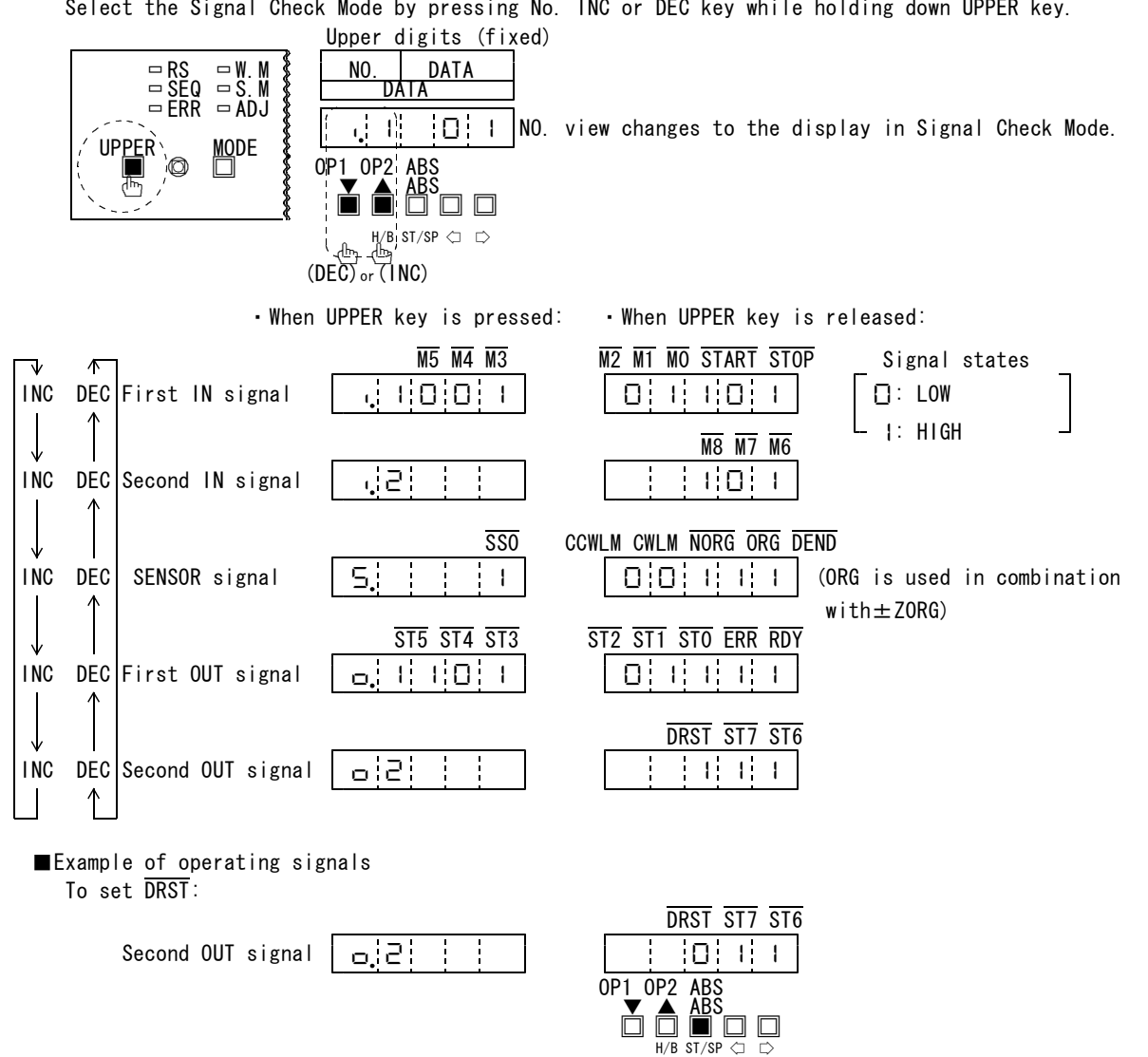

■Clearing Signal Check Mode

Pressing MODE key clears the Signal Check Mode.

 $(\overline{\text{DRST}}$  is set while this key held down)

# 5. SEQUENCER CONTROL

# 5-1.Introduction of Sequencer Control

The sequencer control is a control mode depending on designation of Motion No. selected by  $\overline{M}$  LINE signal from the host sequencer.

When the power supply is turned on or when  $\overline{\text{RESET}}$  is input, the controller waits for commands from the sequencer and the SEQ LED on the main panel comes on.

The host sequencer sends out  $\overline{\text{START}}$  signal while handshaking operation in each mode with  $\overline{\text{RDY}}$  signal and  $\overline{\text{STATUS}}$  ( $\overline{\text{ST}}$ ) signal.

When an error occurs, C-570-SA informs the error by ERR signal, and interlock-like control is possible because ERR signal is regarded as the ladder conditions.

■Motion Selection and Status Grasping

| Motion command | <u>M8</u> | M7       | M6    | M5 | M4 | M3    | M2       | M1 | MO  |
|----------------|-----------|----------|-------|----|----|-------|----------|----|-----|
| INDEXO0 DRIVE  | Η         | Η        | Н     | Н  | Н  | Н     | Н        | Η  | H/L |
| INDEX01 DRIVE  | H         | H        | H     | H  | H  | H     | H        | Ļ  | H/L |
| ORG DRIVE      | H         | H        | L     |    | L  | H     | L        | L  |     |
| \              | 0         | ام در ما | h., . |    |    | - 1/0 | <b>`</b> |    |     |

Host sequencer

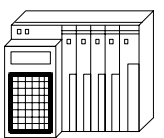

MO~M8, START, STOP

STO~ST7, RDY, ERR

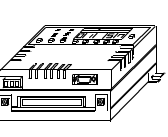

Notification of motion status

| Motion completion | ST7 | ST6 | ST5 | ST4 | ST3 | ST2 | ST1 | ST0 | ERR | RDY |
|-------------------|-----|-----|-----|-----|-----|-----|-----|-----|-----|-----|
| INDEXOO DRIVE     | Н   | Н   | Η   | Η   | Н   | Н   | Н   | Н   | Н   | L   |
| INDEX01 DRIVE     | H   | H   | H   | H   | H   | H   | H   | L   | H   | L   |
| ORG DRIVE         | l   | H   | L   | L   | L   | H   | L   | L   | Н   | L   |

■Sequencer Handshaking Method

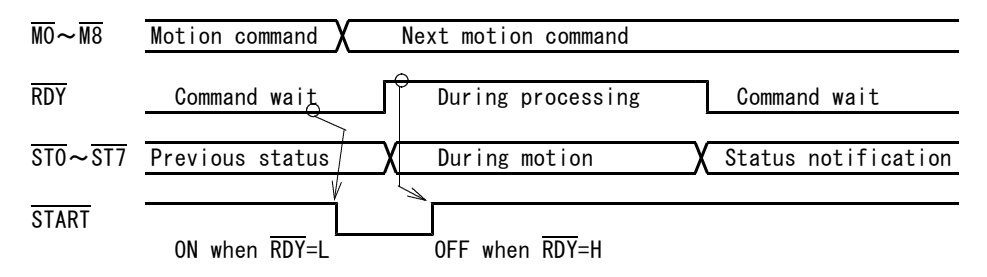

# 5-2.List of Motion Command and Status Signal

(1) External Mode Select Signal and Status Signal

When any mode other than the External Normal Mode is used, it is not necessary to designate the mode.

When  $\overline{\text{MO}} \sim \overline{\text{M8}}$  signals are input to any axis out of the X, Y, (Z, A) axes, an External Mode can be changed over.

When an External Mode is selected, the status signal of the selected External Mode (Normal/Trace/ Teaching, etc.) is output to the selected axis.

When any axis out of the X, Y, (Z, A) axes is in operation (not in the  $\overline{\text{RDY}}$  status), External Mode cannot be changed over.

When the all axes are in the  $\overline{\text{RDY}}$  status, it can be changed over.

• When writing (setting) / reading (storing) DATA from the sequencer I/O after changing over External Modes, refer to our technical information.

| Status ap | Mation                        |              | M            | otion        | comman       | d inpu <sup>+</sup> | t signa      | al           |              |    | Display on |
|-----------|-------------------------------|--------------|--------------|--------------|--------------|---------------------|--------------|--------------|--------------|----|------------|
| No.       | Motron                        | M8           | M7           | M6           | M5           | M4                  | M3           | M2           | M1           | MO | panel      |
| (1)       | _                             | -            | -            | -            | -            | -                   | _            | _            | _            | -  | Motion No. |
| (2)       | Setting inhibited             | $\mathbb{D}$ | Н            | Н            | Н            | Н                   | Н            | Н            | Н            | *  | 64         |
| (3)       | Setting inhibited             | $\mathbb{D}$ | Н            | Н            | Н            | Н                   | Н            | Н            | $\bigcirc$   | *  | EЧ         |
| (4)       | Setting inhibited             | D            | Н            | Н            | Н            | Н                   | Н            | $\mathbb{D}$ | Н            | *  | EЧ         |
| (5)       | Setting inhibited             | D            | D            | Û            | Н            | $\mathbb{D}$        | $\mathbb{D}$ | $\mathbb{D}$ | $\mathbb{D}$ | *  | Ē4         |
| (6)       | OP. MASK ON                   | $\mathbb{D}$ | $\mathbb{D}$ | $\mathbb{D}$ | $\mathbb{D}$ | Н                   | Н            | Н            | Н            | *  | ЬF         |
| (7)       | OP.MASK OFF                   | $\bigcirc$   | $\mathbb{D}$ | $\mathbb{D}$ | $\mathbb{D}$ | Н                   | Н            | Н            | $\mathbb{T}$ | *  | ЬΕ         |
| (8)       | Setting inhibited             | $\mathbb{D}$ | D.           | D            | $\mathbb{D}$ | Н                   | Н            | Ū.           | Н            | *  | E4         |
| (9)       | Setting inhibited             | Ð            | D            | D            | D            | $\mathbb{D}$        | H            | H            | H            | *  | ËЧ         |
| (10)      | S-Curve Data Reading Mode     | $\mathbb{D}$ | $\mathbb{D}$ | $\bigcirc$   | $\mathbb{D}$ | $\mathbb{D}$        | Н            | Н            | $\mathbb{D}$ | *  | 66         |
| (11)      | Write Data Reading Mode       | $\bigcirc$   | $\mathbb{D}$ | $\mathbb{D}$ | $\mathbb{D}$ | $\mathbb{D}$        | Н            | $\mathbb{T}$ | Н            | *  | 65         |
| (12)      | S-Curve Data Programming Mode | $\mathbb{D}$ | $\mathbb{D}$ | $\mathbb{D}$ | $\mathbb{D}$ | $\mathbb{D}$        | Н            | $\mathbb{T}$ | $\mathbb{C}$ | *  | 64         |
| (13)      | Write Data Programming Mode   | $\bigcirc$   | $\mathbb{D}$ | $\mathbb{D}$ | $\mathbb{D}$ | $\mathbb{D}$        | $\mathbb{T}$ | Н            | Н            | *  | 63         |
| (14)      | TEACHING MODE                 | $\bigcirc$   | $\mathbb{D}$ | $\bigcirc$   | $\bigcirc$   | $\mathbb{D}$        | $\bigcirc$   | Н            | $\bigcirc$   | *  | 62         |
| (15)      | TRACE MODE                    | $\mathbb{D}$ | $\mathbb{D}$ | $\mathbb{D}$ | $\mathbb{D}$ | $\mathbb{D}$        | $\mathbb{D}$ | $\mathbb{D}$ | Н            | *  | ЬІ         |
| (16)      | NORMAL MODE                   | $\mathbb{D}$ | $\bigcirc$   | $\mathbb{D}$ | $\mathbb{D}$ | $\mathbb{D}$        | $\mathbb{D}$ | $\mathbb{D}$ | $\mathbb{D}$ | *  | 60         |

[External Mode Select Signal]

 $\cdot$  Input logic from EXTERNAL is  $\bigcirc$ =LOW ACTIVE when negative logic is input.

•  $\overline{\text{MO}}$  marked with \* is either H or  $\bigcirc$ .

[Status Signal]

| Motion co                   | Statu        | us outp      | out sig      | gnal         |              |              |              |              | Header       | status       | Magning of output signal              |
|-----------------------------|--------------|--------------|--------------|--------------|--------------|--------------|--------------|--------------|--------------|--------------|---------------------------------------|
| mmand app<br>licable<br>No. | ST7          | ST6          | ST5          | ST4          | ST3          | ST2          | ST1          | ST0          | ERR          | RDY          |                                       |
| (1)                         | H            | Н            | н            | н            | Т            | н            | H            | Н            | н            | Н            | MODE is being set.                    |
| (2)                         | н            | Н            | Н            | Н            | н            | $\mathbb{D}$ | Н            | Н            | $\mathbb{D}$ | $\mathbb{D}$ | An undefined input occurs.            |
| (3)                         | Н            | Н            | Н            | Н            | Т            | $\mathbb{D}$ | Н            | Н            | $\mathbb{D}$ | $\mathbb{D}$ | An undefined input occurs.            |
| (4)                         | Н            | Н            | Н            | Н            | Н            | $\mathbb{D}$ | Н            | Н            | D            | $\mathbb{D}$ | An undefined input occurs.            |
| (5)                         | Н            | Н            | Н            | Н            | Н            | $\mathbb{D}$ | Н            | Н            | $\mathbb{D}$ | $\mathbb{D}$ | An undefined input occurs.            |
| (6)                         | $\bigcirc$   | $\mathbb{D}$ | $\bigcirc$   | $\mathbb{D}$ | H            | I            | I            | Н            | Н            | $\mathbb{D}$ | OP. MASK is not ON any more.          |
| (7)                         | $\bigcirc$   | $\mathbb{D}$ | $\bigcirc$   | $\mathbb{D}$ | Τ            | I            | I            | $\mathbb{T}$ | Н            | $\mathbb{D}$ | OP. MASK is not OFF any more.         |
| (8)                         | Н            | Н            | Н            | Н            | Н            | $\mathbb{D}$ | Н            | Н            | D            | $\mathbb{D}$ | An undefined input occurs.            |
| (9)                         | Н            | Н            | H            | Н            | Н            | $\mathbb{D}$ | Н            | Н            | Û            | $\mathbb{D}$ | An undefined input occurs.            |
| (10)                        | $\bigcirc$   | $\mathbb{D}$ | $\bigcirc$   | $\mathbb{D}$ | $\mathbb{D}$ | I            | I            | $\mathbb{T}$ | Н            | $\mathbb{D}$ | S-Curve Data Reading Mode is set.     |
| (11)                        | $\mathbb{D}$ | $\mathbb{D}$ | $\mathbb{D}$ | $\bigcirc$   | $\mathbb{D}$ | Н            | $\mathbb{D}$ | Н            | Н            | $\mathbb{D}$ | Write Data Reading Mode is set.       |
| (12)                        | $\bigcirc$   | $\mathbb{D}$ | $\bigcirc$   | $\mathbb{D}$ | $\mathbb{D}$ | I            | $\bigcirc$   | $\mathbb{T}$ | Н            | $\mathbb{D}$ | S-Curve Data Programming Mode is set. |
| (13)                        | $\mathbb{D}$ | $\mathbb{D}$ | $\mathbb{D}$ | $\bigcirc$   | $\mathbb{D}$ | $\mathbb{D}$ | Н            | Н            | Н            | $\mathbb{D}$ | Write Data Programming Mode.          |
| (14)                        | $\bigcirc$   | $\mathbb{D}$ | $\bigcirc$   | $\mathbb{D}$ | $\mathbb{D}$ | $\square$    | H            | $\mathbb{T}$ | Н            | $\mathbb{D}$ | Teaching mode set.                    |
| (15)                        | $\mathbb{D}$ | $\square$    | $\square$    | $\square$    | $\bigcirc$   |              | $\mathbb{D}$ | Н            | н            | $\mathbb{D}$ | Trace mode set.                       |
| (16)                        | $\mathbb{D}$ | $\mathbb{D}$ | $\bigcirc$   | $\mathbb{D}$ | $\bigcirc$   | $\mathbb{D}$ | $\bigcirc$   | $\mathbb{D}$ | Н            | $\mathbb{D}$ | Normal mode set.                      |

• When an undefined input is available for Setting inhibited,  $E \dashv$  is displayed on the panel and an error status (Err 04H) is output.

• When the power supply is turned on or when  $\overline{\text{RESET}}$  is input, the External Normal Mode is selected and the status 3FH is output to the all axes.

### (2) Motion Command in Normal Mode and Status Signal

This is a basic mode in which various drives such as INDEX, SCAN, etc. are selected from the sequencer and are operated. [Motion Command Signal] Fundamental motion of operation can be performed in the combination to MO-M6

| LINO              |                                           |           |                                         | COIII                                  | JIIIali                                |              | NU NU.                                                                                                    |                                        |                                         |                | r                                       |                 |           |                |
|-------------------|-------------------------------------------|-----------|-----------------------------------------|----------------------------------------|----------------------------------------|--------------|----------------------------------------------------------------------------------------------------|----------------------------------------|-----------------------------------------|----------------|-----------------------------------------|-----------------|-----------|----------------|
| Status<br>applica | Motion                                    | M         | otion                                   | comman                                 | d inpu <sup>.</sup>                    | t signa      | al                                                                                                    |                                        |                                         |                | Display                                 | Runnii<br>speed | ng        | Coordi<br>nate |
| ble No.           |                                           | <u>M8</u> | M7                                      | M6                                     | M5                                     | <u>M4</u>    | M3                                                                                                    | M2                                     | M1                                      | MO             | on panel                                | EXT             | Teac<br>h | correc<br>tion |
| (1)               | _                                         | _         | - 🗸                                     |                                        |                                        |              | L                                                                                                    |                                        |                                         |                | Motion No                               |                 |           |                |
| (2)               | INDEXOO DRIVE                             | Н         | Н                                       | Н                                      | н                                      | Н            | Н                                                                                                    | н                                      | н                                       | $H/\mathbb{D}$ | 00                                      | 0               | ×         | 0              |
| (3)               | INDEX01 DRIVE                             | Н         | Н                                       | Н                                      | Н                                      | Н            | Н                                                                                                    | Н                                      | $\mathbb{D}$                            | $H/\mathbb{D}$ |                                         | 0               | ×         | 0              |
| (4)               | INDEX48 DRIVE                             | H         | H                                       | D                                      | D                                      | H            | H                                                                                                    | H                                      | H                                       | H/D            | ΫÔ                                      | Õ               | ×         | Õ              |
| (5)               | INDEX49 DRIVE                             | H         | Н                                       | $\bigcirc$                             | $\mathbb{D}$                           | Н            | Н                                                                                                    | Н                                      | $\mathbb{D}$                            | $H/\mathbb{D}$ | 49                                      | 0               | ×         | 0              |
| (6)               | (STOP input:Deceleration)                 | -         | —                                       | —                                      | _                                      | —            | _                                                                                                    | —                                      | —                                       | —              | ρ                                       |                 |           |                |
| (7)               | Setting inhibited                         | Н         | Н                                       | $\odot$                                | $\mathbb{D}$                           | Н            | Н                                                                                                    | $\mathbb{D}$                           | Н                                       | *              | EЧ                                      |                 |           |                |
| (8)               | Setting inhibited                         | H         | H                                       | D                                      | D                                      | H            | D                                                                                                    | H                                      | D                                       | *              | ËЧ                                      |                 |           |                |
| (9)               | INDEX50 DRIVE                             | H         | Н                                       | $\bigcirc$                             | $\mathbb{D}$                           | Н            | $\mathbb{D}$                                                                                                    | $\mathbb{D}$                           | Н                                       | $H/\mathbb{D}$ | 50                                      | 0               | ×         | 0              |
| (10)              | Setting inhibited                         | Н         | Н                                       |                                        | $\mathbb{D}$                           | Н            | $\mathbb{D}$                                                                                                    | $\mathbb{D}$                           | $\mathbb{D}$                            | *              | EЧ                                      |                 |           |                |
| (11)              | M.CSCAN DRIVE                             | Н         | Н                                       | $\bigcirc$                             | $\mathbb{D}$                           | $\mathbb{D}$ | н                                                                                                    | н                                      | н                                       | $H/\mathbb{D}$ | 86                                      | 0               |           |                |
| (12)              | SENSOR DRIVE                              | Н         | Н                                       | $\bigcirc$                             | $\mathbb{D}$                           | $\mathbb{D}$ | Н                                                                                                    | н                                      | $\mathbb{D}$                            | $H/\mathbb{D}$ | 90                                      | 0               | ×         |                |
| (13)              | RTN DRIVE                                 | Н         | Н                                       | $\mathbb{D}$                           | $\mathbb{D}$                           | $\mathbb{D}$ | Н                                                                                                    | $\mathbb{D}$                           | Н                                       | *              | AO                                      | 0               | ×         |                |
| (14)              | ORG DRIVE                                 | Н         | Н                                       | $\mathbb{D}$                           | $\mathbb{D}$                           | $\mathbb{D}$ | н                                                                                                    | $\mathbb{D}$                           | $\mathbb{D}$                            | *              | A I                                     | 0               | ×         |                |
| (15)              | M. SCAN DRIVE                             | Н         | Н                                       | $\bigcirc$                             | $\mathbb{D}$                           | $\mathbb{O}$ | $\mathbb{D}$                                                                                                    | н                                      | н                                       | $H/\mathbb{D}$ | : A 2                                   | 0               |           |                |
| (16)              | R. P. SET                                 | Н         | Н                                       | $\bigcirc$                             | $\mathbb{D}$                           | $\mathbb{T}$ | $\mathbb{D}$                                                                                                    | Н                                      | $\mathbb{D}$                            | *              | 83                                      |                 |           |                |
| (17)              | DRST                                      | Н         | Н                                       | $\mathbb{D}$                           | $\mathbb{D}$                           | $\mathbb{T}$ | $\mathbb{T}$                                                                                                    | $\mathbb{D}$                           | Н                                       | *              | AY                                      |                 |           |                |
| (18)              | REST DRIVE                                | Н         | Н                                       | $\bigcirc$                             | $\mathbb{D}$                           | $\mathbb{D}$ | $\mathbb{D}$                                                                                                    | $\mathbb{D}$                           | $\mathbb{D}$                            | *              | AS                                      | 0               | ×         | 0              |
| (19)              | (P.ON or $\overline{\text{RESET}}$ input) | _         | —                                       | —                                      |                                        |              | —                                                                                                    | —                                      | —                                       | —              | 1                                       |                 |           |                |
| (20)              | Current Value Address Reading 1CODE       | Н         | $\mathbb{D}$                            | H                                      | H                                      | H            | - H                                                                                                    | H                                      | - H                                     | * -            | 'ЬО                                     |                 |           |                |
| (21)              | Current Value Address Reading 2CODE       | Н         | $\mathbb{D}$                            | н                                      | н                                      | Н            | н                                                                                                    | н                                      | $\mathbb{D}$                            | *              | 61                                      |                 |           |                |
| (22)              | Current Value Address Reading 3CODE       | Н         | $\mathbb{D}$                            | н                                      | н                                      | н            | Н                                                                                                    | $\mathbb{D}$                           | н                                       | *              | 62                                      |                 |           |                |
| (23)              | Current Value Address Reading 4CODE       | Н         | $\mathbb{D}$                            | н                                      | н                                      | н            | Н                                                                                                    | $\mathbb{D}$                           | $\mathbb{D}$                            | *              | 63                                      |                 |           |                |
| (24)              | INDEX50 Travel Setting 1CODE              | Н         | $\mathbb{D}$                            | Н                                      | Н                                      | Н            | $\mathbb{D}$                                                                                                    | Н                                      | Н                                       | *              | EO                                      |                 |           |                |
| (25)              | INDEX50 Travel Data1                      | Н         | INDEX T                                 | уре (0=1N                              | C, 1=ABS+,                             | 2=ABS)       | T                                                                                                    | ravel                                  | 106                                     |                | ' ' '                                   |                 |           |                |
| (26)              | INDEX50 Travel Setting 2CODE              | Н         | $\mathbb{D}$                            | Н                                      | Н                                      | Н            | $\mathbb{D}$                                                                                                    | Н                                      | $\mathbb{D}$                            | *              | E I                                     |                 |           |                |
| (27)              | INDEX50 Travel Data2                      | Н         | T                                       | ravel                                  | 105                                    |              | T                                                                                                    | ravel                                  | 104                                     |                |                                         |                 |           |                |
| (28)              | INDEX50 Travel Setting 3CODE              | Н         | Ľ)                                      | Н                                      | Н                                      | Н            | $\mathbb{T}$                                                                                                    | $\mathbb{T}$                           | Н                                       | *              | ΕÐ                                      |                 |           |                |
| (29)              | INDEX50 Travel Data3                      | Н         | T                                       | ravel                                  | 10 <sup>3</sup>                        | 1            | T                                                                                                    | ravel                                  | 102                                     |                | • -                                     |                 |           |                |
| (30)              | INDEX50 Travel Setting 4CODE              | Н         | U                                       | н                                      | Н                                      | Н            | U -                                                                                                    | U.                                     | U                                       | *              | FR                                      |                 |           |                |
| (31)              | INDEX50 Travel Data4                      | Н         |                                         | ravel                                  | 101                                    | 6            |                                                                                                    | ravel                                  | 100                                     | <b>r</b>       | · =                                     |                 |           |                |
| (32)              | INDEX50 HSPD Setting 1CODE                | Н         | $\mathbb{T}$                            | Н                                      | Н                                      | $\mathbb{T}$ | н                                                                                                    | H                                      | Н                                       | *              | FЧ                                      |                 |           |                |
| (33)              | INDEX50 HSPD Datal                        | Н         | É                                       |                                        |                                        | Â            |                                                                                                    | HSPD 10                                | )•<br>                                  |                |                                         |                 |           |                |
| (34)              | INDEX50 HSPD Setting 2CODE                | Н         |                                         | H                                      |                                        | $\square$    | н                                                                                                    | H                                      |                                         | *              | FS                                      |                 |           |                |
| (35)              | INDEX50 HSPD Data2                        | н         | Ê                                       | HSPD 10                                | )8<br>                                 | Ê            |                                                                                                    | HSPD 10                                | )4<br>                                  |                |                                         |                 |           |                |
| (36)              | INDEX50 HSPD Setting 3CODE                | н         | U                                       |                                        |                                        | $\cup$       | н                                                                                                    |                                        |                                         | *              | F6                                      |                 |           |                |
| (31)              | INDEADU HOPD Catting ACODE                | Н         | (T)                                     |                                        |                                        | (T)          |                                                                                                    | TO TO                                  | )-<br>(f)                               | 21-            |                                         |                 |           |                |
| (38)              | INDEXED HSPD Setting 4CODE                | н         | U                                       |                                        |                                        | Ŀ            | н                                                                                                    |                                        |                                         | *              | FΠ                                      |                 |           |                |
| (39)              | INVEADU HOPU Dala4                        | Н         | (Î)                                     |                                        | ј.<br>Г ц                              | (T)          | (Î)                                                                                                    | างหมาย                                 |                                         | J.             | <b>_</b>                                |                 |           |                |
| (40)<br>(/11)     | Setting inhibited                         |           | ~~~~~~~~~~~~~~~~~~~~~~~~~~~~~~~~~~~~~~~ |                                        | ~ <u></u>                              |              | - The second second sec | ~ <u></u>                              | ~ <u></u>                               | $m_{\psi}^{*}$ | ~둘급~                                    | ~~~~            | ~~~       |                |
| (41)<br>(10)      | Setting inhibited                         | ~~        | ~~~~~~~~~~~~~~~~~~~~~~~~~~~~~~~~~~~~~~  | ~~~~~~~~~~~~~~~~~~~~~~~~~~~~~~~~~~~~~~ | ~~~~~~~~~~~~~~~~~~~~~~~~~~~~~~~~~~~~~~ |              |                                                                                                    | ~~~~~~~~~~~~~~~~~~~~~~~~~~~~~~~~~~~~~~ | ~~~~~~~~~~~~~~~~~~~~~~~~~~~~~~~~~~~~~~~ | -              | ~~~~~~~~~~~~~~~~~~~~~~~~~~~~~~~~~~~~~~~ | ~~~~            | ~~~~      | ~~~~           |
| (42)              | JELLING THITTPILEU                        |           | L.                                      | L.                                     | L L                                    | L.           | L.                                                                                                    | L L                                    | L L                                     | <b>^</b>       |                                         |                 |           | 1              |

• At the times of Incremental Index, Scan Drive and Sensor Drive, the  $\overline{\text{MO}}$  signal designate a direct ion; H=+(CW) direction or  $\bigcirc$ =-(CCW) direction. At the time of Absolute Index Drive and in case of motion command marked with \*, either H or  $\bigcirc$  will do.

When Index50 Data is transferred, it becomes the least significant bit of BCD Data.

• For reading of current value address, specify a place to be read by Code.

• For Index 50 travel and HSPD Data, set Code and Data (BCD) continuously at necessary places. Data not transferred by Index50 is not handled as 0 (zero) and becomes the previous data. For Index Type, BCD sets any of Incremental=0, Absolute+=1 and Absolute-=2.

• Index50 travel from Sequencer I/O and HSPD Transfer Data are retained until the power supply is turned on or  $\overline{\text{RESET}}$  is input, and it is not necessary to transfer data each time unless data is changed. After the power supply is turned on or  $\overline{\text{RESET}}$  is input, the data stored in the EEROM starts the sequencer.

|                | (Statu: | s Outp          | ut]                   |              |              |                         |                     |              |              |                          | R2                                               |
|----------------|---------|-----------------|-----------------------|--------------|--------------|-------------------------|---------------------|--------------|--------------|--------------------------|--------------------------------------------------|
| Motion co      | Stat    | tus ou          | tput s                | ignal        |              |                         |                     |              | Header       | status                   | Meaning of output signal                         |
| licable<br>No. | ST7     | ST6             | ST5                   | ST4          | ST3          | ST2                     | ST1                 | ST0          | ERR          | RDY                      | meaning of output signal                         |
| (1)            | Н       | н               | н                     | н            | н            | Н                       | н                   | н            | н            | н                        | During motion                                    |
| (2)            | н       | Н               | н                     | н            | н            | Н                       | н                   | н            | н            | $\mathbb{D}$             | INDEX00 Drive Completion                         |
| (3)            | Н       | Н               | н                     | н            | Н            | Н                       | Н                   | $\mathbb{D}$ | н            | $\mathbb{D}$             | INDEX01 Drive Completion                         |
| (4)            | H       | H               | Ū                     | Ū            | H            | H                       | H                   | H            | H            | Ū                        | INDEX48 Drive Completion                         |
| (5)            | Н       | Н               | $\bigcirc$            | $\mathbb{D}$ | Н            | Н                       | Н                   | $\bigcirc$   | н            | $\mathbb{D}$             | INDEX49 Drive Completion                         |
| (6)            | н       | н               | $\square$             | $\square$    | н            | Н                       | $\square$           | н            | н            | $\square$                | At a halt                                        |
| (7)            | Н       | Н               | H                     | H            | н            | $\odot$                 | H                   | н            | $\mathbb{D}$ | $\widetilde{\mathbb{D}}$ | Undefined input occurrence                       |
| (8)            | H       | H               | H                     | H            | H            | Ű.                      | H                   | H            | т<br>D       | т<br>D                   | Undefined input occurrence                       |
| (9)            | н       | Н               | $\mathbb{D}$          | $\mathbb{D}$ | н            | $\mathbb{D}$            | $\mathbb{D}$        | Н            | н            | D                        | INDEX50 Drive Completion                         |
| (10)           | н       | Н               | н                     | н            | н            | D                       | Н                   | н            | $\mathbb{D}$ | $\mathbb{O}$             | Undefined input occurrence                       |
| (11)           | Н       | Н               | $\mathbb{D}$          | $\mathbb{D}$ | $\mathbb{O}$ | Н                       | Н                   | н            | н            | $\mathbb{D}$             | M.CSCAN Drive Completion                         |
| (12)           | Н       | Н               | $\mathbb{D}$          | $\mathbb{D}$ | $\mathbb{O}$ | Н                       | Н                   | $\mathbb{D}$ | н            | $\mathbb{D}$             | SENSOR Drive Completion                          |
| (13)           | Н       | Н               | $\mathbb{D}$          | $\mathbb{D}$ | $\bigcirc$   | Н                       | $\mathbb{D}$        | н            | н            | $\mathbb{D}$             | RTN Drive Completion                             |
| (14)           | Н       | Н               | $\mathbb{D}$          | $\mathbb{D}$ | $\bigcirc$   | Н                       | $\mathbb{D}$        | $\mathbb{D}$ | н            | $\mathbb{D}$             | ORG Drive Completion                             |
| (15)           | Н       | Н               | $\mathbb{D}$          | $\mathbb{D}$ | $\bigcirc$   | $\mathbb{D}$            | Н                   | н            | н            | $\mathbb{D}$             | M.SCAN Drive Completion                          |
| (16)           | Н       | Н               | $\mathbb{D}$          | $\mathbb{D}$ | $\mathbb{O}$ | $\mathbb{D}$            | Н                   | $\mathbb{D}$ | н            | $\mathbb{D}$             | R.P.SET Completion                               |
| (17)           | н       | Н               | $\mathbb{D}$          | $\mathbb{D}$ | $\mathbb{O}$ | $\mathbb{D}$            | $\mathbb{D}$        | н            | н            | $\mathbb{D}$             | DRST Completion                                  |
| (18)           | н       | н               | *                     | *            | *            | *                       | *                   | *            | н            | D                        | Halt Motion Completion Status Output             |
| (19)           | н       | н               | $\bigcirc$            | Ð            | $\bigcirc$   | $\bigcirc$              | $\square$           | D            | н            | Ũ                        | Initial status                                   |
| (20)           | Code    | (1=+A           | BS, 2=-               | ABS)         |              | 106                     | digits              | S            | н            | D                        | Current Value Address Reading Data1 Notification |
| (21)           |         | 105             | digit                 | S            |              | 104                     | digits              | S            | н            | D                        | Current Value Address Reading Data2 Notification |
| (22)           |         | 10 <sup>3</sup> | digit                 | S            |              | 10 <b>2</b>             | digits              | S            | н            | $\mathbb{O}$             | Current Value Address Reading Data3 Notification |
| (23)           |         | 101             | digit                 | S            |              | 10 <b>º</b>             | digits              | S            | н            | $\mathbb{D}$             | Current Value Address Reading Data4 Notification |
| (24)           | Н       | $\mathbb{D}$    | н                     | Н            | Н            | $\mathbb{D}$            | Н                   | Н            | н            | $\mathbb{D}$             | INDEX50 Travel Setting 1CODE Completion          |
| (25)           | Index   | к Туре          | Set V                 | alue         | INDEX50      | Travel                  | 10° Set             | Value        | н            | Ð                        | INDEX50 Travel Setting 1Data Notification        |
| (26)           | н       | $\mathbb{D}$    | н                     | Н            | Н            | $\mathbb{D}$            | Н                   | $\mathbb{D}$ | н            | $\mathbb{D}$             | INDEX50 Travel Setting 2CODE Completion          |
| (27)           | INDEX50 | Travel          | 10 <sup>5</sup> Set   | Value        | INDEX50      | Travel                  | 10 <sup>4</sup> Set | Value        | н            | Ð                        | INDEX50 Travel Setting 2Data Notification        |
| (28)           | Н       | $\mathbb{D}$    | Н                     | Н            | Н            | $\mathbb{D}$            | $\mathbb{D}$        | Н            | н            | $\mathbb{D}$             | INDEX50 Travel Setting 3CODE Completion          |
| (29)           | INDEX50 | Travel          | 10°Set                | Value        | INDEX50      | Travel                  | 10 <sup>2</sup> Set | Value        | н            | Ð                        | INDEX50 Travel Setting 3Data Notification        |
| (30)           | Н       | $\mathbb{D}$    | н                     | Н            | н            | $\mathbb{D}$            | $\mathbb{D}$        | $\mathbb{D}$ | н            | $\mathbb{D}$             | INDEX50 Travel Setting 4CODE Completion          |
| (31)           | INDEX50 | Travel          | 10 <sup>1</sup> Set ' | Value        | INDEX50      | Travel                  | 10° Set             | Value        | н            | Ð                        | INDEX50 Travel Setting 4Data Notification        |
| (32)           | Н       | $\mathbb{D}$    | Н                     | Н            | $\mathbb{D}$ | Н                       | Н                   | Н            | Н            | $\mathbb{D}$             | INDEX50 HSPD Setting 1CODE Completion            |
| (33)           |         | _               | -                     |              | INDEX50      | ) HSPD                  | 10°Set              | Value        | Н            | $\mathbb{D}$             | INDEX50 HSPD Setting 1Data Notification          |
| (34)           | Н       | $\mathbb{D}$    | Н                     | Н            | $\mathbb{O}$ | Н                       | Н                   | $\bigcirc$   | Н            | $\mathbb{D}$             | INDEX50 HSPD Setting 2CODE Completion            |
| (35)           | INDEX5  | 0 HSPD          | 10 <sup>5</sup> Set   | Value        | INDEX50      | ) HSPD                  | 10 <sup>4</sup> Set | Value        | Н            | $\mathbb{D}$             | INDEX50 HSPD Setting 2Data Notification          |
| (36)           | Н       | $\mathbb{D}$    | Н                     | Н            | $\mathbb{O}$ | Н                       | $\bigcirc$          | Н            | Н            | $\mathbb{D}$             | INDEX50 HSPD Setting 3CODE Completion            |
| (37)           | INDEX5  | 0 HSPD          | 10 <sup>3</sup> Set   | Value        | INDEX50      | ) HSPD                  | 10 <sup>2</sup> Set | Value        | Н            | $\mathbb{D}$             | INDEX50 HSPD Setting 3Data Notification          |
| (38)           | Н       | $\mathbb{D}$    | Н                     | Н            | $\mathbb{O}$ | Н                       | $\mathbb{D}$        | $\mathbb{D}$ | Н            | $\mathbb{D}$             | INDEX50 HSPD Setting 4CODE Completion            |
| (39)           | INDEX5  | 0 HSPD          | 10 <sup>1</sup> Set   | Value        | INDEX50      | ) HSPD                  | 10° Set             | Value        | Н            | $\mathbb{D}$             | INDEX50 HSPD Setting 4Data Notification          |
| (40)           | H       | H               | H                     | H            | Н            | $\overline{\mathbb{D}}$ | H                   | H            | D            | D                        | Undefined input occurrence                       |
| (41)           | Н       | D               | Н                     | H            | D            | $\mathbb{D}$            | D                   | H            | Н            | D                        | Immediate Stop                                   |
| (42)           | H       | H               | H                     | H            | H            | D                       | H                   | H            | Ū            | D                        | Undefined input occurrence                       |

When a Current Value Address Reading is instructed, C-570-SA outputs BCD Data of the Current Value Address in any unit of pulse, mm and angle set by Write Data No. A6 to the status line.
When the Stop signal set with the Stop Type of Write Data No. A4 stops the sequencer, any of the following statuses is output:

Stop Type 0 : Stop after deceleration, No ERR output, Status 32H, A REST DRIVE is possible.

Stop Type 1 : Immediate stop, ERR is output. Status O2H, No REST DRIVE is possible.

Stop Type 2 : Immediate stop, No ERR output. Status 4EH, No REST DRIVE is possible. • When an setting inhibited undefined input is available, E 4 is displayed on the panel and an error status (Err 04H) is output.

# 5-3.Motion Example

Index No. 50 is used to execute an Index Drive with most basic data previously set. Then, the Data Transfer function from Index50 Sequencer is used for positioning with a target address data transfer from the sequencer.

### (1) Motion Flow

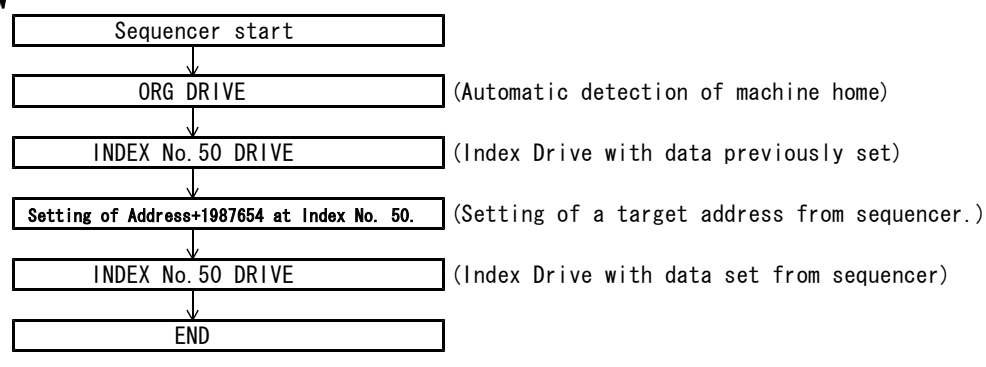

# (2) Connection

| [Sequencer Outp | out] | [C-570-SA] |            |            | Sequencer  | [nput] |
|-----------------|------|------------|------------|------------|------------|--------|
| Y4F             |      |            |            |            | X4F        |        |
| Y4E             |      |            |            |            | X4E        |        |
| Y4D             |      |            |            |            | X4D        |        |
| Y4C             | 4.0  |            |            | Sequencer  | X4C        |        |
| Y4B             | A9   | RESET      |            |            | X4B        |        |
| Y4A             | A19  | STOP       |            |            | X4A        |        |
| Y49             | A20  | START      | ERR        | D19<br>D10 | X49        |        |
| Y48             | Alo  | M8         | RDY        | DZU        | X48        |        |
| VAT             | A17  | M7         | <u>077</u> | B17        | ¥47        |        |
| 147<br>V46      | A16  | MG         |            | B16        | X47<br>X46 |        |
| 140<br>V45      | A15  |            |            | B15        | X40<br>X45 |        |
| 145<br>V44      | A14  |            |            | B14        | A40<br>V44 |        |
| 144             | A13  | M4<br>M2   | 014        | B13        | A44<br>X40 |        |
| 143<br>V40      | A12  | MO         | 513        | B12        | X43        |        |
| ¥42             | A11  | MZ         | 512        | B11        | X4Z        |        |
| Y41             | A10  | MI         | 511        | B10        | X41        |        |
| Y40             | B1   | MO         | ST0        |            | X40        |        |
| COM             |      | GND        |            | ļ          |            |        |

## (3) Allocated Signal Table

| Example of Sequencer                        | Hig | h ord | er← |     |       |      |       | K4        | Y040 |     |     |     |     | →L  | ow or | der | Data    |
|---------------------------------------------|-----|-------|-----|-----|-------|------|-------|-----------|------|-----|-----|-----|-----|-----|-------|-----|---------|
| Data Memory Setup<br>Allocation             | 8   | 4     | 2   | 1   | 8     | 4    | 2     | 1         | 8    | 4   | 2   | 1   | 8   | 4   | 2     | 1   | in data |
| Motion                                      | Y4F | Y4E   | Y4D | Y4C | Y4B   | Y4A  | Y49   | Y48       | Y47  | Y46 | Y45 | Y44 | Y43 | Y42 | Y41   | Y40 | memory  |
| command                                     |     |       | -   | -   | RESET | STOP | START | <u>M8</u> | M7   | M6  | M5  | M4  | M3  | M2  | M1    | MO  |         |
| INDEX50 Travel Setting<br>1CODE             | Н   | Н     | Н   | н   | н     | Н    | L     | Н         | L    | Н   | Н   | н   | L   | Н   | Н     | н   | 02_88   |
| INDEX Type , INDEX10 <sup>6</sup>           | н   | н     | н   | н   | н     | н    | L     | н         | н    | н   | н   | L   | н   | н   | н     | L   | 02_11   |
| INDEX50 Travel Setting<br>2CODE             | н   | Н     | н   | н   | н     | Н    | L     | Н         | L    | н   | н   | н   | L   | н   | L     | н   | 02_8A   |
| INDEX10 <sup>5</sup> , INDEX10 <sup>4</sup> | н   | н     | н   | н   | н     | н    | L     | н         | L    | н   | н   | L   | L   | н   | н     | н   | 02_98   |
| INDEX50 Travel Setting<br>3CODE             | Н   | Н     | Н   | н   | н     | Н    | L     | Н         | L    | Н   | Н   | н   | L   | L   | Н     | н   | 02_80   |
| INDEX10 <sup>3</sup> , INDEX10 <sup>2</sup> | н   | н     | н   | н   | н     | н    | L     | н         | н    | L   | L   | L   | н   | L   | L     | н   | 02_76   |
| INDEX50 Travel Setting<br>4CODE             | Н   | н     | Н   | Н   | н     | Н    | L     | н         | L    | н   | Н   | н   | L   | L   | L     | н   | 02_8E   |
| INDEX10 <sup>1</sup> , INDEX10 <sup>0</sup> | н   | н     | н   | Н   | Н     | н    | L     | н         | н    | L   | н   | L   | н   | L   | н     | н   | 02_54   |
| ORG DRIVE                                   | н   | н     | Н   | Н   | Н     | Н    | L     | Н         | н    | L   | L   | L   | Н   | L   | L     | н   | 02_76   |
| INDEX50 DRIVE                               | н   | н     | н   | Н   | Н     | Н    | L     | Н         | н    | L   | L   | н   | L   | L   | н     | н   | 02_60   |

R2

| (4) Example of Ladder Circuit |                             | R2                                                                           |
|-------------------------------|-----------------------------|------------------------------------------------------------------------------|
| (Sequencer Start)             | RDY ERR                     |                                                                              |
| · · · X4A                     | X48 X49                     | ORG DRIVE                                                                    |
|                               |                             |                                                                              |
|                               |                             |                                                                              |
| 101 100                       |                             |                                                                              |
|                               | II ,∕XI<br>X48 X49          |                                                                              |
| 102 104                       |                             | 102                                                                          |
|                               |                             |                                                                              |
|                               | RDY ERR                     | <u> </u>                                                                     |
|                               |                             | MOV HO288 K4Y40 Setting 1Code                                                |
|                               | X48 X49                     | Index50 Travel Code1                                                         |
|                               |                             | - <u>104</u>                                                                 |
|                               |                             | 105                                                                          |
|                               |                             | MOV H0211 K4Y40 Setting 1Data                                                |
|                               | X48 X49                     | Index Type (+) and 10 <sup>6</sup> (1) are set.                              |
| 106 108                       |                             | 106                                                                          |
|                               |                             |                                                                              |
| 107106                        | RDY ERR                     |                                                                              |
|                               |                             | MOV HO28A K4Y40 Setting 2Code                                                |
|                               | X40 X49                     | Index50 Iravel Code2                                                         |
|                               |                             | _ <u>108</u>                                                                 |
|                               |                             | 109                                                                          |
| 109 108                       | RDY ERR                     | MOV HO208 KAYAO Satting 2Data                                                |
| 110                           | X48 X49                     | $10^{5}(9)$ and $10^{4}(8)$ are set                                          |
| 110 112                       |                             |                                                                              |
|                               |                             |                                                                              |
|                               | RDY ERR                     |                                                                              |
|                               | Î J ^                       | MOV H028C K4Y40 Setting 3Code                                                |
|                               | X48 X49                     | Setting 3Code Designation                                                    |
|                               |                             | - <u>- 112</u>                                                               |
|                               |                             |                                                                              |
| 113 112                       |                             | MOV H0276 K4Y40 Setting 3Data                                                |
|                               | X48 X49                     | $10^{3}(7)$ and $10^{2}(6)$ are set.                                         |
| 114 116                       |                             |                                                                              |
|                               |                             |                                                                              |
| 115114                        | RDY ERR                     |                                                                              |
|                               |                             | MOV HO28E K4Y40 Setting 4Code                                                |
|                               | X48 X49                     | Setting 4Code Designation                                                    |
|                               |                             | - <u>116</u>                                                                 |
|                               |                             | 117                                                                          |
| 117 116                       |                             | MOV H0254 K4Y40 Setting 4Data                                                |
|                               | X48 X49                     | 10 <sup>1</sup> (5) and 10 <sup>0</sup> (4) are set.                         |
| 118 120 ×                     |                             |                                                                              |
|                               |                             |                                                                              |
|                               | RDY ERR                     |                                                                              |
|                               | Ĩ <u>ŀ</u> _ĨĬ <sup>*</sup> | MOV HO26C K4Y40                                                              |
| <u>├</u>  }                   | X48 X49                     | INDEX50 DRIVE                                                                |
|                               | RDY                         |                                                                              |
|                               |                             | MOV [H0000 [K4Y40]                                                           |
|                               | 748                         | Atter RDY is replied, output relay is turned off together with START signal. |

# 5-4.List of Timings for External Operations

### (1) How to issue START signal

Determine that the  $\overline{\text{RDY}}$  signal is set (Low) before specifying motor movements with  $\overline{\text{MO}}$  through  $\overline{\text{M8}}$ . Then, issue a  $\overline{\text{START}}$  to activate the specified motion.

• Always ensure that  $\overline{\text{RDY}}$  is active (C-570-SA waits for a command) before issuing a  $\overline{\text{START}}$ .

- Always ensure that  $\overline{\text{RDY}}$  is inactive (C-570-SA responded to a command) before resetting a  $\overline{\text{START}}$ .
- RDY will not become active if START is left active when the C-570-SA completed motor motions.
- For the C-570-SA operated in a Servo Motor mode, RDY will not become active unless a completion signal is sent back to DEND signal from a servo driver when the C-570-SA completed motor motions.

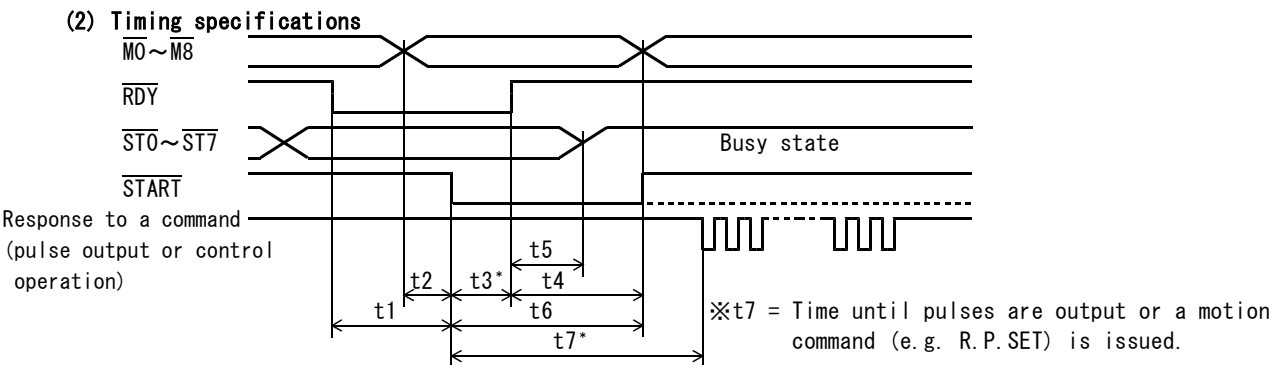

An asterisk (\*) in the following table indicates the value when Delay Time for the C-570-SA to read in a START set to 0.1ms.

| Command                            | t1 | t2 | t3      | t4 | t5 | t6                  | t7                             | Description of t7                                     |
|------------------------------------|----|----|---------|----|----|---------------------|--------------------------------|-------------------------------------------------------|
| INDEX DRIVE<br>(Trapezoidal Drive) | ≧0 | ≧0 | ≦0.6ms* | ≧0 | >0 | Until RDY<br>= High | ≦1.1ms*                        | Until pulses are<br>output                            |
| INDEX DRIVE(S字駆動)                  | ≧0 | ≧0 | ≦0.6ms* | ≧0 | >0 | Until RDY<br>= High | ≦1.6ms*                        | Until pulses are<br>output                            |
| RTN DRIVE                          | ≧0 | ≧0 | ≦0.6ms* | ≧0 | >0 | Until RDY<br>= High | ≦1.1ms*                        | Until pulses are<br>output                            |
| SENSOR DRIVE                       | ≧0 | ≧0 | ≦0.6ms* | ≧0 | >0 | Until RDY<br>= High | ≦1.1ms*                        | Until pulses are<br>output                            |
| M.SCAN DRIVE                       | ≧0 | ≧0 | ≦0.6ms* | ≧0 | >0 | Until RDY<br>= High | ≦12.1ms*                       | Until pulses are<br>output                            |
| M.CSCAN DRIVE                      | ≧0 | ≧0 | ≦0.6ms* | ≧0 | >0 | Until RDY<br>= High | ≦12.1ms*                       | Until pulses are<br>output                            |
| ORG DRIVE                          | ≧0 | ≧0 | ≦0.6ms* | ≧0 | >0 | Until RDY<br>= High | ≦1.1ms*                        | Until pulses are<br>output                            |
| REST DRIVE                         | ≧0 | ≧0 | ≦0.6ms* | ≧0 | >0 | Until RDY<br>= High | ≦1.1ms*                        | Until pulses are<br>output                            |
| R. P. SET                          | ≧0 | ≧0 | ≦0.6ms* | ≧0 | >0 | Until RDY<br>= High | ≦1.1ms*                        | Until SET<br>completed                                |
| DRST                               | ≧0 | ≧0 | ≦0.6ms* | ≧0 | >0 | Until RDY<br>= High | ≦1.1ms*                        | Until DRST is out<br>put( <del>DRST</del> width:10ms) |
| Set INDEX50 Data                   | ≧0 | ≧0 | ≦0.6ms* | ≧0 | >0 | Until RDY<br>= High | ≦1.1ms*                        | Until code and<br>data entries are<br>responded       |
| Read Address Data                  | ≧0 | ≧0 | ≦0.6ms* | ≧0 | >0 | Until RDY<br>= High | ≦1.1ms <sup>*</sup><br>(≦10ms) | Until data is rea<br>dy on status line                |

### (3) Delay time for START signal

Simultaneous activation of the  $\overline{M}$  signal lines and  $\overline{START}$  signal on sequencer ladder logic may not be synchronized with those signals from an output device. On the controller, the delay time for  $\overline{START}$  is factory set to 3ms to ensure that a motion signal is read in when a  $\overline{START}$  is issued. To shorten the time until pulses are output or to start motor motion, set a small value for the delay time.

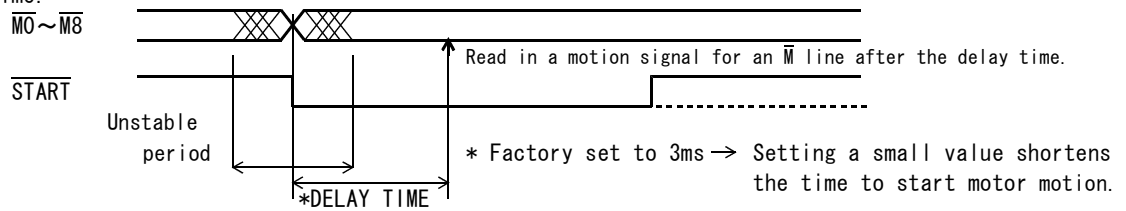

# 6. RS CONTROL

# 6-1.Outline of RS Control

RS Control is a mode in which data is transferred (sent or received) between the C-570-SA and a personal computer via RS232C communications. It allows the sending (loading) of C-570-SA data from a PC and the receiving (saving) C-570-SA internal data by the PC. RS control simultaneously switch es for all axes connected to the C-570-SA. When the control is passed to RS Control via a command from a PC, the RS LED is lit to indicate that the controller is in that mode,  $\overline{\text{RDY}}$  for all axes being set to High (Busy) to notify a host sequencer of this state. When the control is passed to a sequencer, the SEQ LED is lit to indicate that the controller is back in the wait for sequencer command state,  $\overline{\text{RDY}}$  for all axes being set to Low (Ready) to notify a host sequencer of this state.

(Excerpt from MAP-11-SWXP Specifications)

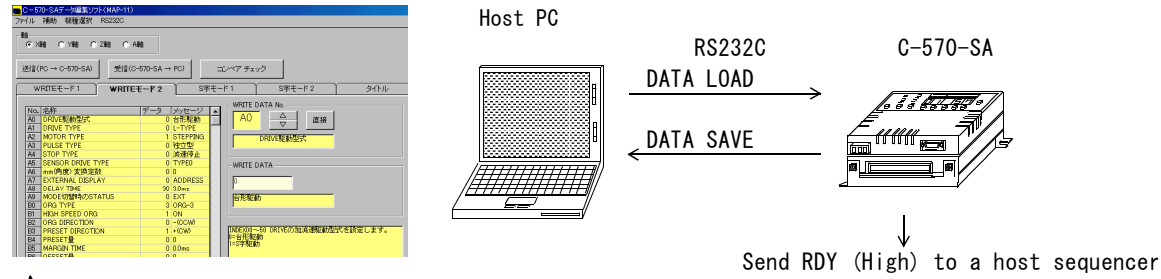

Create data on PC and save data in it Send created data (write to C-570-SA) Receive data (read from C-570-SA) in RS Mode communicating PC.

## 6-2.Communication Specifications

| ∎Base standard                                             |      |  | RS232C (EIA-574 compliant)                                      |  |  |  |  |
|------------------------------------------------------------|------|--|-----------------------------------------------------------------|--|--|--|--|
| ■Communication mode Half-duplex (full-duplex on the lines) |      |  |                                                                 |  |  |  |  |
| Synchronization                                            | mode |  | Asynchronous                                                    |  |  |  |  |
| ■Baud rates                                                |      |  | 9.6Kbps/19.2Kbps/38.4Kbps/57.6Kbps (factory setting: 57.6 kbps) |  |  |  |  |
| ■DATA bit                                                  |      |  | 7bit                                                            |  |  |  |  |
| ■Parity check                                              |      |  | 0dd                                                             |  |  |  |  |
| ■STOP bit                                                  |      |  | 1bit                                                            |  |  |  |  |
| ∎Terminate code                                            |      |  | CR+LF                                                           |  |  |  |  |

# 6-3.MAP-11-SWXP Specifications

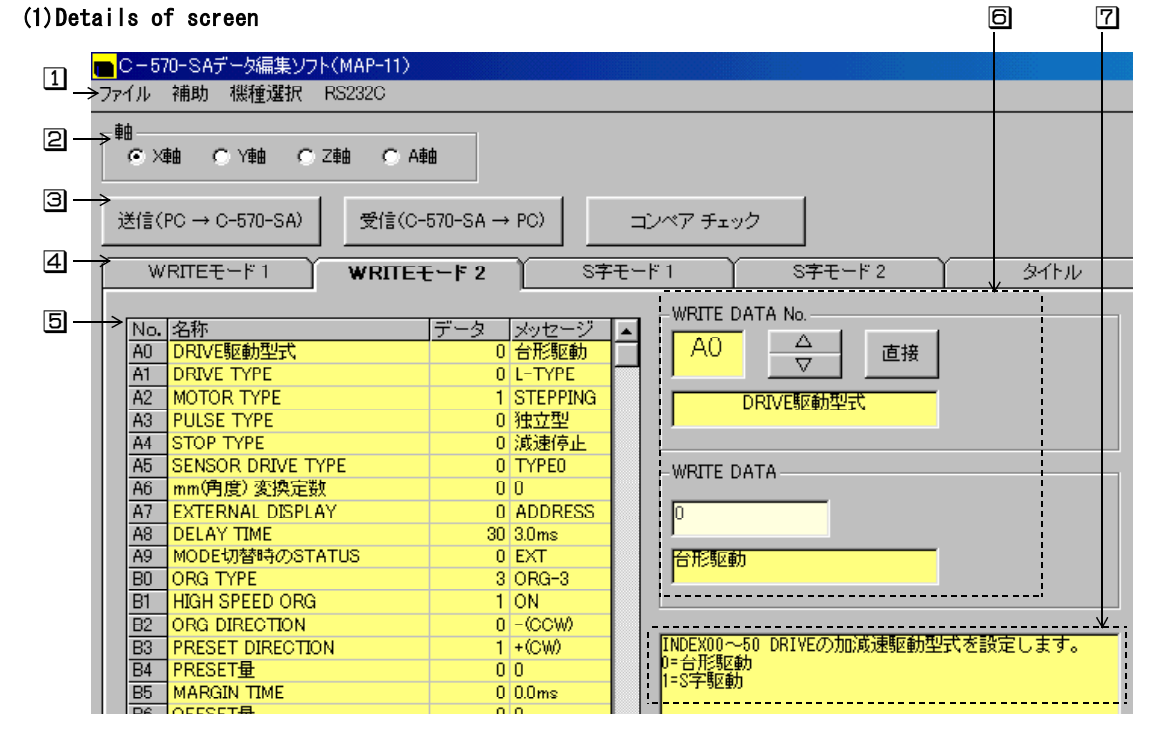

1 Menus • File menu: Provides file functions such as read, save, print and to quit the program. • Auxiliary Menu: Provides an auxiliary function to set speed data in one step. · Controller Select Menu: Select dual-axis C-570-SA (stand-alone) or 4-axis CB-10-SA57(expanded version) • RS232C Parameter Configuration Menu: Sets the baud rate for the RS232C. (Both C-570-SA and MAP-11-SWXP are initially set to 57.6 kbps.) 2Select Axis buttons Select the axis (axes) to which you want to program data. The axes (X, Y, Z, and A) to which you can program data are restricted according to the number of axes provided to the controller(s) you selected. ③RS232C Send(Write)/Receive(Read)/Compare Check buttons Select the data operation executed between the C-570-SA and PC. The data sent to the C-570-SA via these buttons is backed up onto an EEROM in the C-570-SA. 4 Mode Selection tags Select the modes of data to be programmed in the C-570-SA. • Write Mode 1: Sets distances for INDEX00 through INDEX50 and SENSOR DRIVE, and HSPD values. • Write Mode 2: Sets system data for the X-570-SA. \*•S-Curve Mode 1: Sets SCSPD1 and SCSPD2 for INDEX00 through INDEX50 in the S-Curve Drive Mode. \* · S-Curve Mode 2: Sets parameters required for S-Curve Drive. • Title: Enter a title to manage the data you programmed. \* :You can program data only when S-Curve Drive has been selected with Write Data No. 5Data entry list pane Displays a list of data entries based on the mode selected with the relevant mode selection tag. 6Data entry area Used to enter (or alter) data. 7 Message area Displays messages that outline each of the data entries.

# (2)Operating environment

Operating systems supported

- Microsoft Windows95
- Microsoft Windows98
- Microsoft WindowsME
- Microsoft WindowsNT4.0
- Microsoft Windows2000
- Microsoft WindowsXP
- \* Microsoft Windows is a registered trademark or trademark of Microsoft Corporation in the United States.

### (3)Operating instructions

After installing the MAP-11-SWXP, refer to "MAP-11-SWXP User Help."  $\!$ 

Following the instructions provided in Help, perform data creation, transmission, reception, and comparison.

# 7. MISCELLANEOUS SPECIFICATIONS

## 7-1.0RG DRIVE (machine home detection)

### (1) Description of ORG DRIVE

The ORG DRIVE automatically moves the motor according to the preset data until the machine home is found. Upon completion of ORG DRIVE, the current motor position is automatically set as electrical zero (absolute address 0). A combination of 1, 2, 3, 4 and 5 shown below forms the drive pattern.

IAccel/Decel Drive cycle (a process to accelerate or decelerate the motor as far as the address adjacent to machine home (= machine home + offset)

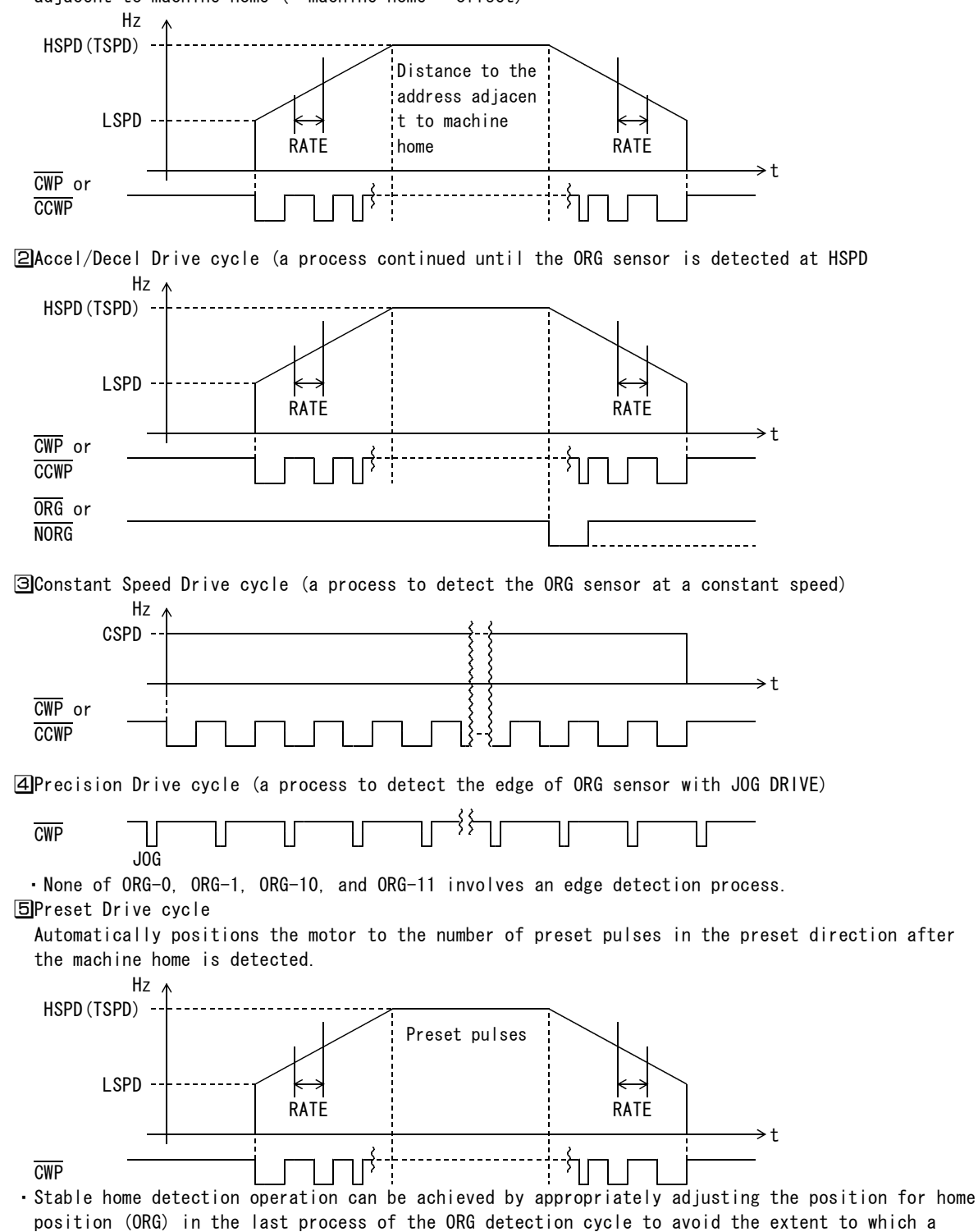

mechanical hunting occurs.

<sup>•</sup> When specifying another electrical zero after ORG detection, programming preset pulses eliminates the need for automatically running the motor with PRESET DRIVE to that electrical zero and issuing an R.P. SET.

### (2) Types of machine home detection

| ORG TYPE  | No.of sensors<br>required. | Sensor state<br>when detecti<br>on completes | Time<br>required | Accu<br>racy | Availability<br>of backlash<br>compensation | Requirements for<br>position that sta<br>rts activation | Features                               |
|-----------|----------------------------|----------------------------------------------|------------------|--------------|---------------------------------------------|---------------------------------------------------------|----------------------------------------|
| ORG-0, 11 | One ORG(LIMIT)             | 0FF                                          | Short            | Low          | Available                                   | None                                                    | Fast detection                         |
| ORG-1     | One ORG                    | ON                                           | Short            | Low          | Available                                   | None                                                    | Fast detection                         |
| ORG-2, 12 | One ORG(LIMIT)             | OFF                                          | Long             | Medium       | Available                                   | None                                                    | Precise positioning<br>with one sensor |
| ORG-3     | One ORG                    | ON                                           | Long             | Medium       | Available                                   | None                                                    | Precise positioning<br>with one sensor |
| ORG-4     | Two ORG, NORG              | 0FF                                          | Longest          | High         | Available                                   | None                                                    | Pursuit of precision                   |
| ORG-5     | Two ORG, NORG              | ON                                           | Longest          | High         | Available                                   | None                                                    | Pursuit of precision                   |
| 0RG-10    | Two ORG, NORG              | ON                                           | Shortest         | Low          | Not available                               | None                                                    | Fastest detection                      |

 $\cdot$  ORG-11 and ORG-12 are types that use a LIMIT sensor input signal as an ORG signal.

• The sensor state when detection completes listed above indicates a condition with the number of preset pulses set to 0.

• Each of ORG-0 and ORG-1, ORG-2 and ORG-3, and ORG-4 and ORG-5 have the same motion cycle but differs in the sensor state when detection completes (ON or OFF).

#### (3)Explanation of symbols used for machine home detection process

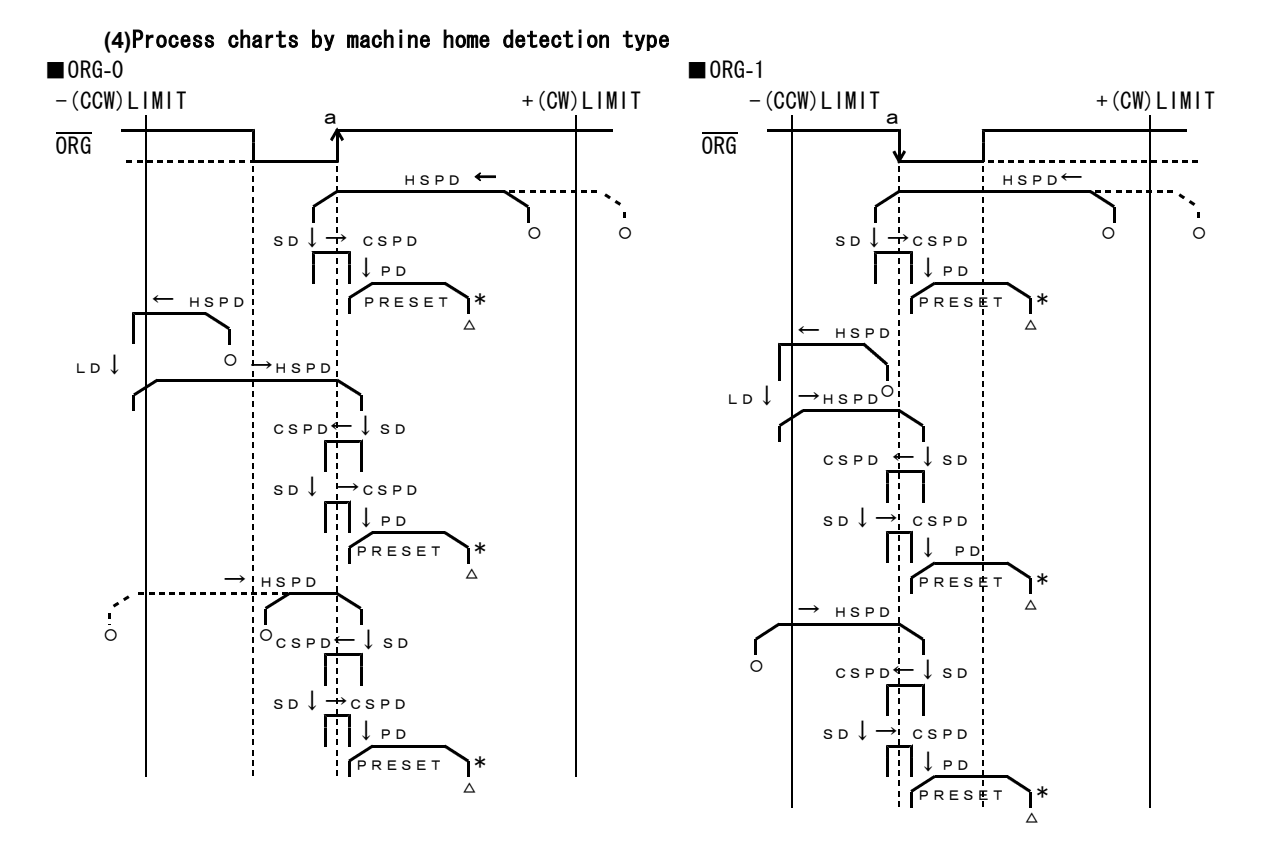

# USER'S MANUAL

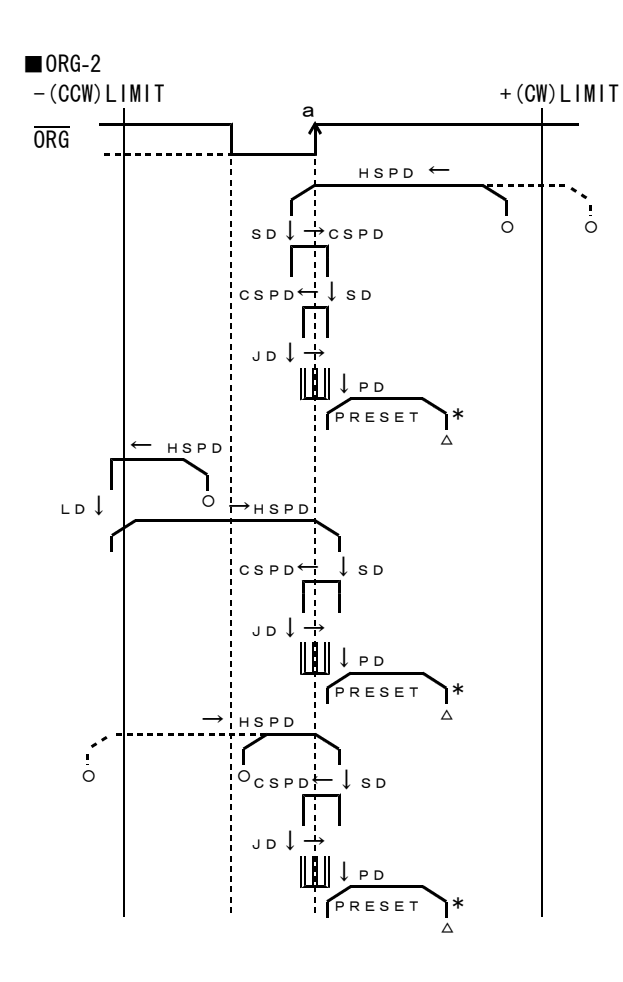

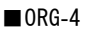

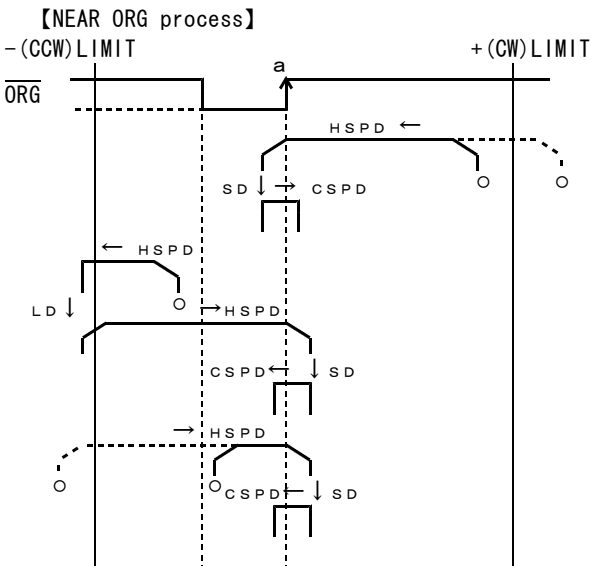

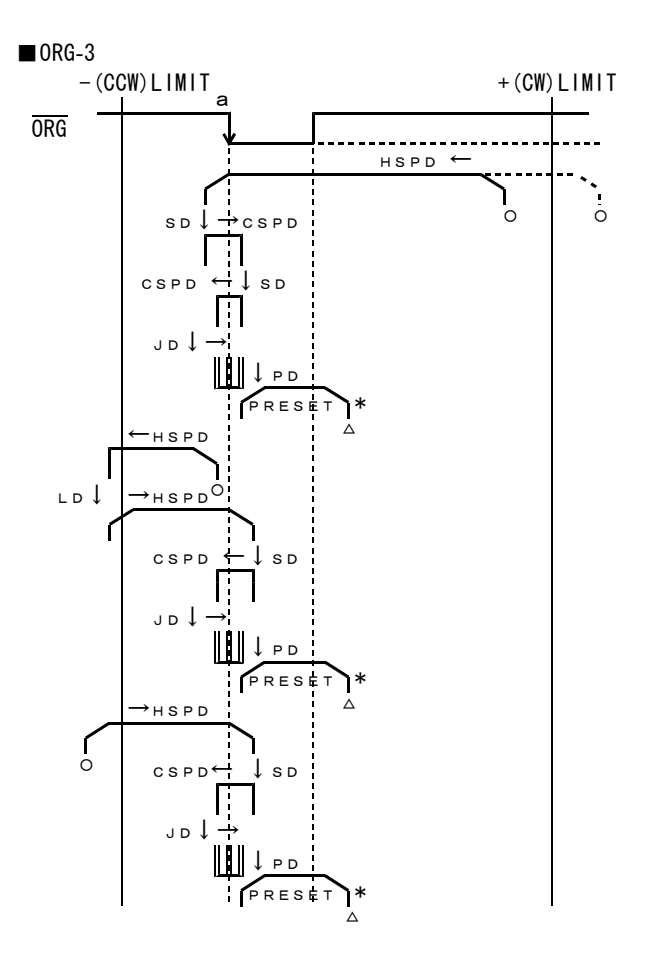

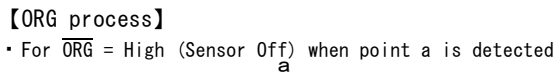

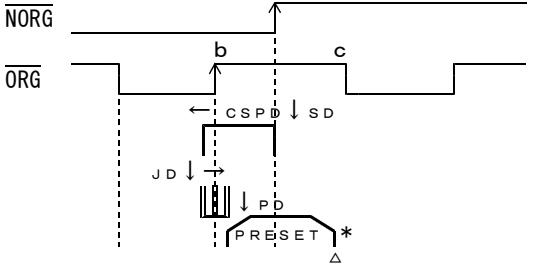

• For  $\overline{ORG}$  = Low (Sensor On) when point a is detected

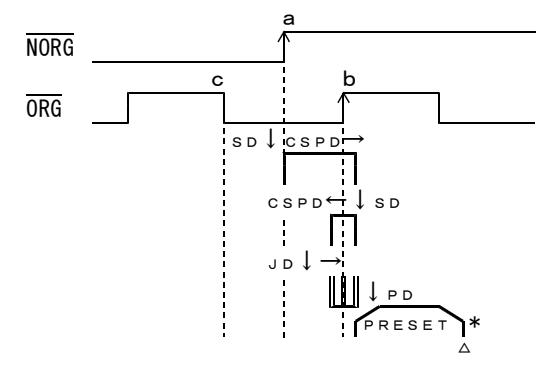

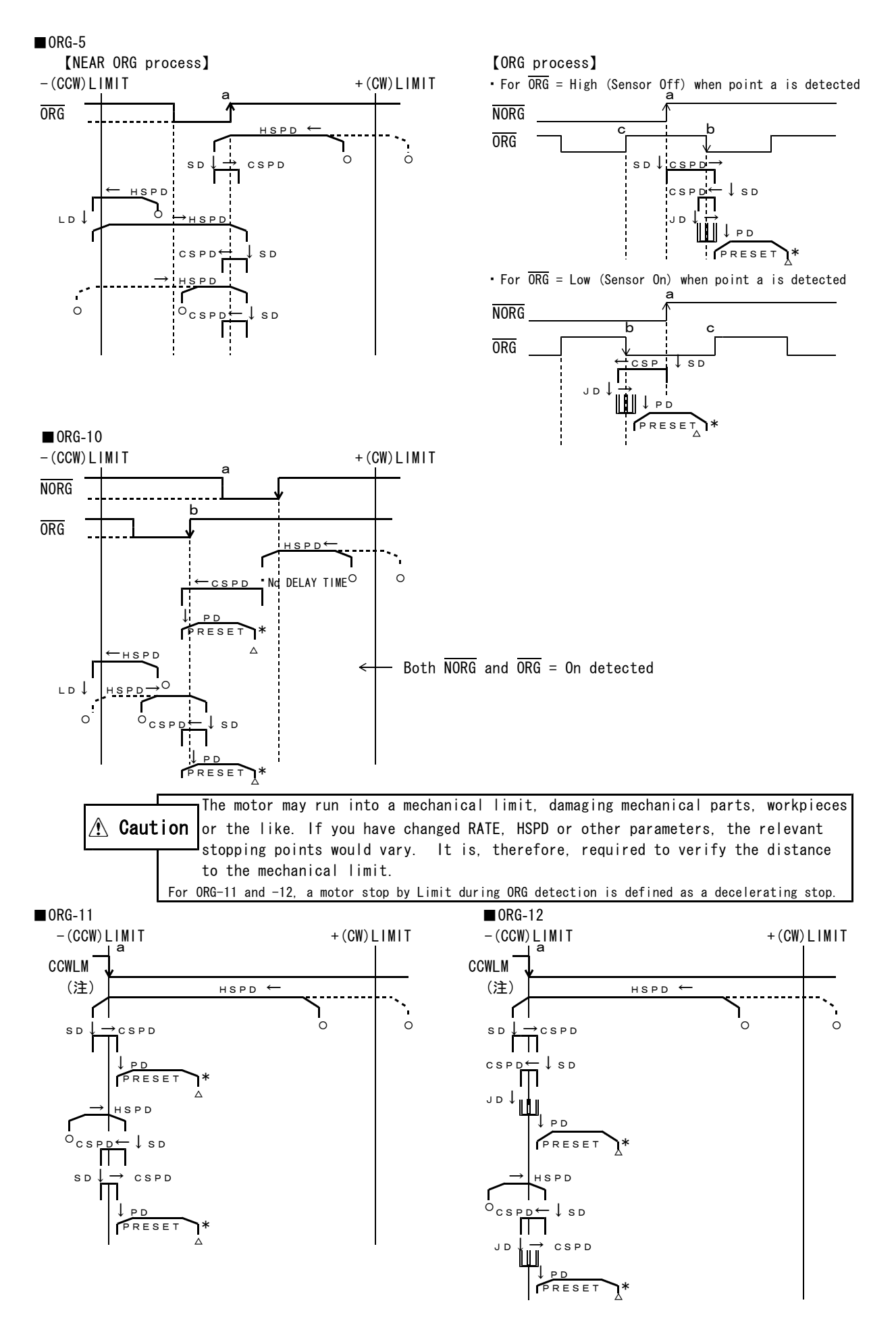

### (5) ORG DRIVE DIRECTION

The ORG or NORG sensor can be attached to CW (+) Limit using the function that sets the direction for ORG DRIVE.

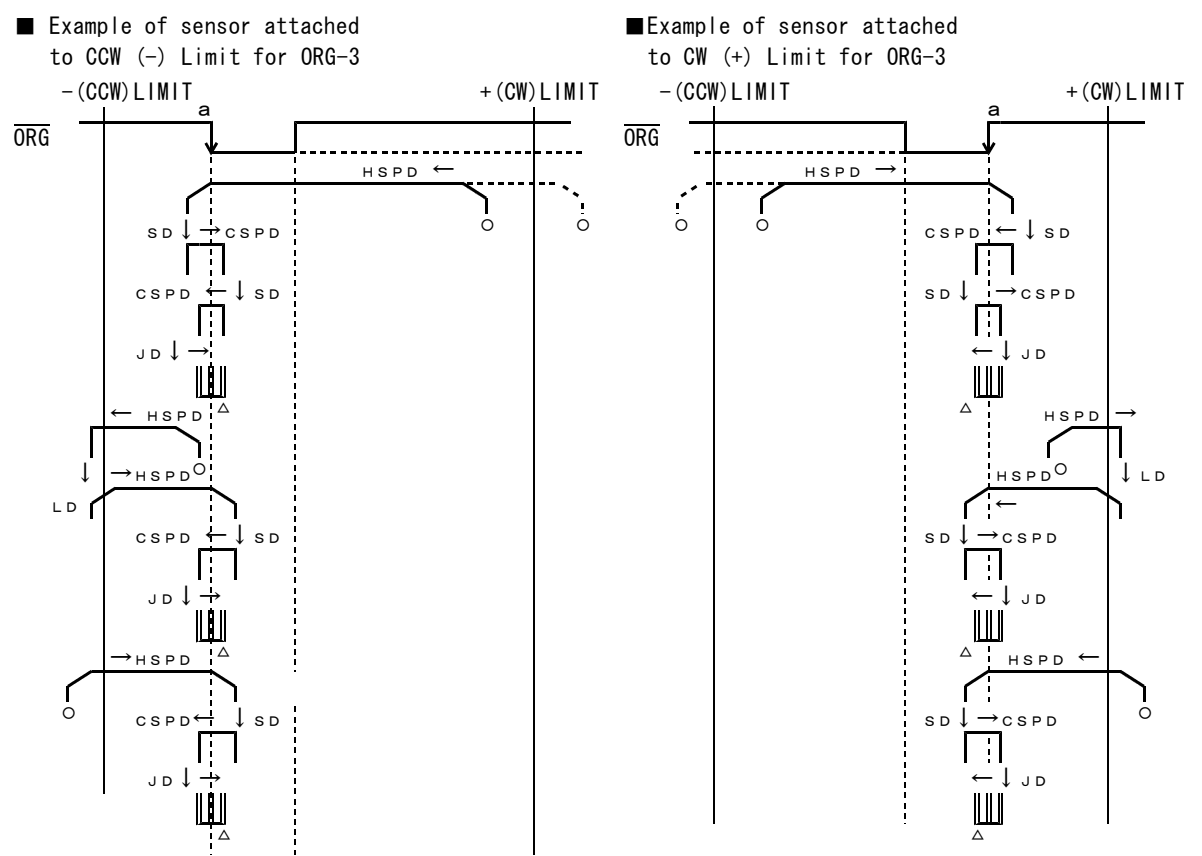

#### (6) HIGH SPEED ORG DRIVE (high-speed machine home detection)

The HIGH SPEED ORG DRIVE stores the address of the machine home once found, which is used for the subsequent ORG DRIVE cycles to shorten the time taken to detect the machine home.

On activation of an ORG DRIVE, an ACCEL/DECEL DRIVE is executed until the address adjacent to home (machine home + offset) is found, after which the controller enters into the programmed ORG DRIVE process.

- When ORG DIRECTION is set to CW (+), the offset is applied to CCW (-).
- On activation of an ORG DRIVE, the controller immediately enters into the programmed ORG DRIVE process without executing an ACCEL/DECEL DRIVE is executed until the address adjacent to home (machine home + offset) is found if:
- HIGH SPEED ORG (Write Data No. ⊢ 1) is not set to 1.
   ORG-10 is selected.
   An ORG DRIVE is activated for the first time after power-up or reset.
   An ORG DRIVE is activated for the first time after an immediate stop caused by CWLM, CCWLM or STOP input.
   An ORG DRIVE (except PRESET) is activated for the first time after a decelerating stop caused by STOP input.
   An ORG DRIVE is activated for the first time after ORG TYPE modified.
   The address is out of the range between +8, 388, 607 and -8, 388, 607.
   An ORG DRIVE fails to detect the home.

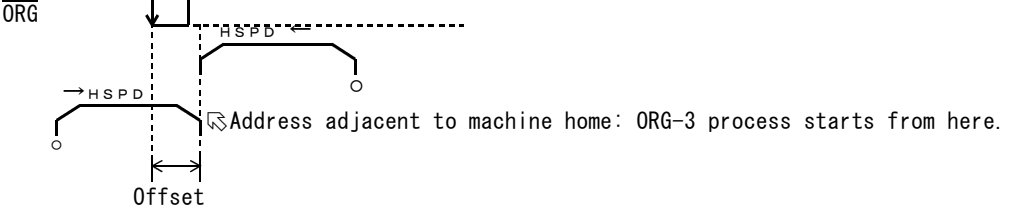

#### (7) PRESET DRIVE

- The PRESET DRIVE automatically positions the motor to the number of preset pulses in the preset direction after the machine home is detected.
  - · Stable home detection operation can be achieved by appropriately adjusting the position for home position (ORG) in the last process of the ORG detection cycle to avoid the extent to which a mechanical hunting occurs.
  - When specifying another electrical zero after ORG detection, programming preset pulses eliminat es the need for automatically running the motor with PRESET DRIVE to that electrical zero and issuing an R. P. SET.

Example: To provide stable home detection operation by avoiding the detection of the extent to which a mechanical hunting occurs in an ORG DRIVE cycle.

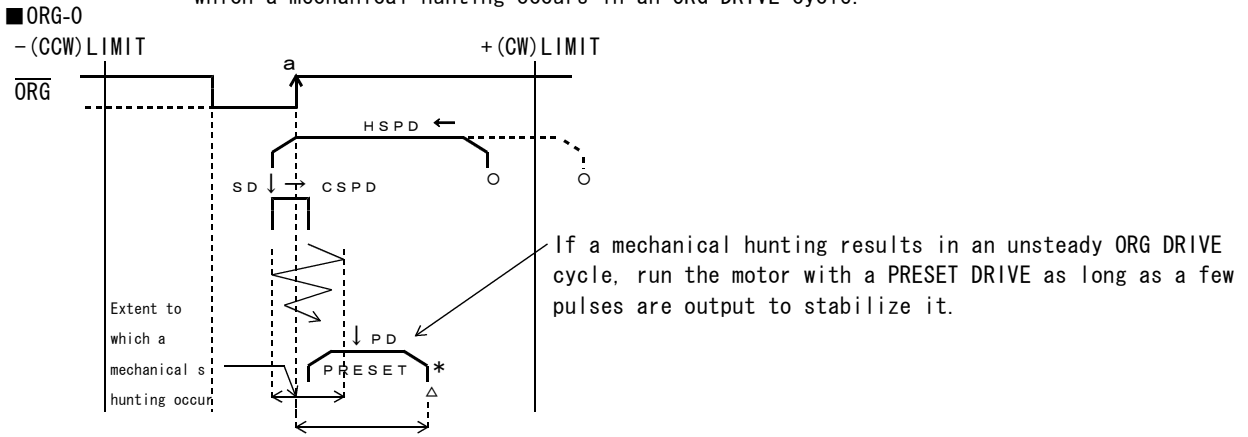

Set the number of pulses to prevent a mechanical hunting.

#### (8) PRESET DIRECTION

The PRESET DIRECTION runs the motor CCW (?) with PRESET DRIVE (CCW) by setting the direction with PRESET DIRECTION.

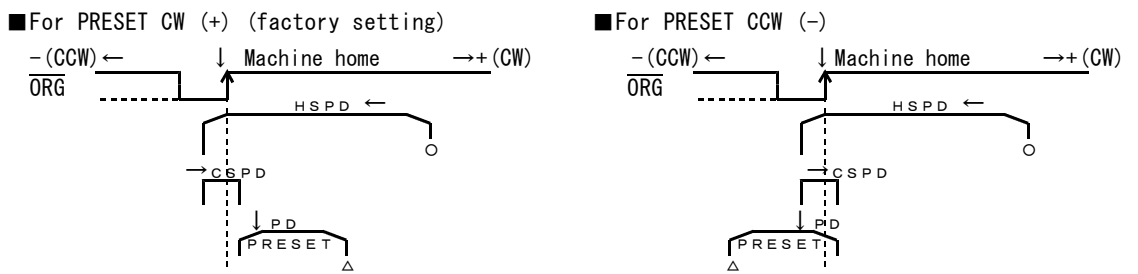

### (9) MARGIN TIME

The MARGIN TIME inserts a margin for time (delay time) between the moment an ORG sensor output is detected and the moment the pulse output stops in each process to adjust the travel beyond the sensor position, preventing a malfunction resulted from a mechanical hunting.

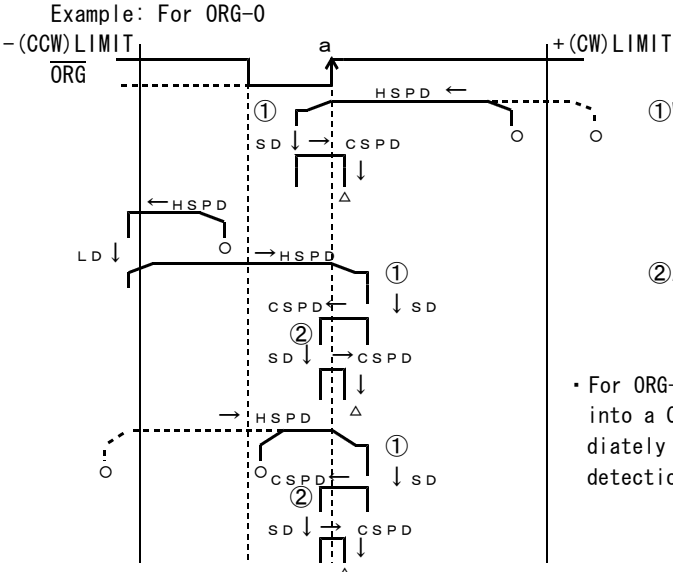

- (1)When the ORG detection has caused the motor to decelerate to a speed set in LSPD, it is run at a constant low speed for a period of time set as the margin for time.
- (2)After ORG is detected, the motor runs for a period of time set as the margin for time before stopping.
- $\cdot$  For ORG-4 and -5, the margin for time is not inserted into a Constant Speed Drive cycle that is activated imme diately before moving from NORG detection process to ORG detection process.

### (10) Sensor locations

■ For ORG-0, -1, -2, -3, and ORG-10

• Attach the sensors for ORG and NORG, ORG signals to the side corresponding to the direction set with ORG DIRECTION.

Example: When ORG DIRECTION has been set to CCW (-) on a ballscrew driven table

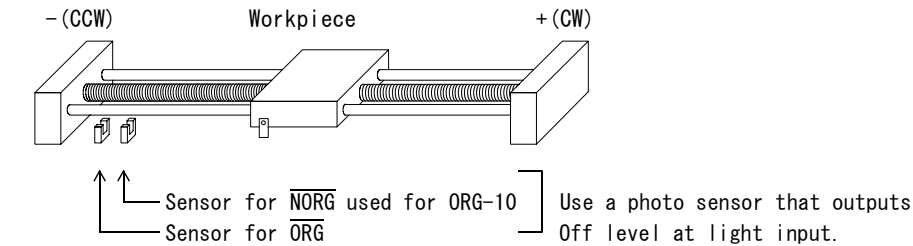

■For ORG-4 and -5

- Attach the sensor for  $\overline{\text{NORG}}$  to the side corresponding to the direction set with ORG DIRECTION as above.
- When using a stepping motor, attach the sensor for  $\overline{ORG}$  to its rotary shaft as shown below.

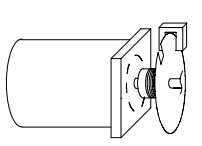

Sensor for  $\overline{\text{ORG}}$ 

Use a photo sensor that outputs H level at light input.

STEPPING MOTOR

— Disc with slit attached to rotary shaft

• When using a servo motor, input an encoder Z-phase (C $\phi$ ) to +ZORG and -ZORG instead of  $\overline{\text{ORG}}$ . When +ZORG and -ZORG connected, leave  $\overline{\text{ORG}}$  input unconnected.

• The pulse width of encoder Z phase (C $\phi$ ) outputs must be more than 10 $\mu$ s.

- ■For ORG-11 and -12
  - Since these types use a LIMIT signal as an  $\overline{ORG}$  signal, they need limit sensors only.
  - For ORG-11 and -12, all of  $\overline{\text{ORG}}$ , +ZORG and -ZORG signals are also valid.
  - It is, therefore, required to guarantee these signals are not active.

#### (11) Conditions for detecting machine home

■Any sensor used for the controller must interface with it from +24V.

- ■When using ORG, NORG and LIMIT signals as ORG sensors, chattering must be eliminated from the LIMIT signal. (When using a photo sensor, chattering does not cause problems.)
- The output of the following sensor signals detected must be 1ms or more in time when a motor passes the sensors at a maximum speed.
  - $\overline{\text{ORG}}$  signal for  $\overline{\text{ORG}}$ -0, -1, -2, and -3
  - NORG signal for ORG-4, -5, and -10
  - LIMIT for ORG-11 and -12
- ■For ORG-4, -5, and -10, the distance between ORG and NORG (between points and b and between points a and c) must be more than N pulses in terms of the number of pulses obtained from the following equation.

 $N \ge 0.005 \times CSPD$  (Assuming that CSPD is in Hz and the minimum value of N is 1.)

Example) Where CSPD = 5kHz

 $N= 0.005 \times 5000 = 25$  pulses or more

(in practice, an appropriate allowance should be added to the calculated value)

- The following distances shown in the ORG DRIVE process charts must be long enough to allow the motor to decelerate and then stop.
  - ·Distance between point a and LIMIT shown in each process chart
  - Distance between points a and b shown in ORG-10
  - Distance between point a and mechanical limit shown in ORG-11 and -12.
- To use encoder Z phase  $(C\phi)$ , the following conditions must be satisfied.
  - The pulse width of +ZORG and -ZORG inputs must be  $10\,\mu$  s or more.
  - When using +ZORG and -ZORG inputs, ORG must be left unconnected. (The use of ORG in combination with +ZORG and -ZORG is not allowed.)
- To use ORG-11 and -12,  $\overline{\text{ORG}}$ , +ZORG and -ZORG must be not active.

# 7-2.SENSOR DRIVE

### (1) SENSOR DRIVE (TYPE 0)

Moves the motor at a constant speed after an INCREMENTAL INDEX DRIVE and then stops it when a sensor  $(\overline{SSO})$  signal is issued.

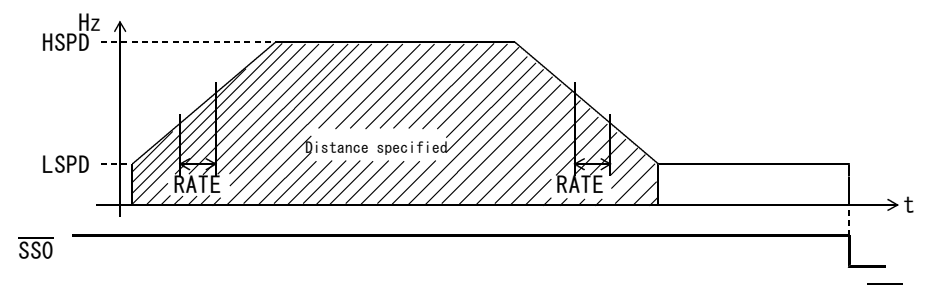

- The maximum pulses output by this function are 16,777,215. When no sensor  $(\overline{SSO})$  signal is issued, the motor automatically stops when the maximum pulses have been output.
- $\cdot$  With LSPD?HSPD, the motor is moved at a constant speed specified with HSPD.
- During an INCREMENTAL INDEX DRIVE, a sensor (SSO) signal is ignored.
- With LSPD≧HSPD specified, the motor stops when an SSO signal is issued during an INCREMENTAL INDEX DRIVE.

#### (2) SENSOR DRIVE (TYPE 1)

When a sensor (SSO) signal is issued during an INCREMENTAL INDEX DRIVE, the motor decelerates and then moves at a constant speed.

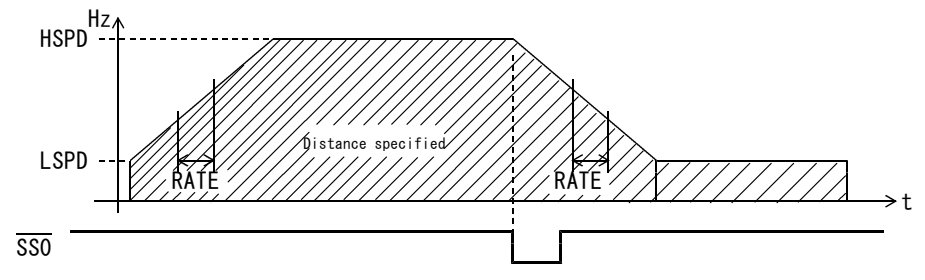

• If a sensor output is detected before the motor being accelerated to a speed specified with HSPD, it starts decelerating.

#### (3) SENSOR DRIVE (TYPE 4)

The motor moves the specified number of pulses when a sensor ( $\overline{SSO}$ ) signal is issued. When started, this function performs the same motor motions as those for SCAN DRIVE and, when  $\overline{SSO}$  detected, performs an INCREMENTAL INDEX DRIVE before stopping the motor.

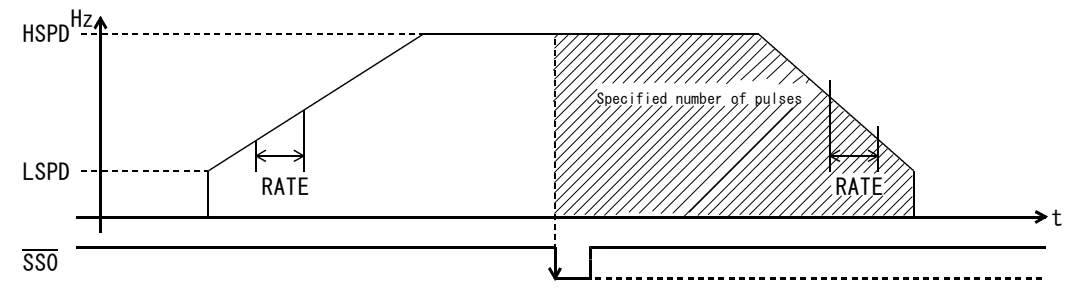

- With LSPD $\geq$ HSPD specified, the motor is moved at a constant speed specified with HSPD.
- The maximum speed is limited to a speed at which the motor can decelerate to stop by the number of pulses specified.
- As a result, the motor cannot reach the specified speed if fewer pulses specified. • The SENSOR DRIVE runs by detecting the falling edge of a sensor input.
- There is no error in the number of pulses output after the falling edge is detected. It is not reached to set the number of pulses to zero (0)
- It is not possible to set the number of pulses to zero (0).

## 7-3.REST DRIVE

When the controller activates the RESET DRIVE without starting other motion after a motion using an INCEREMENTAL INDEX DRIVE or ABSOLUTE INDEX DRIVE and SENSOR DRIVE decelerated to stop by a STOP signal, it continues performing the rest of the steps.

The REST DRIVE is disabled for all motions performed by M. SCAN DRIVE, M.CSCAN DRIVE and SENSOR DRIVE TYPE4 after decelerating to stop by a STOP signal.

### (1) PRESET DRIVE for INDEX and RTN DRIVE

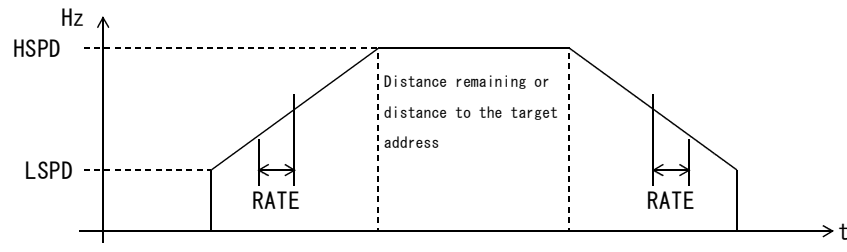

 $\cdot$  With LSPD $\geq$ HSPD, the motor is moved at a constant speed specified with HSPD.

If half of the remaining pulses is output before the motor being accelerated to a speed specified with HSPD, it starts decelerating. Where the result of adding the number of pulses remaining in an INCREMENTAL INDEX DRIVE motion to the current position address exceeds the range between -8388607 and +8388607, an allowable range for managing addresses, no motions are performed, resulting in a REST DRIVE error and ErrO9H status output.

### (2) REST DRIVE for SENSOR DRIVE (TYPE 0)

[When the number of pulses remaining = 0] The motor is moved at a constant speed after completing a motion that corresponds to the remaining pulses until a sensor ( $\overline{SSO}$ ) signal is issued.

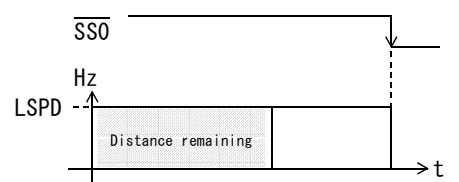

[When the number of pulses remaining = 0] The motor is moved at a constant speed until a sensor  $(\overline{SSO})$  signal is issued.

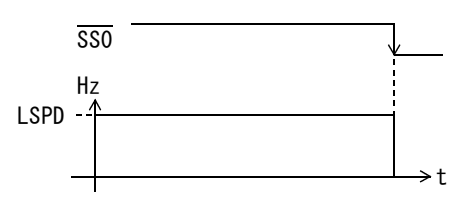

### (3) REST DRIVE for SENSOR DRIVE (TYPE 1)

The motor is moved at a constant speed by the remaining pulses with a sensor  $(\overline{SSO})$  signal input disabled.

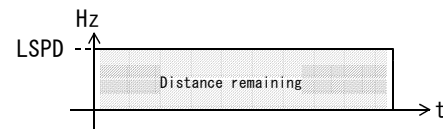

### (4) REST DRIVE for ORG DRIVE

The controller re-executes an ORG DRIVE from the beginning.

## 7-4.Metric (angular) Conversion

- (1) Metric (mm) conversion To perform metric conversion, set the metric (angular) conversion constant in 0.01μm.
- (2) Angular conversion To perform angular conversion, set the metric (angular) conversion constant in 0.00001°.

(3) Examples of maximum settings

| 【Example of metric (mm) c              | onversion】      | [Example of angular conversion]                             |  |  |
|----------------------------------------|-----------------|-------------------------------------------------------------|--|--|
| Conversion constant                    | Maximum setting | Conversion constant Maximum setting                         |  |  |
| 0.1 $\mu$ m (Conversion constant=10)   | 838.8607mm      | $0.009^{\circ}$ (Conversion constant=900) 9999.999^{\circ}  |  |  |
| 0. $2 \mu$ m (Conversion constant=20)  | 999.9998mm      | $0.018^{\circ}$ (Conversion constant=1800) 9999.990^{\circ} |  |  |
| 0. 25 $\mu$ M (Conversion constant=25) | 99.99975mm      | 0.0225° (Conversion constant=2250) 999.9900°                |  |  |
| 0.4 $\mu$ m (Conversion constant=40)   | 999.9996mm      | $0.036^{\circ}$ (Conversion constant=3600) 9999.972°        |  |  |
| 0.5 $\mu$ m (Conversion constant=50)   | 999.9995mm      | $0.045^{\circ}$ (Conversion constant=4500) 9999.990^{\circ} |  |  |
| $1 \mu$ m (Conversion constant=100)    | 8388.607mm      | 0.072° (Conversion constant=7200) 9999.936°                 |  |  |
| $2 \mu$ m (Conversion constant=200)    | 9999.998mm      | $0.09^{\circ}$ (Conversion constant=9000) 99999.99^{\circ}  |  |  |
| 2.5 $\mu$ m (Conversion constant=250)  | 999.9975mm      | 0.1125° (Conversion constant=11250) 999.9000°               |  |  |
| $4 \mu$ m (Conversion constant=400)    | 9999.996mm      | $0.18^{\circ}$ (Conversion constant=18000) 99999.90^{\circ} |  |  |
| $5 \mu$ m (Conversion constant=500)    | 9999.995mm      | 0.225° (Conversion constant=22500) 9999.900°                |  |  |
| $10 \mu$ M (onversion constant=1000)   | 83886.07mm      | $0.36^{\circ}$ (Conversion constant=36000) 99999.72°        |  |  |
| $20 \ \mu$ m (onversion constant=2000) | 99999.98mm      | 0.45° (Conversion constant=45000) 999999.90°                |  |  |
| $25 \mu$ M (onversion constant=2500)   | 9999.975mm      | $0.72^{\circ}$ (Conversion constant=72000) 99999.36°        |  |  |
| 40 $\mu$ m (onversion constant=4000)   | 99999.96mm      | 0.9° (Conversion constant=90000) 9999999.9°                 |  |  |
| $50 \mu$ m (onversion constant=5000)   | 99999,95mm      |                                                             |  |  |

• Where a certain value cannot be divided by the conversion constant entered, the remainder is dropped before being written to the C-570-SA.

Example: Where the metric (angular) conversion constant is set to  $5\mu$  m and the distance 0.143mm, the remainder of this division is rounded to 0.140mm before being written to

the C-570-SA, the result "0.140" being display on the panel.

- Where the metric (angular) conversion constant is set to 0, no conversion is performed, the values being in pulses.
- Where a step angle cannot be divided by a specific constant, you cannot use the metric (angular) conversion. Use conversion constant = 0 (pulses) instead.

### 7-5.Shortest-Distance Indexing

When activating INDEX00-INDEX50 DRIVE or RTN DRIVE with the Shortest-Distance Indexing enabled, the controller automatically determines the direction of rotation that allows the motor to quickly move from the current position to a target position and then moves the motor the shortest distance.

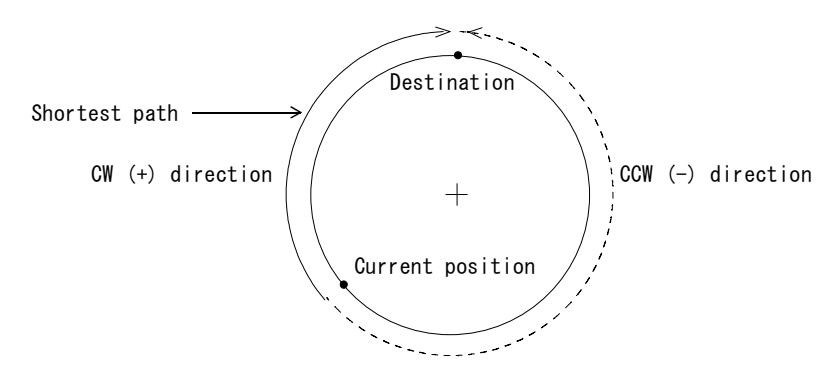

- With this function enabled, INDEX00 through INDEX50 are of absolute and the sign fixed to plus (+).
- When the distance between the current position and the destination is the same for both directions, CW (+) and CCW (-), the motor move CW (+).
- With the Shortest-Distance Indexing enabled, the SENSOR DRIVE is not available.

#### ■To perform the angular conversion:

- Set the metric (angular) conversion constant in 0.00001°.
- Obtain the metric (angular) conversion constant by the number of pulses per revolution in the Shortest-Distance Indexing using the following equation.

Millimeter (angular) conversion constant = Step angle x 100,000

| Stop | angla | _ |   | 360°                                                              |   |
|------|-------|---|---|-------------------------------------------------------------------|---|
| эгер | angre | - | Γ | Number of pulses per revolution for<br>Shortest-Distance Indexing | ] |

• Where a step angle cannot be divided by a specific constant, set the metric (angular) conversion constant to zero (pulses).

| Step angle | Conversion | Maximum   | Pulses per |
|------------|------------|-----------|------------|
|            | constant   | setting   | revolution |
| 0.009°     | 900        | 359.991°  | 40, 000    |
| 0.018°     | 1800       | 359.982°  | 20, 000    |
| 0. 036°    | 3600       | 359.964°  | 10,000     |
| 0. 045°    | 4500       | 359.955°  | 8, 000     |
| 0.072°     | 7200       | 359. 928° | 5,000      |

| ■Example | of | angular | conversion |
|----------|----|---------|------------|
|----------|----|---------|------------|

| Step angle | Conversion | Maximum | Pulses per |
|------------|------------|---------|------------|
|            | constant   | setting | revolution |
| 0.09°      | 9000       | 359.91° | 4,000      |
| 0.18°      | 18000      | 359.82° | 2,000      |
| 0.36°      | 36000      | 359.64° | 1,000      |
| 0.45°      | 45000      | 359.55° | 800        |
| 0.72°      | 72000      | 359.28° | 500        |

# 7-6.Teaching Specifications

| Caut | ion |
|------|-----|
|      |     |

Mechanical damage or personal injury may occur.

**n** When teaching positions during adjustment, be sure to run the motor at a safe speed provided for teaching.

### (1) Teaching methods

The C-570-SA allows teaching in an External Mode and via the panel.

| Teaching method                     | Application                                                                                                    |
|-------------------------------------|----------------------------------------------------------------------------------------------------|
| Teaching via C-570-SA panel         | A method that operates the C-570-SA via the panel independently of<br>a host.Use to operate the controller alone during the adjustment of<br>mechanisms or maintenance.                   |
| Teaching Mode<br>(external control) | A method that provides control via sequencer I/O outputs using a to<br>uch panel.Used as overall controller functionality including the<br>change of setups involved in fine adjustments. |

### (2) Teaching speed

You can set both the normal operating speed and the speed at which the motor is run in the Teaching Mode.

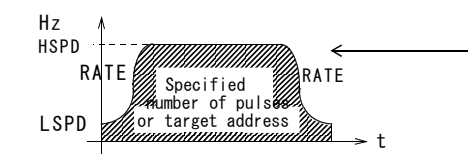

Applied to ORG, SCAN, INDEX, and RTN DRIVE functionsIt is possible to set the speed for each of HSPD and TSPD. Set the speed to ensure that the motor is run safety at TSPD in the Teaching Mode.

### (3) Compensation of Coordinates

For a mechanism whose coordinates taught using a CCD camera or the like differ from those applied to machine workpieces, it is possible to change the position of workpiece when the motor is run in an INDEX DRIVE to that captured with a device (e.g. CCD camera) to provide compensation of the coordinates.

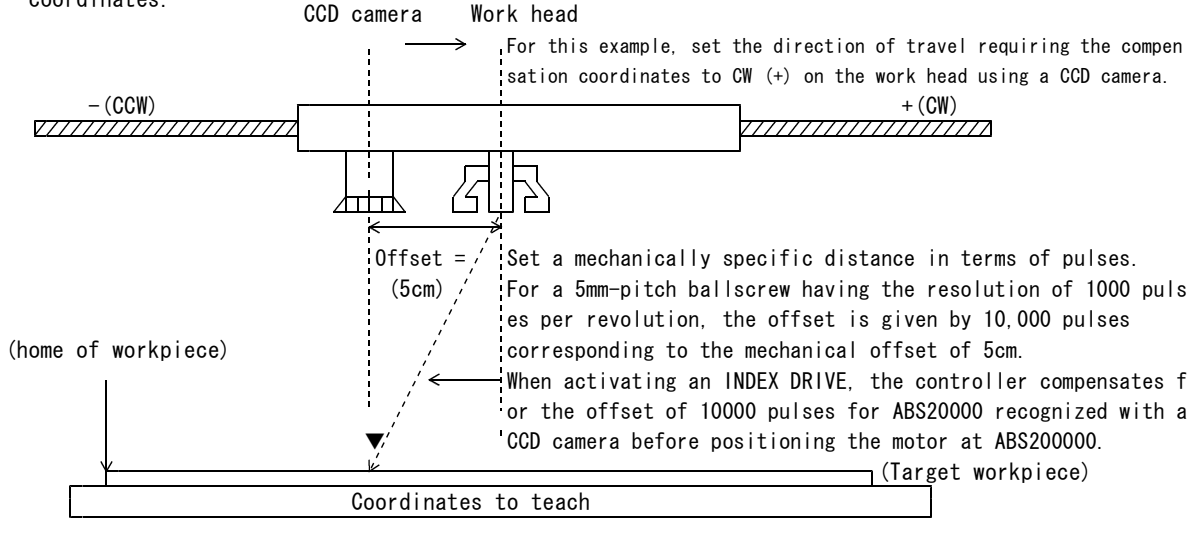

Coordinates for R.P. SET motion  $-X \leftarrow 1$  (-Y)Coordinates to teach Coordinates of work head  $X \leftarrow 1$  (+Y)  $Y \leftarrow 1$  (+Y)  $Y \leftarrow 1$  (+Y)

- When externally operating the controller, the compensation of coordinates is enabled in a Normal Mode and disabled in a Trace Mode.
- $\cdot$  When operating the controller in Teaching Mode via the panel, the compensation of coordinates can be enabled or disabled with the H/B key.
- When operating the controller in S-Curve Adjust Mode via the panel, the compensation of coordinates is enabled.
- With the Shortest-Distance Indexing enabled, the compensation of coordinates is disabled.

# 7-7.Miscellaneous Specifications on Timing

| Status                               | Necessary signal<br>input width | Time until signal<br>reply                                                                                                    | Time until<br>RDY=L       | Remarks                                                                                                    |
|--------------------------------------|---------------------------------|----------------------------------------------------------------------------------------------------|---------------------------|----------------------------------------------------------------------------------------------------|
| POWER ON                             | (Power On ≦200ms)               | ≦400ms                                                                                                    | ≦1s                       | When Servo is specified, DRST<br>output 10ms is added to the<br>time until RDY=L.                                             |
| RESET                                | ≧6ms                            | ≦15ms                                                                                                    | ≦1s                       | When Servo is specified, DRST<br>output 10ms is added to the<br>time until RDY=L.                                             |
| LIMIT Stop                           | ≧400 μ s                        | Within 1 pulse after<br>detection                                                                                                    | From pulse stop<br>≦300µs | When Servo is specified, DRST<br>output 10ms is added to the<br>time until RDY=L.                                             |
| STOP<br>(Immediate<br>stop)          | ≧400μs<br>(Until RDY=LOW)       | ≦300µs<br>Within 1 pulse after<br>detection                                                                                                  | From pulse stop<br>≦300µs | When Servo is specified, DRST<br>output 10ms is added to the<br>time until RDY=L.                                             |
| STOP<br>(Stop after<br>deceleration) | ≧400μs<br>(Until RDY=LOW)       | $\leq 300 \mu$ s<br>The output pulse dep<br>ends on the speed at<br>the time of STOP.<br>Within 1 pulse at<br>the time of constant<br>speed. | From pulse stop<br>≦300µs | In the acceleration/decelerat<br>ion drive, the speed depends<br>on pulse number to be output<br>at the time of deceleration. |

### ■ POWER ON

When the power supply is correctly turned on, the inside of C-570-SA is initialized and the sequencer control turns into the Normal Mode.

Turn on the +24V power supply of C-570-SA before or at the same time when turning on the power supply of the sequencer.

 $\cdot$  When stepping motor is specified as the motor type, the  $\overline{\text{DRST}}$  signal is not output.

### ■RESET Signal

When the RESET signal is input, the motion stops, and when the signal is released, the inside of C-570-SA is initialized (Address O), and the sequencer control turns into the Normal Move. The RESET signal to each axis is OR-connected to all axes inside, and even when the signal is input to any axis, all the axes are initialized.

- The pulse number to be output after C-570-SA detected the  $\overline{\text{RESET}}$  signal is not more than 1 pulse.
- Since the RESET signal contains CR time constant, there will be a delay up to 15ms by the time when C-570-SA detects the signal inside.
- $\cdot$  When stepping motor is specified as the motor type, the  $\overline{\text{DRST}}$  signal is not output.

### ■CWLM and CCWLM Signals

LIMIT signals (CWLM, CCWLM) input to any axis connected to C-570-SA stops pulse output of the axis immediately. ErrOOH status is output to the axis in case of CW direction, and ErrO1H status is output in case of CCW direction.

- $\cdot$  When stepping motor is specified as the motor type, the  $\overline{\text{DRST}}$  signal is not output.
- $\cdot$  The pulse number to be output after C-570-SA detected CWLM, CCWLM is not more than 1 pulse.
- Since the CWLM and CCWLM signals contain CR circuit, there will be a delay up to 300us by the time when C-570-SA detects the signals inside.

■ STOP signal (Stop after deceleration)

When the STOP signal (stop after deceleration) is input, C-570-SA comes to a stop decelerating output frequency of PULSE. Status 32H showing that the motion is at a halt is output to the axis that stopped after deceleration. For an axis for which stop after deceleration is selected as the stop type, REST DRIVE from a halfway stop status is valid.

• Pulse number to be output after C-570-SA detects STOP signal (stop after deceleration)

- $\diamondsuit$  is equal to the one to be output at the time of deceleration during the acceleration/deceleration drive and depends on set values of HSPD, LSPD and RATE.
- $\diamondsuit$  is less than 1 pulse during a constant speed drive.
- $\cdot$  Since the STOP signal contains CR circuit, there will be a delay up to 300us by the time when C-570-SA detects the signal inside.
- Even when a motion stops after the STOP signal is input, the RDY signal does not become LOW while the START signal is LOW.

■ STOP signal (Immediate stop)

When the  $\overline{\text{STOP}}$  signal (immediate stop) is input to C-570-SA, it stops pulse output immediately. When an axis stopped immediately by  $\overline{\text{STOP}}$  signal is set to output an error, the status of ErrO2H is output.

When an axis stopped immediately by  $\overline{\text{STOP}}$  signal is set not to output an error, the status of 4EH is output.

When Immediate Stop is selected as the stop type, REST DRIVE becomes invalid.

• When stepping motor is specified as the motor type, the DRST signal is not output.

- The pulse number to be output after C-570-SA detected  $\overline{\text{STOP}}$  (immediate stop) is not more than 1 pulse.
- Since the  $\overline{\text{STOP}}$  signal or the FSSTOP signal contains CR circuit, there will be a delay up to 300us by the time when C-570-SA detects the signal inside.
- Even when a motion stops after the STOP signal is input, the RDY signal does not become LOW while the START signal is LOW.

■ERR Signal

When C-570-SA detects an error like LIMIT signal input, the ERR signal is reported to the host sequencer.

The ERR signal is released by inputting START signal for the next motion command.

If the error status is not avoided after the next motion command is given, an  $\overline{\text{ERR}}$  signal is reported again without motion.

# 7-8.External Dimensions

(1) Standard Dimensions of C-570-SA

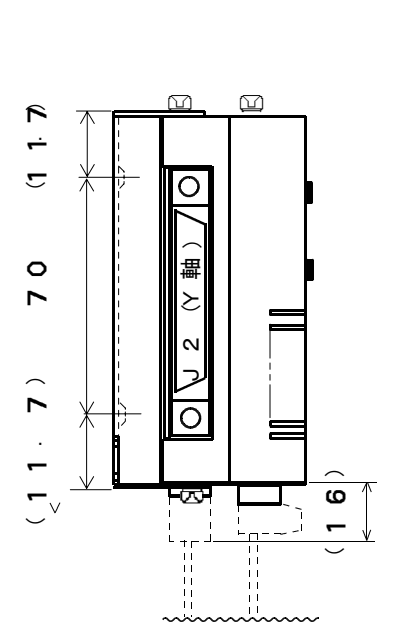

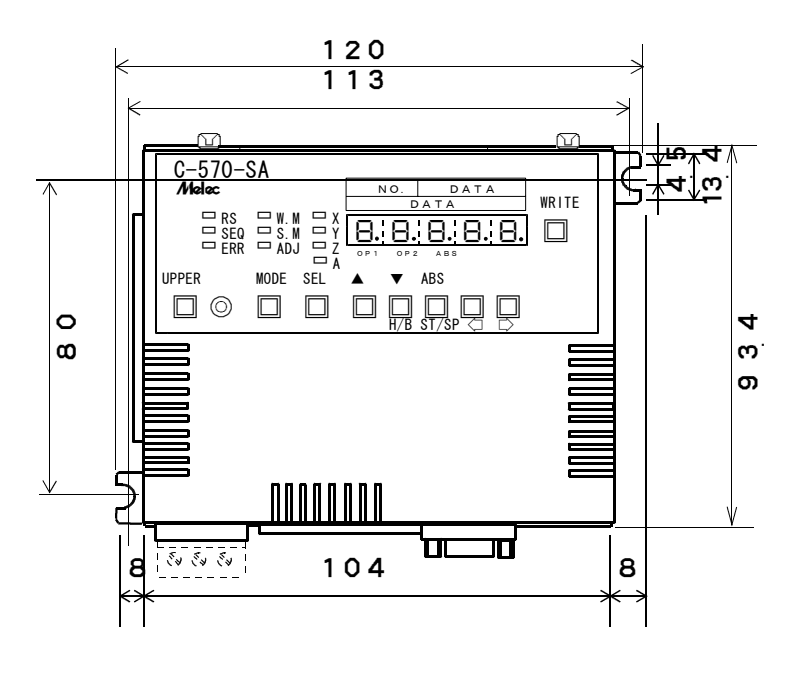

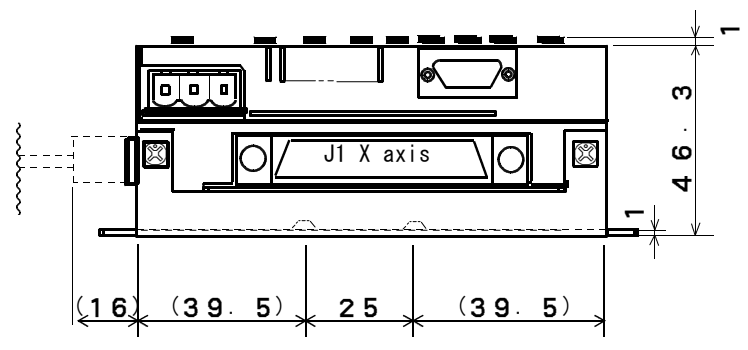

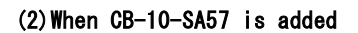

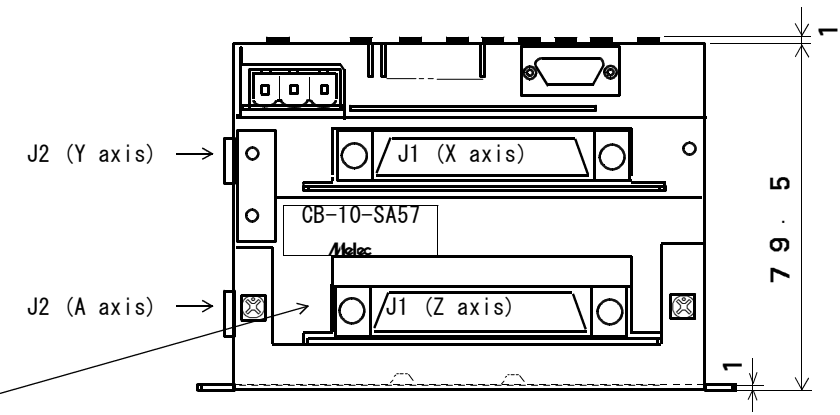

The portion where CB-10-SA57 is added.

R3

# 7-9.RATE Table

# (1) RATE DATA Table

| -TYPF |  |
|-------|--|

| No. | ms/1000Hz |
|-----|-----------|
| 0   | 1000      |
| 1   | 800       |
| 2   | 600       |
| 3   | 500       |
| 4   | 400       |
| 5   | 300       |
| 6   | 200       |
| 7   | 150       |
| 8   | 125       |
| 9   | 100       |
| 10  | 75        |
| 11  | 50        |
| 12  | 30        |
| 13  | 20        |
| 14  | 15        |
| 15  | 10        |
| 16  | 7.5       |
| 17  | 5.0       |
| 18  | 4.0       |
| 19  | 2.0       |
| 20  | 1.5       |
| 21  | 1.0       |

#### ■ M1-TYPE (RESOLUTION10)

| _   |           |
|-----|-----------|
| No. | ms/1000Hz |
| 0   | 100       |
| 1   | 40        |
| 2   | 30        |
| 3   | 20        |
| 4   | 15        |
| 5   | 10        |
| 6   | 6.0       |
| 7   | 3.0       |
| 8   | 2.0       |
| 9   | 1.0       |
| 10  | 0.6       |
| 11  | 0.4       |
| 12  | 0. 2      |
| 13  | 0.15      |
| 14  | 0.10      |

### ■ M2-TYPE (RESOLUTION20)

| No. | ms/1000Hz |
|-----|-----------|
| 0   | 50        |
| 1   | 20        |
| 2   | 15        |
| 3   | 10        |
| 4   | 7.5       |
| 5   | 5.0       |
| 6   | 3.0       |
| 7   | 1.5       |
| 8   | 1.0       |
| 9   | 0.5       |
| 10  | 0.3       |
| 11  | 0.2       |
| 12  | 0.1       |
| 13  | 0.075     |
| 14  | 0 05      |

| ■H-TYPE |     |          |  |  |
|---------|-----|----------|--|--|
|         | No. | ms/1000H |  |  |
|         | 0   | 5.0      |  |  |
|         | 1   | 2.0      |  |  |
|         | 2   | 1.5      |  |  |
|         | 3   | 1.0      |  |  |
|         |     |          |  |  |

|    | 2.0    |
|----|--------|
| 2  | 1.5    |
| 3  | 1.0    |
| 4  | 0.75   |
| 5  | 0.50   |
| 6  | 0.30   |
| 7  | 0.15   |
| 8  | 0.10   |
| 9  | 0.05   |
| 10 | 0.03   |
| 11 | 0.02   |
| 12 | 0. 01  |
| 13 | 0.0075 |
| 14 | 0.005  |

 $\cdot$  ms/1000Hz indicates the average time necessary for acceleration or deceleration of 1000Hz.

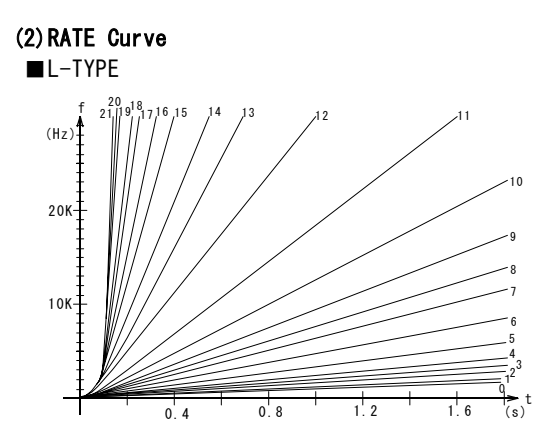

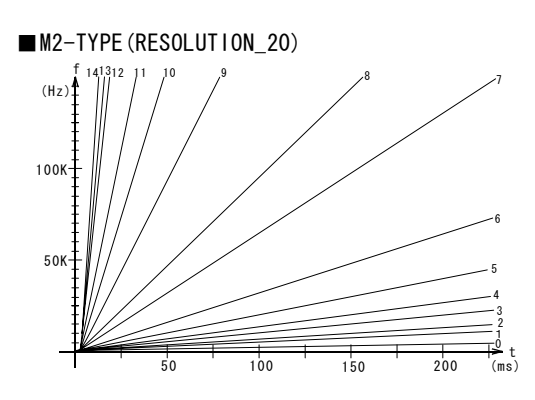

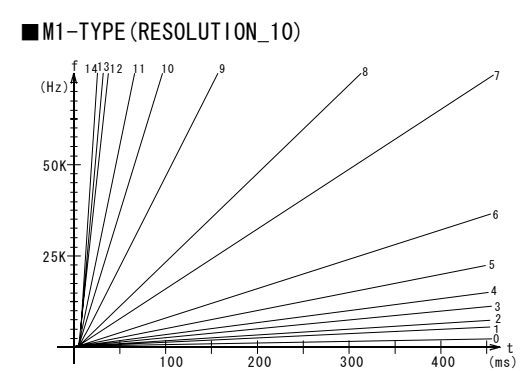

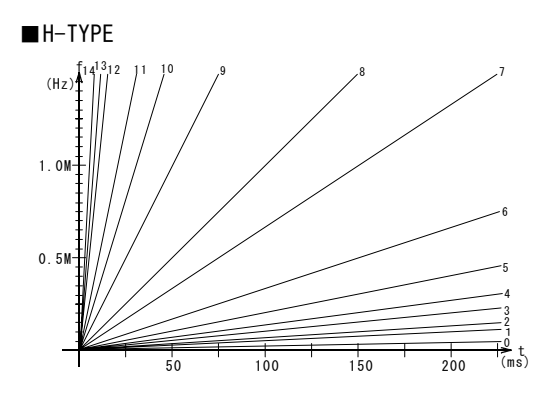
### (3) Speed Difference in RATE TYPE

| RATE TYPE        | L-TYPE     | M1-TYPE    | M2-TYPE    | H-TYPE      |
|------------------|------------|------------|------------|-------------|
| Speed difference | 51Hz/STEP  | 500Hz/STEP | 1kHz/STEP  | 10kHz/STEP  |
|                  | ∼62Hz/STEP | ∼2kHz/STEP | ∼4kHz/STEP | ∼68kHz/STEP |

• Speed difference indicates the difference of speeds before and after speed changes in acceleration or deceleration.

The speed difference is not constant in all speed ranges and increasesgradually as the speed rises from low to high.

• The drive type is often set to M-Type when servo motors are used, but motor rotating noise and vibration are supposed to occur as an influenced of speed difference in acceleration and deceleration sometimes depending on conditions such as use of high gain servo and mechanical rigidity.

In this case, Type-M1 (RESO\_10) can be selected to reduce noise and vibration.

However, the rate (accelerating time/1kHz) setting range of Drive Type-M1 (RESO\_10) becomes slower than that of RESO\_20.

# 8. MAINTENANCE

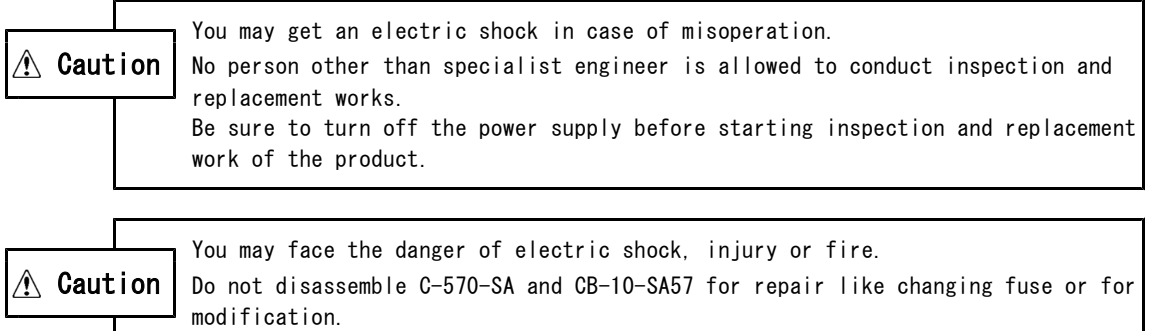

## 8-1.Maintenance and Inspection

## (1) Cleaning Method

- To operate C-570-SA and CB-10-SA57 in good conditions, clean them periodically as follows:
- Wipe them with dry soft cloth at the time of daily cleaning.
- When stains cannot be removed by wiping with dry cloth, moisten the cloth with thin neutral detergent and squeeze it hard for wiping.
- If rubber or vinyl products or tapes are stuck to C-570-SA and CB-10-SA57 for a long time, these products may be stained. Remove these stains, if any, at the time of cleaning.
- Do not use volatile solvents like benzine and thinner and chemical duster.
- Paint and label may be deteriorated sometimes.

### (2) Inspection Method

To operate C-570-SA and CB-10-SA57 in good conditions, inspect them periodically.

In general, inspect them every 6 months or once a year.

When operating them in an extremely high temperature and high humid environment or in a very dusty environment, however, inspect them more frequently.

| Inspection Item                                                                                            | Detail of Inspection                                                                | Criterion                                          | Inspection Means |
|----------------------------------------------------------------------------------------------------|-------------------------------------------------------------------------------------|----------------------------------------------------|------------------|
| Environment Are the ambient temperature and the condition internal temperature of the system a ppropriate? |                                                                                     | 0~+40°C                                            | Thermometer      |
|                                                                                                    | Are the ambient humidity and the<br>internal humidity of the system<br>appropriate? | 10%~80%RH (non-condensing)                         | Hygrometer       |
|                                                                                                    | Haven't dusts gathered?                                                             | There should be no dust.                           | Visual check     |
| Installation<br>Condition                                                                                  | Is the product firmly fixed?                                                        | There should no loose parts.<br>(6kg.cm)           | Torque driver    |
|                                                                                                    | Are connectors inserted perfectly?                                                  | There should be no loose or<br>disconnected parts. | Visual check     |
|                                                                                                    | Is there any cable going to be disco<br>nnected?                                    | There should be no loose or<br>disconnected parts. | Visual check     |
|                                                                                                    | Is there any connection cable being to be broken?                                   | Appearance should be normal.                       | Visual check     |

#### (3) Replacing Method

When C-570-SA or CB-10-SA57 gets out of order, the whole system may be affected. So, repair it pro

- mptly. To make repair works promptly, we recommend you to prepare spare equipment for replacement.
  Before replacement, stop the system and turn off the power supply to prevent electric shock and any accident.
- hen imperfect contact is supposed, wipe contacts with clean pure cotton cloth moistened with industrial alcohol.
- At the time of replacement, reset the internally stored data to the state before the replacement.
- After the replacement, make sure that the new equipment is also in order.
- Return the removed defective equipment to us for repair together with a report detailing defects.

## 8-2.Storage and Disposal

### (1) Storing Method

Store the controller in the following environment:

- Indoors (where the controller is not exposed to direct sunlight).
- A place where ambient temperature and humidity satisfy the specification.
- A place free from corrosive gas and inflammable gas
- A place free from dirt, dust, salt and iron powder.
- A place where the product body is protected from vibration and shock.
- A place not exposed to splashes of water, oil or chemical.
- A place where no one can get on the product and place any substance on it.

#### (2) Disposing Method

Dispose the product as an industrial waste.

## 8-3.Measures against Errors and Releasing Method (1)Measures to be taken when an error occurred

| Display<br>on<br>panel | Factor for error output                                                                                                    | Troubleshooting for<br>C-570-SA                                                                                                    | Error releasing method                                                                                                    |
|------------------------|----------------------------------------------------------------------------------------------------|----------------------------------------------------------------------------------------------------|----------------------------------------------------------------------------------------------------|
| ΕO                     | + (CW) direction LIMIT signal<br>is input.                                                                                                    | <ul> <li>Stop PULSE output<br/>immediately.</li> <li>Output DRST<br/>(when SERVO is designated).</li> </ul>                                                                                                    | <ul> <li>After return to RDY, input START for<br/>releasing.</li> <li>Or, input RESET for returning.</li> </ul>                                                                                |
| ΕI                     | - (CCW) direction LIMIT signal<br>is input.                                                                                                    | <ul> <li>Stop PULSE output<br/>immediately.</li> <li>Output DRST<br/>(when SERVO is designated).</li> </ul>                                                                                                    | <ul> <li>After return to RDY, input START for releasing.</li> <li>Or, input RESET for returning.</li> </ul>                                                                                    |
| 65                     | Stop PULSE output immediately.                                                                                                    | <ul> <li>Stop PULSE output<br/>immediately.</li> <li>Output DRST<br/>(when SERVO is designated).</li> </ul>                                                                                                    | <ul> <li>After return to RDY, input START for releasing.</li> <li>Or, input RESET for returning.</li> </ul>                                                                                    |
| EЧ                     | An undefined motion command is input.                                                                                                    | <ul> <li>Wait until normal conditi<br/>ons are input.</li> </ul>                                                                                                    | <ul> <li>Input START of a defined motion<br/>command for releasing.</li> </ul>                                                                                                    |
| E5<br>*1               | The panel key changes the Ext.<br>Mode to Write Mode.<br>(At the time, panel data can b<br>e set.)                                                                                                    | <ul> <li>When the Ext. Mode is changed to Write Mode, output the error to the all axes.</li> <li>After the Write Mode is returned to the Ext. Mode, hold the all axes in an error status even after return to RDY.</li> </ul> | <ul> <li>When the Ext. Mode is selected again with the Panel Modes key, the control ler returns to RDY.</li> <li>Input START to each axis returned to RDY to release it from error.</li> </ul> |
| 66                     | An error occurred in the data<br>transmitting method from the<br>high order.                                                                                                    | • Wait until the normal setting method is input.                                                                                                    | <ul> <li>Check the data setting method and the<br/>procedures and start the system again<br/>for releasing.</li> </ul>                                                                         |
| Eη                     | A trouble occurred to the bus<br>inside C-570-SA.                                                                                                    | • Wait until the trouble is removed.                                                                                                    | <ul> <li>Check if the assembling was normal in<br/>cluding optional units.</li> </ul>                                                                                                    |
| E8<br>*2               | The minimum-distance indexing<br>became valid, and the SENSOR<br>DRIVE started.                                                                                                    | • Wait for a motion command other than SENSOR DRIVE.                                                                                                    | <ul> <li>In case of SENSOR DRIVE in the rotary<br/>system, do not use the minimum-distan<br/>ce indexing.</li> </ul>                                                                           |
| E9<br>                 | <ul> <li>The REST DRIVE started in<br/>the state exceeding<br/>+/-8, 388, 607 of the address<br/>control range.</li> <li>The REST DRIVE started other<br/>than after deceleration to<br/>stop.</li> </ul> | • Wait for a motion command<br>other than REST DRIVE.                                                                                                    | • Input START other than REST DRIVE for releasing.                                                                                                    |
| ЕН<br>                 | A teaching caused the state<br>exceeding +/-8,388,607 of<br>ADDRESS control.                                                                                                    | • Receive a teaching at +/-<br>8,388,607 in the ADDRESS<br>range.                                                                                                    | <ul> <li>Kelease the system from error by<br/>designating a teaching ADDRESS in the<br/>+/-8, 388, 607 PULSE range.</li> </ul>                                                                 |

\*1: When WRITE DATA No. A9 is set to 0, the previous status is retained even when MODE is changed over, and the status of ErrO5H is not output. (The delivery status is set to 0.)

\*2: WRITE DATA No.CO. decides if the minimum-distance indexing in the rotary system is used. When SENSOR DRIVE is used, the minimum-distance indexing cannot be used.

| Stat | tus out | tput s       | ignal        |              |              | Header       | status       | Maaning of output signal                                                       | Status | Display     |
|------|---------|--------------|--------------|--------------|--------------|--------------|--------------|--------------------------------------------------------------------------------|--------|-------------|
| ST5  | ST4     | ST3          | ST2          | ST1          | ST0          | ERR          | RDY          | meaning of output signal                                                       | code   | on<br>panel |
| н    | Н       | н            | Н            | Н            | Н            | $\mathbb{D}$ | $\mathbb{D}$ | + (CW) direction LIMIT stops entering. *1                                      | Err00н | ΕO          |
| Н    | Н       | Н            | Н            | Н            | $\mathbb{D}$ | $\mathbb{D}$ | $\mathbb{D}$ | -(CCW) direction LIMIT stops entering. *1                                      | Err01н | ΕI          |
| н    | H       | н            | Н            | $\bigcirc$   | Н            | $\mathbb{D}$ | $\mathbb{D}$ | Stop by inputting STOP (immediate stop)                                        | Err02н | 63          |
| Н    | Н       | Н            | Н            | $\bigcirc$   | $\mathbb{D}$ | $\mathbb{D}$ | $\mathbb{D}$ | (Not used).                                                                    | -      | _           |
| Н    | Н       | н            | $\mathbb{D}$ | H            | Н            | $\mathbb{D}$ | $\mathbb{D}$ | An undefined motion command is input.                                          | Err04н | EЧ          |
| н    | Н       | н            | $\mathbb{D}$ | н            | $\mathbb{D}$ | $\mathbb{D}$ | H/D          | Write Mode or S-Curve Mode is selected from Ext. Mode.                         |        | ES          |
| н    | н       | н            | $\mathbb{D}$ | $\mathbb{D}$ | н            | D            | $\mathbb{D}$ | An error occurred in the procedures of setting DATA from EXTERNAL.             | Err06н | 68          |
| н    | н       | н            | D            | $\mathbb{D}$ | $\mathbb{D}$ | D            | $\mathbb{D}$ | The control axis cannot be recognized correctly.                               | Err07н | Eη          |
| н    | н       | $\Theta$     | н            | н            | н            | $\mathbb{D}$ | D            | The minimum-distance indexing became [<br>valid, and the SENSOR DRIVE started. |        | 68          |
| н    | Н       | $\mathbb{D}$ | Н            | Н            | $\mathbb{D}$ | $\mathbb{D}$ |              | An error occurred in REST DRIVE.                                               | Err09н | Ε9          |
| н    | Н       | D            | н            | $\mathbb{D}$ | н            | D            | D            | A position after teaching is outside the +/-8,388,607 PULSE range.             | ErrOAн | EΑ          |

## (2)Notice to High Order Sequencer

\*1 If an motion starts when both CW and CCWLM LIMITs are ON, CWLM is displayed and the status is output irrespective of direction.

## 8-4.Troubleshooting

| Phenomenon                                                    | Check point                                                                                                    |  |  |  |  |
|---------------------------------------------------------------|----------------------------------------------------------------------------------------------------|--|--|--|--|
| Nothing is displayed                                          | • Check if the power source is correctly connected.                                                                                                    |  |  |  |  |
| on the panel.                                                 | <ul> <li>Check if the RESET signal was input and remains as it is.</li> </ul>                                                                                                    |  |  |  |  |
|                                                               | While the RESET signal is input, the display contents are not guaranteed.                                                                                                    |  |  |  |  |
| The operation with<br>panel is not possible.                  | <ul> <li>When an axis connected to C-5/O-SA is operating in the External Modes, the operation with panel is not possible. Press the SEL key to check if all axes are in the RDY status.</li> <li>Check if OP. MASK, which prohibits operation from the panel, is not OeN.</li> </ul>                                                                                                    |  |  |  |  |
|                                                               | • Check if the operation mode is not set to UP2.                                                                                                    |  |  |  |  |
| INDEX HSPD is not<br>displayed.                               | <ul> <li>The OPO mode (operation for operator) is selected.</li> <li>Press the OPO/OP1/OP2 selection hole, and select the OP1 or OP2 mode in which<br/>all data can be referred to.</li> </ul>                                                                                                    |  |  |  |  |
| Reference of S-Curve<br>data cannot be set.                   | <ul> <li>Check if the drive type of WRITE DATA No. A0 is not set to 0 (trapezoidal<br/>drive). When the trapezoidal drive is set, S-Curve Data cannot be referred to<br/>and set from the panel and the External modes.</li> </ul>                                                                                                    |  |  |  |  |
| SCSPD1/SCSPD2 of S-<br>Curve Data changes.                    | <ul> <li>Check if HSPD and LSPD are set by WRITE DATA and then S-Curve Parameters of<br/>SCSPD1/SCSPD2 are set. SCSPD1/SCSPD2 changes depending on setting of DRIVE<br/>TYPE, HSPD and LSPD.</li> </ul>                                                                                                    |  |  |  |  |
| The SPEED in DRIVE is different from the set                  | <ul> <li>Check if the DRIVE TYPE is correctly designated.</li> <li>WRITE DATA No A1 ( I - TYPE=0 M-TYPE=1 H-TYPE=2 )</li> </ul>                                                                                                    |  |  |  |  |
| ting. Also, the driver                                        | • Check if the relations between the designated operation and the speed setting                                                                                                    |  |  |  |  |
| does not operate as<br>set.                                   | <ul> <li>are correct.</li> <li>Review the setting of speed suitable for performances of the motor and the driver.</li> </ul>                                                                                                    |  |  |  |  |
| The motor does not<br>drive even if START<br>signal is input. | <ul> <li>Check if the External SEQ (SEQUENCER) Mode is selected.<br/>START signal is not accepted in the RS (RS232C) Mode and the Panel Modes except<br/>the SEQ Mode.</li> <li>Check if the RESET, STOP, CWLM and CCWLM signals are not input.<br/>(Pay attention to B contact of the CWLM and CCWLM signal logics.)</li> <li>Check if MO~M8 are not set to DRST, R. P. SET.</li> <li>Check if the travel of INDEX DRIVE (INCREMENTAL designation) is not set to 0.</li> <li>Check if start is arranged from the current ADDRESS (ABSOLUTE designation) to<br/>the same purpose ADDRESS.</li> <li>Check if RTN DRIVE is not started from the status already existing at the<br/>electrical zero.</li> </ul> |  |  |  |  |

| Phenomenon                               | Check point                                                                                                    |
|------------------------------------------|----------------------------------------------------------------------------------------------------|
| The SENSOR DRIVE can                     | • Check if WRITE DATA No. CO is not valid for the minimum-distance indexing.                                                  |
| not start.                               | While the minimum-distance indexing is valid, SENSOR DRIVE cannot be used.                                                    |
| The RDY signal is not                    | • Check if the START signal was input and remains as it is.                                                                   |
| turned on (LOW) after                    | $\cdot$ When the driver is used in setting SERVO MOTOR (WRITE DATA No. A2 $\cdots$ O), make                                   |
| the end of DRIVE. Or,                    | sure that the $\overline{	t DEND}$ signal is input after the end of operation.                                                |
| the return to $\overline{\text{RDY}}$ is | When the positioning end signal is not available from the SERVO DRIVER, connect                                               |
| slow.                                    | the DEND signal to GND.                                                                                                    |
| Motion command from                      | $\cdot$ Make sure that the $\overline{	ext{RDY}}$ signal is LOW, and check if a handshake is conducted so                     |
| high order cannot                        | that the START signal is output.                                                                                              |
| start normally.                          | $\cdot$ Check if the $\overline{	ext{START}}$ signal is turned off only after the $\overline{	ext{RDY}}$ signal was confirmed |
|                                          | to have become HIGH.                                                                                                    |
|                                          | • Check the timing list of EXTERNAL motion in Chapter 5-4. once again.                                                        |
|                                          | $\cdot$ Check if the timing specification and the sequencer program are not                                                   |
|                                          | incompatible.                                                                                                    |
|                                          | $\cdot$ Check if cable is not disconnected or no command error occurs in communication                                        |
|                                          | through RS232C.                                                                                                    |
| A stop from high order                   | $\cdot$ Check if the $\overline{	ext{STOP}}$ signal is turned off only after the $\overline{	ext{RDY}}$ signal was confirmed  |
| cannot be commanded                      | to have become LOW.                                                                                                    |
| normally.                                | • Check Other Timing Specification in Chapter 7-7. once again.                                                                |
| No teaching is                           | • Check if the External Mode was once set to the Teaching Mode (FDH).                                                         |
| possible.                                | • Check if teaching is not tried to be stored in places exceeding +/-8,388,607                                                |
|                                          | PULSE of the coordinate control range.                                                                                        |
| A position after teach                   | $\cdot$ Check if any PULSE other than O is not set to the TEACHING OFFSET of WRITE DATA                                       |
| ing is different from                    | No. F5.                                                                                                    |
| actual positioning.                      | If any PULSE other than O is set, the coordinates are corrected (by relative                                                  |
|                                          | move) by the OFFSET from the coordinate after teaching.                                                                       |
| The machine home can                     | $\cdot$ Check if ORG TYPE of WRITE DATA No. bO satisfies the specifications such as                                           |
| not be detected correc                   | necessary quantity, layout, detection level (+24V), etc. of the ORG sensor.                                                   |
| tly.                                     | In case of ORG-4, 5 and 10, the necessary distance between NORG and ORG is                                                    |
|                                          | expressed as N $\geq$ 0.005xCSPD in equivalent to pulse (N) as well as in use of                                              |
|                                          | disk slit.                                                                                                    |
|                                          | $\cdot$ Check if the $\overline{	ext{ORG}}$ signal is not connected when Z phase (+ZORG) is used.                             |
|                                          | • Check if mechanical hunting does not occur.                                                                                 |
|                                          | Try to set several pulses so as to escape hunting width with WRITE DATA No.b4.                                                |
|                                          | Or, try to insert a delay time with MARGIN TIME of WRITE DATA No.b5.                                                          |

# 9. DIFFERENCE FROM C-570-S

The specification of C-570-SA allows to be rewritten from C-570-S but covers some points completely different from C-570-S.

When using the controller by rewriting or mixing, check differences of the specifications. In addition, set parameters and data to be added from C-570-S.

| No. | ltem                           | C-570-SA                                                                                                    | C-570-S                                                                                                    | Remarks                                                                                                    |
|-----|--------------------------------|----------------------------------------------------------------------------------------------------|----------------------------------------------------------------------------------------------------|----------------------------------------------------------------------------------------------------|
| 1   | PULSE output<br>drive capacity | Both +/-CWP and +/-CCWP are<br><b>20mA max</b> .<br>• When SINK current is<br>20mA, the low level is<br>below 0.5V.<br>• When SOURCE current is<br>20mA, the high level is<br>over 2.4V.                                                                                                    | <ul> <li>Both +/-CWP and +/-CCWP are 40mA max.</li> <li>When SINK current is 20mA, the low level is below 0.5V.</li> <li>When SOURCE current is 20mA, the high level is over 2.4V.</li> </ul>                                                                                                    | The maximum load current<br>specification is degraded.<br>When voltage is assured, the<br>current capacity does not<br>change.                                                                                                    |
| 2   | STOP TYPE                      | <ul> <li>• 0= Deceleration to stop<br/>(No error output, Status<br/>32H, REST DRIVE possible)</li> <li>• 1= Immediate stop<br/>(Error status 02H is out<br/>put, REST DRIVE impossib<br/>le)</li> <li>• 2= Immediate stop<br/>(No error output, Status<br/>4EH, REST DRIVE impossib<br/>le)</li> </ul>                                                                                                    | <ul> <li>• O= Deceleration to stop<br/>(No error output, Status<br/>32H,REST DRIVE possible)</li> <li>• 1= Immediate stop<br/>(Error status 02H is out<br/>put, REST DRIVE impossib<br/>le)</li> </ul>                                                                                                    | An immediate stop comes to<br>be triggered without error<br>output.                                                                                                    |
| 3   | DRIVE TYPE                     | <ul> <li>L-TYPE</li> <li>M1-TYPE (RESOLUTION10)</li> <li>M2-TYPE (RESOLUTION20)</li> <li>H-TYPE</li> </ul>                                                                                                    | • L-TYPE<br>• M-TYPE (RESOLUTION20)<br>• H-TYPE                                                                                                    | TYPE M1 of RESOLUTION 10 for<br>little speed difference in<br>acceleration and deceleratio<br>n was added to TYPE M.<br>This works as a measures aga<br>inst vibration in accelerati<br>on and deceleration due to<br>speed difference. |
| 4   | 7-segment<br>display method    | <ul> <li>5 digits <ul> <li>(High order/ low order chan geover)</li> </ul> </li> <li>Automatic changeover is displayed during EXT. <ul> <li>Short High</li> <li>IIIII</li> <li>IIII</li> <li>Order</li> <li>Long</li> <li>IIIIIIII</li> <li>Low</li> <li>order</li> </ul> </li> <li>When the UPPER key is set to ON, the upper digit is fixed. <ul> <li>When the UPPER key is set to OFF, automatic change over is displayed.</li> </ul> </li> </ul> | 5 digits<br>(High order/ low order chan<br>geover)<br>Automatic changeover is<br>displayed during EXT.<br>↓Short High<br>↓Long<br>↓Long |                                                                                                    |

| No. | ltem                                                | C-570-SA                                                                                                    | C-570-S                                                                                                    | Remarks                                                                                                    |
|-----|-----------------------------------------------------|----------------------------------------------------------------------------------------------------|----------------------------------------------------------------------------------------------------|----------------------------------------------------------------------------------------------------|
|     | 7-segment<br>display method                         | <pre>While DATA is set, display is fixed. UPPER key High At □ 11 112 order ON □At □1651413 Low OFF order • The UPPER key is used to designate Display of Upper Digit or Setting.</pre> | Automatic changeover is<br>displayed even while DATA<br>is set.<br>Short High<br>Long<br>Long<br>order<br>At ON<br>When the DATA key is set<br>to ON, high order display<br>is fixed.<br>At OFF<br>When the DATA key is set<br>to ON, low order display<br>is fixed.                                 | While DATA is set, the<br>display digit is fixed, and<br>the setting became easier.                                                                                                    |
| 5   | Panel display<br>symbol                             | <ul> <li>I = 12<br/>OP1 OP2 ABS</li> <li>▲ ABS (10<sup>6</sup>10<sup>5</sup>) ← Upper<br/>G G G G G G G G G G G G G G G G G G G</li></ul>                                              | During<br>H∕B ST/SPC D ← teaching<br>Valid in low<br>order<br>Valid in<br>high order<br>H/L key<br>At ON, No INC/DEC, ABS<br>is changed over, and 10 <sup>6</sup><br>and 10 <sup>5</sup> DATA are set.<br>At OFF, 10 <sup>4</sup> ~10 <sup>0</sup> -digit<br>DATA are set, or teaching<br>operation. | <ul> <li>The display symbol on the control key indicate a fun ction available when the UPPER key is pressed. The display symbol below the control key indicate a function available when the UPPER key is not pressed. Relations with the UPPER key became easily understood.</li> <li>*The H/L key was changed to the UPPER key.</li> <li>*OP2 D.P was added, and the ABS D.P position was shifted to right by one position.</li> </ul> |
| 6   | OPERATION MODE                                      | • OPO (for operator)<br>• OP1 (for designer)<br>• <b>OP2 (for DATA monitor)</b>                                                                                                    | • OPO (for operator)<br>• OP1 (for designer)                                                                                                    | OP2 MODE was added that allo<br>ws referring to DATA only.<br>Since the WRITE key is not<br>used from the panel, set<br>DATA can be protected during<br>shipment to end users.                                                                                                    |
| 7   | OP MASK<br>function<br>(Operation<br>mask function) | Available.<br>• OP.MASK ON<br>• OP.MASK OFF                                                                                                    | Unavailable.                                                                                                    | Panel operation can be prohi<br>bited or the prohibition can<br>be cleared from the sequence<br>r.<br>ON/OFF is controlled<br>by command.                                                                                                    |

®1

| No. | ltem                                                   | C-570-SA                                                                                                    | C-570-S                                                                                  | Remarks                                                                                                    |
|-----|--------------------------------------------------------|----------------------------------------------------------------------------------------------------|------------------------------------------------------------------------------------------|----------------------------------------------------------------------------------------------------|
| 8   | RS232C                                                 | <ul> <li>Available.</li> <li>RS LED is added on the panel.</li> <li>When the External Sequenc e Control Mode is RDY, the SEQ LED comes on.</li> <li>When the External RS (RS232c) Mode is RDY, the RS LED comes on.</li> <li>D-SUB 9P connector is added.</li> <li>Communication Specificati on Parameters necessary for communication through RS232C are set with WRITE DATA.</li> </ul> | Unavailable.                                                                             | An application software,<br>which allows loading and sav<br>ing DATA optionally, is read<br>ily available.<br>The RS232C cable allows conn<br>ecting commercial D-SUB 9P<br>cross cable to it directly.                                                        |
| 9   | INDEX DRIVE                                            | <ul> <li>INDEX00~49         <ul> <li>(Previously set positioning DRIVE)</li> <li>INDEX50                 (INDEX DRIVE is possible during positioning by I/0 or during transfer (change) of HSPD DATA.)</li> </ul> </li> <li>CODE1 + DATA1 (CODE2 + DATA2) + DATA3 (CODE3 + DATA3) + DATA4</li> </ul>                                                                                      | <ul> <li>INDEX00~49<br/>(Previously set<br/>positioning DRIVE)</li> </ul>                | INDEX 50 allows changing tra<br>vels and speeds on the seque<br>ncer side.<br>The previous DATA remains as<br>DATA at a place where no<br>DATA was set.<br>Transferred DATA is retained<br>until the power supply is<br>turned off or until RESET is<br>input. |
| 10  | Write Data and<br>S-Curve Data<br>Programming<br>Modes | $\begin{array}{ c c c c c }\hline \hline CODE1 & + & DATA1 \\ \hline CODE2 & + & DATA2 \\ \hline CODE3 & + & DATA3 \\ \hline CODE4 & + & DATA4 \\ \hline CODE5 & + & DATA5 \\\hline \hline CODE5 & + & DATA5 \\\hline \hline \hline \\ \hline \\ \hline \\ \hline \\ \hline \\ \hline \\ \hline \\ \hline \\ \hline$                                                                      | CODE1+DATA1CODE2+DATA2CODE3+DATA3CODE4+DATA4CODE5+DATA5                                  | DATA at omitted position is<br>regarded as O.<br>The same DATA writing<br>procedures as C-570-S are<br>acceptable without trouble.                                                                                                    |
| 11  | Write Data and<br>S-Curve Data<br>Reading Mode         | CODE1       ← Necessary         CODE2       No particular         CODE3       order is set,         CODE4       or omis sible.                                                                                                    | CODE1CODE2CODE3CODE4CODE5                                                                | The same DATA writing<br>procedures as C-570-S are<br>acceptable without trouble.<br>Preservation mode was called<br>in C-570-SA.                                                                                                    |
| 12  | 1/0 connector                                          | FCN-361P040-AU (Fujitsu)<br>FCN-361J040-AU is an access<br>ory (soldering type).                                                                                                    | XG4C-4034(Omron)<br>MIL type: Applicable to MIL<br>40P and distribution board<br>option. |                                                                                                    |
| 13  | PULSE LEDs                                             | Unavailable.                                                                                                    | Available.                                                                               |                                                                                                    |

## **Technical Service**

TEL. (042) 664-5382 FAX. (042) 666-5664 E-mail s-support@melec-inc.com

## Sales and Service

TEL. (042) 664-5384 FAX. (042) 666-2031 URL:http://www.melec-inc.com

Melec Inc. Control equipment marketing department 516-10,Higashiasakawa-cho,Hachioji-shi,Tokyo 193-0834,Japan

This Operating Manual is subject to change without prior notice for the purpose of product improvement.